OpenScape Voice V10

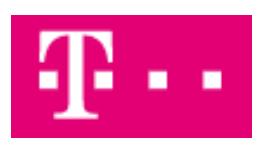

# How to Configure SIP Trunk for CompanyFlex (Telekom Deutschland GmbH)

## **Table of Contents**

| Overview4                                                     |
|---------------------------------------------------------------|
| Trunk Configuration Data provided by Telekom Deutschland GmbH |
| OpenScape SBC Configuration $\epsilon$                        |
| DNS                                                           |
| Quality of Service (QoS)6                                     |
| Media Profile                                                 |
| Remote Endpoint                                               |
| Preparing and Installing TLS Certificates                     |
| OpenScape Voice Configuration                                 |
| Central SBC Endpoint                                          |
| Avoiding Re-Invite during Session Refresh51                   |
| Disabling to send Diversion SIP Header                        |
| Sending External Numbers with leading +52                     |
| Sending Special Numbers without leading 054                   |
| Caller ID Suppression                                         |
| SIP Phones                                                    |
| Packet Size                                                   |
| OpenScape Xpressions                                          |
| Adding Extension Range                                        |
| Known limitations, restrictions and things to know:58         |

## **Table of History**

| Date       | Version | Changes       |
|------------|---------|---------------|
| 15.12.2020 | 0.1     | First version |
|            |         |               |
|            |         |               |

## **Overview**

Telekom Deutschland GmbH launched the new CompanyFlex trunk in 2020. CompanyFlex is the successor of the DeutschlandLAN SIP Trunk. From configuration point of view, it has just a few deltas which were introduced on top with CompanyFlex. Therefor the old DeutschlandLAN SIP Trunk Configuration Guide was re-used in this document and the delta or the configuration screenshots from the CompanyFlex certification lab were simply added in the beginning of each chapter. This document is an extended version of the DeutschlandLAN SIP Trunk Configuration Guide with CompanyFlex deltas and configurations.

This document describes the configuration of the OpenScape Enterprise Express Deployment V10 to connect to Telekom Deutschland GmbH CompanyFlex SIP trunk as it was configured during a certification test in the Telekom Deutschland certification lab.

This document and the described configuration are valid also for OpenScape Voice with OpenScape SBC deployments. Telekom Deutschland GmbH is hereinafter referred to as Telekom.

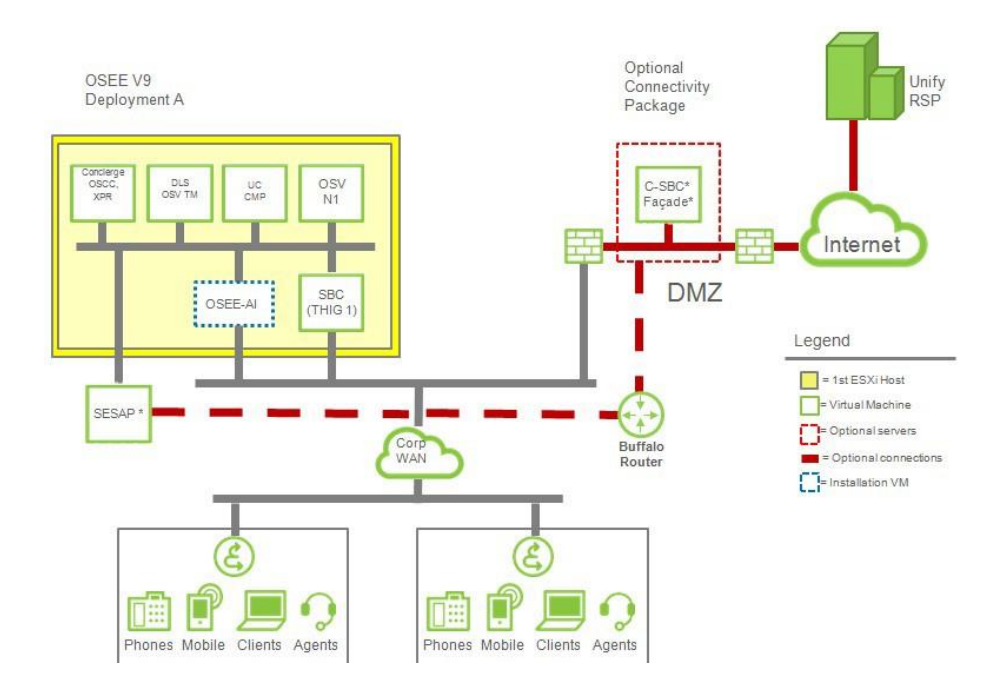

## Trunk Configuration Data provided by Telekom Deutschland GmbH

Trunk Name: CompanyFlex

Trunk connection: Registered Trunk.

**Supported Connectivity**: SBC with private IP behind NAT (Telekom CompanyFlex uses special NAT traversal to detect if SBC is located in a private Class A, B or C network; no need to configure external Firewall on SBC); SBC with public IP

**Documentation**: Installations- und Konfigurationshilfe CompanyFlex <u>https://hilfe.companyflex.de/de/einrichtung/anschalteszenarien</u> Bitte auch hier entsprechende Hinweise zum Thema Notruf-Routing beachten.

The configuration data needed to setup the SIP trunk will be provide from within the Telekom CompanyFlex administration and configuration portal, e.g.

| Telefonie-Anmeldedate   | en                            | 6                                                        |  |  |  |
|-------------------------|-------------------------------|----------------------------------------------------------|--|--|--|
| SIP-Domain              | tel.t-online.de               |                                                          |  |  |  |
| Outbound-Proxy 🚺        | 55XXXXXXXXXX<br>55XXXXXXXXXXX | KX.primary.companyflex.de<br>KX.secondary.companyflex.de |  |  |  |
| Registrar:              | tel.t-online.de               |                                                          |  |  |  |
| Registrierungsrufnummer | +4919929600000XXXXXX          |                                                          |  |  |  |
| Telefonie-Benutzername  | +4919929600                   | 0000XXXXXX@tel.t-online.de                               |  |  |  |
| Telefonie-Passwort      | XXXXXXXXXXXX                  | Neues Passwort generieren                                |  |  |  |
|                         |                               |                                                          |  |  |  |

## **OpenScape SBC Configuration**

For the certification test SBC version V10 R0.5.1 (10.00.05.01-1) on the Central SBC and THIG SBC was used.

#### DNS

It must be configured a DNS server which can resolve the Telekom DNS records configured in the Remote Endpoints:

| UNIFY <sup>O</sup>                                         | penScape SBC Management Portal                                                                                                    |  |  |  |  |  |  |
|------------------------------------------------------------|----------------------------------------------------------------------------------------------------|--|--|--|--|--|--|
| OpenScape SBC                                              |                                                                                                    |  |  |  |  |  |  |
|                                                            |                                                                                                    |  |  |  |  |  |  |
| Administratio                                              | n 🧔 General - sbcbonn                                                                                                    |  |  |  |  |  |  |
| Network/Net Servic                                         | 👙 sbcbonn - Network/Net Services — Mozilla Firefox                                                                                                |  |  |  |  |  |  |
|                                                            | 👽 🔒 https://172.17.0.5/network.html?tabld=dnsTab                                                                                                  |  |  |  |  |  |  |
| Traffic Shaping                                            | 1* Network/Net Services                                                                                                    |  |  |  |  |  |  |
| tt QoS                                                     | Select OK to temporarily store changes. Make your changes permanent by selecting 'Apply Changes' on the General page.                             |  |  |  |  |  |  |
| VoIP                                                       | Settings DNS NTP Traffic Shaping QoS                                                                                                    |  |  |  |  |  |  |
| Security                                                   | Client                                                                                                    |  |  |  |  |  |  |
| <ul> <li>Diagnostics &amp; logs</li> <li>Alarms</li> </ul> | Refresh DNS                                                                                                    |  |  |  |  |  |  |
| Maintenance                                                | DNS server IP address Add Alias Add                                                                                                    |  |  |  |  |  |  |
|                                                            | 192. 168. 1. 1  Delete bonn. telekom. de sbcbonn. spolar-01. bonn. telekom. sbcbonn-sspcfiex-01. bonn. telekom sbcbonn-sspcfiex-02. bonn. telekom |  |  |  |  |  |  |
|                                                            | Server                                                                                                    |  |  |  |  |  |  |
|                                                            | Enable DNS server     DNS configuration       Enable customization     Administer custom files                                                    |  |  |  |  |  |  |

## **Quality of Service (QoS)**

Telekom has specified in their 1TR114 document QoS requirements which must be applied on the SBC:

#### 8.4.2 Traffic Classes in Layer 3

The UE uses the following traffic classes at Layer 3 (according to the Architecture of T-Home)

- Voice Control Class 6 (DSCP 110 000)
- Voice Bearer Class 5 (DSCP 101 110)

| 14 Network/Net Serv                                            | ices |                 |     |  |  |  |  |
|----------------------------------------------------------------|------|-----------------|-----|--|--|--|--|
| Select OK to temporarily store changes. Make your changes perr |      |                 |     |  |  |  |  |
| Settings DNS NT                                                | P    | Traffic Shaping | Qo5 |  |  |  |  |
| QoS Settings                                                   |      |                 |     |  |  |  |  |
| Enable QoS Configuration                                       |      |                 |     |  |  |  |  |
| DSCP for SIP                                                   | 48   |                 |     |  |  |  |  |
| DSCP for MGCP                                                  | 48   |                 |     |  |  |  |  |
| DSCP for RTP (Audio)                                           | 46   |                 |     |  |  |  |  |
| DSCP for RTP (Video)                                           | 46   |                 |     |  |  |  |  |
|                                                                |      |                 |     |  |  |  |  |
|                                                                |      |                 |     |  |  |  |  |
| Row Proto                                                      | ol   | In interface    | Ou  |  |  |  |  |
|                                                                |      |                 |     |  |  |  |  |

## Media Profile

#### **CompanyFlex Config/Delta:**

| пігу о                  | penScape SBC M                | anagement Port                | al                                                                               |                                         |                               |                     |        |  |
|-------------------------|-------------------------------|-------------------------------|----------------------------------------------------------------------------------|-----------------------------------------|-------------------------------|---------------------|--------|--|
| penScape SBC            |                               | _                             |                                                                                  |                                         | User name: administra         | tor   Help   Logout |        |  |
| Administratio           | on 🧔 Gene                     | eral - sbcbonn                |                                                                                  |                                         |                               | ?                   |        |  |
| stem<br>twork/Nat Sand  | 📵 sbebonn - VOIP — Moz        | illa Firefox                  |                                                                                  |                                         |                               | _                   |        |  |
| IP                      | D A https://172.17            | 0 E funite latest?tablelature |                                                                                  |                                         |                               |                     | -      |  |
| Sip Server Set          | • Kitps://1/2.1/              | .0.5/voip.ntmirtabid=n        | 🍯 🍯 sbcbonn - Media Profile — Mozilla Firefox                                    |                                         |                               |                     |        |  |
| Port and Signa          | S VOIP                        |                               |                                                                                  |                                         |                               |                     |        |  |
| Media<br>OoS Monitorini | () Select OK to temporarily : | store changes. Make your cha  | https://172.17.0.5/mediaProfileConfiguration.html?name=RTP&coreSideMedia=default |                                         |                               |                     |        |  |
| abuse                   | Cin Carver Cattings           | Port and Signaling Setting    | 🔎 🔎 Media Profile                                                                |                                         |                               |                     |        |  |
| E Features              | Sip Server Seconds            | Forcand Signaling Second      | Select OK to temporarily store changes. Make you                                 | r changes permanent by selecting 'Apply | Changes' on the General page. |                     |        |  |
| anostics & loas         | Media Handling                |                               |                                                                                  |                                         |                               |                     |        |  |
| rms                     | Allow multiple media lines    | for the same media tune       | General                                                                          |                                         |                               |                     |        |  |
| intenance               |                               | and she wanted the set of the | Name                                                                             | DTD                                     |                               |                     |        |  |
|                         | Core Side Media Configuration | 1                             |                                                                                  | IN IT                                   | ,<br>                         |                     |        |  |
|                         | Media profile default         |                               | Media protocol                                                                   | RTP only                                | Direct Media Support          |                     |        |  |
|                         | Picture province Decision     | 1.5.0                         | Support ICE                                                                      |                                         |                               |                     |        |  |
|                         |                               |                               | Enable TURN Client                                                               |                                         |                               |                     |        |  |
|                         |                               |                               | RTP/RTCP Multiplex in offer                                                      |                                         |                               |                     |        |  |
|                         |                               |                               | SDP Compatibility Mode                                                           |                                         |                               |                     |        |  |
|                         | User agent                    |                               | Support Mid Attribute                                                            |                                         |                               |                     |        |  |
|                         |                               |                               |                                                                                  |                                         |                               |                     |        |  |
|                         |                               |                               | Do not set port to zero on session timer answer SD                               |                                         |                               |                     |        |  |
|                         |                               |                               | SRTP configuration                                                               |                                         |                               |                     |        |  |
|                         |                               |                               | mm                                                                               | Teres.                                  |                               |                     |        |  |
|                         |                               |                               | SKIP Grypto context negotiationMLKEYSDES                                         | DILS                                    |                               |                     |        |  |
|                         |                               |                               | Mark SRTP Call-leg as Secure                                                     |                                         |                               |                     |        |  |
| _                       | Media Profiles                |                               | Codec configuration                                                              |                                         |                               |                     |        |  |
|                         |                               |                               |                                                                                  |                                         |                               |                     |        |  |
|                         |                               |                               | Allow unconfigured codecs                                                        |                                         |                               |                     |        |  |
|                         |                               |                               | Enforce codec priority in profile                                                |                                         |                               |                     |        |  |
|                         | Name                          | Codecs                        | Send Telephony Event in Invite without SDP                                       |                                         |                               |                     |        |  |
|                         | default                       | G711A,G722,G729               | Use payload type 101 for telephony event/8000                                    |                                         |                               |                     |        |  |
|                         | webrtc_default                |                               | Enforce Packetization Interval                                                   |                                         |                               |                     |        |  |
|                         | WE_Phone_default              |                               | Codec G711U 8 kHz - 64 kbos Q Add                                                |                                         |                               |                     |        |  |
|                         | SRTP                          | G711A                         |                                                                                  |                                         |                               |                     |        |  |
|                         | RTP                           | G711A                         |                                                                                  |                                         |                               |                     |        |  |
|                         | C                             |                               |                                                                                  |                                         |                               |                     | _      |  |
|                         | Claud Connect                 |                               | Priority                                                                         | Codec                                   |                               | Packetization int   | terval |  |
|                         | Cloud Support                 |                               | 1                                                                                | G711A 8 kHz - 64 kbps                   |                               | 20                  |        |  |

#### DeutschlandLAN SIP Trunk Config:

Depending on whether the SIP trunk is encrypted via TLS or not, two Media Profiles were prepared:

|                                         | [                           |                                                             |                                                                    |                              |                                    |     |
|-----------------------------------------|-----------------------------|-------------------------------------------------------------|--------------------------------------------------------------------|------------------------------|------------------------------------|-----|
| sip server settings                     | Port and Signaling Settings |                                                             |                                                                    |                              |                                    |     |
|                                         |                             |                                                             |                                                                    |                              |                                    |     |
| <                                       |                             |                                                             |                                                                    |                              |                                    | >   |
| Media Profiles                          |                             |                                                             |                                                                    |                              |                                    | 3   |
|                                         |                             |                                                             |                                                                    |                              |                                    |     |
|                                         |                             |                                                             |                                                                    |                              |                                    |     |
|                                         |                             |                                                             |                                                                    |                              | dd Edit Del                        | ete |
| Name                                    | Codecs                      | Media protocol                                              | SRTP crypto context<br>negotiation                                 | Mark SRTP Call-leg as Secure | dd Edit Del                        | ete |
| Name<br>                                | Codecs                      | Media protocol<br>Best Effort SRTP                          | SRTP crypto context<br>negotiation<br>mikey + sdes                 | Mark SRTP Call-leg as Secure | dd Edit Del                        | ete |
| Name<br>WE_Phone_default<br>SRTP        | Codecs                      | Media protocol<br>Best Effort SRTP<br>SRTP only             | SRTP crypto context<br>negotiation<br>mikey + sdes<br>sdes         | Mark SRTP Call-leg as Secure | udd Edit Del<br>Single m-line SRTP | ete |
| Name<br>WE_Phone_default<br>SRTP<br>RTP | Codecs                      | Media protocol<br>Best Effort SRTP<br>SRTP only<br>RTP only | SRTP crypto context<br>negotiation<br>mikey + sdes<br>sdes<br>none | Mark SRTP Call-leg as Secure | dd Edit Del<br>Single m-line SRTP  | ete |

For an unencrypted SIP trunk the Media Protocol **RTP** was used:

| 🎜 🛛 Media Profile                                                                                                    |                                                                |                                     |
|----------------------------------------------------------------------------------------------------|----------------------------------------------------------------|-------------------------------------|
| Select OK to temporarily sto                                                                                                    | ore changes. Make your change                                  | es permanent by selecting 'Apply Ch |
| General                                                                                                    |                                                                |                                     |
| Name                                                                                                    | RTP                                                            |                                     |
| Media protocol                                                                                                    | RTP only                                                       | Direct Media Support                |
| Suppress ICE Candidates                                                                                                    |                                                                |                                     |
| Support Trickle ICE                                                                                                    |                                                                |                                     |
| RTP/RTCP Multiplex in offer                                                                                                    |                                                                |                                     |
| SRTP configuration                                                                                                    |                                                                |                                     |
| SRTP crypto context negotiation Mark SRTP Call-leg as Secure                                                                                       | MIKEY SDES DT                                                  | πls                                 |
| Codec configuration                                                                                                    |                                                                |                                     |
| Allow unconfigured codecs  Enforce codec priority in pro Send Telephony Event in In Use payload type 101 for te Enforce Packetization Interv Codec | ofile<br>vite without SDP<br>elephony event/8000<br>val<br>Add |                                     |

For an encrypted SIP trunk the Media Protocol **SRTP** and **SDES** to negotiate the cryptographic parameters was used. MIKEY may not be enabled because it's not supported by Telekom.

The application of the Media Profile used for the SIP trunk is described in the section *Remote Endpoint* below.

## **Remote Endpoint**

#### UNIFY e SBC Manage 📦 sbcbonn - Remote Endpoints — Mozilla Firefox ... ⊠ ☆ 0 🔒 https://172.17.0.5/res 0 🔒 ://172.17.0.5 R nts Select OK to ly store changes. Make your chan electing 'Apply Changes' on the Ge SIP Se Feature E FOR Remote dire Enable | .... Enable Bnable Add Edit Delete Bnable Circuit Tele Enable Sip Load Bal A Ro Enable Ga Enable Circuit Zo Enable THIG Add Edit Delete Remote Logical-E ote transport Asso Linked Endp Endpol A Row Name Access rea Profile / Circuit ID Core realm p Core FQDN Core Type 1 REP\_SSP-DLAN-01 Main-Access-Realm - ipv4 SSP DTAGNGNDLAN01 sin-tr τιs Main-Core-Realm - ipv4 5000 0 2 REP\_SSP-CFlex-01 Main-Access-Realm - ipv4 SSP SSPPCFLEX01 tel.t-online.de 0 TCP m - ipv4 3 REP SSP-CFlex-02 Main-Ad SSP tel.t-online.de тср ess-Realm - ipv4 0 Main-Core-

#### **CompanyFlex - Central SBC – Config/Delta:**

| SIP Service Provider Profile                                                                                                    |  |
|----------------------------------------------------------------------------------------------------|--|
| Select OK to temporarily store changes. Make your changes permanent by selecting 'Apply Changes' on the General page.                                             |  |
| Control                                                                                                    |  |
| General                                                                                                    |  |
| Name SSPPCFLEX01 Default SSP profile DTAG/CompanyFlex V                                                                                                    |  |
| Use SIP Service Address for identity headers                                                                                                    |  |
| SIP service address tel.t-online.de                                                                                                    |  |
| Use SIP Service Address in Request-URI header                                                                                                    |  |
| Use SIP Service Address in From header                                                                                                    |  |
| Use SIP Service Address in To header                                                                                                    |  |
| Use SIP Service Address in P-Asserted-Identity header                                                                                                    |  |
| Use SIP Service Address in Diversion header                                                                                                    |  |
| Use SIP Service Address in Contact header                                                                                                    |  |
| Use SIP Service Address in Via header                                                                                                    |  |
| SIP User Agent                                                                                                    |  |
| SIP User Agent towards SSP Passthru 🗸 SIP User Agent                                                                                                    |  |
| Registration                                                                                                    |  |
|                                                                                                    |  |
| Registration interval (sec) 430                                                                                                    |  |
|                                                                                                    |  |
| Business Identity                                                                                                    |  |
| Business identity required                                                                                                    |  |
| Business identity DN                                                                                                    |  |
| Outgoing SIP manipulation                                                                                                    |  |
| Insert anonymous caller ID for blocked Caller-ID                                                                                                    |  |
| Manipulation                                                                                                    |  |
|                                                                                                    |  |
| Incoming SIP manipulation                                                                                                    |  |
|                                                                                                    |  |
| Calling Party Number From header user and disple v                                                                                                    |  |
| Calling Party Number From header user and disple                                                                                                    |  |
| Calling Party Number From header user and disple  Flags Flags FQDN in TO header to SSP                                                                            |  |
| Calling Party Number From header user and disple  Flags Flags FQDN in TO header to SSP Use To DN to populate the RURI                                             |  |
| Calling Party Number From header user and disple  Flags FQDN in TO header to SSP Use To DN to populate the RURI Send Default Home DN in Contact for Call messages |  |

| SIP Service Provider Profile                                                                                          |
|----------------------------------------------------------------------------------------------------|
| Select OK to temporarily store changes. Make your changes permanent by selecting 'Apply Changes' on the General page. |
| Insert anonymous caller ID for blocked Caller-ID                                                                      |
| Manipulation                                                                                                    |
| Toronto CT and a later                                                                                                |
| Incoming SIP manipulation                                                                                             |
| Calling Party Number From header user and disple                                                                      |
| Flags                                                                                                    |
| FQDN in TO header to SSP                                                                                              |
| Use To DN to populate the RURI                                                                                        |
| Send Default Home DN in Contact for Call messages                                                                     |
| Allow SDP changes from SSP without session version update                                                             |
| Do not send INVITE with sendonly media attribute                                                                      |
| Do not send INVITE with inactive media attribute                                                                      |
| Do not send INVITE with video media line                                                                              |
| Do not send Invite without SDP                                                                                        |
| Do not send Re-Invite when no media type change                                                                       |
| Do not send Re-Invite                                                                                                 |
| Remove Silence Suppression parameter from SDP                                                                         |
| Enable pass-through of Optional parameters                                                                            |
| Force direction attribute to sendrcv                                                                                  |
| Send default Home DN in PAI                                                                                           |
| Send default Home DN in PPI                                                                                           |
| Preserve To and From headers per RFC2543                                                                              |
| Disable FQDN pass-through in FROM header                                                                              |
| Keep Digest Authentication Header                                                                                     |
| Send Contact header in OPTIONS                                                                                        |
| TLS                                                                                                    |
| TLS Signaling Endpoint Config 🗸                                                                                       |
| Sip Connect                                                                                                    |
| Use tel URI                                                                                                    |
| Send user=phone in SIP URI                                                                                            |
| Registration mode                                                                                                    |
| ☑ 1TR118                                                                                                    |

| Remote endpoint                           | configuratio      | on                  |                       |                             |               |                       |                     |                | ?                                |
|-------------------------------------------|-------------------|---------------------|-----------------------|-----------------------------|---------------|-----------------------|---------------------|----------------|----------------------------------|
| <ol> <li>Select OK to temporar</li> </ol> | rily store change | es. Make your chang | es permanent by selec | ting 'Apply Changes' on the | General page. |                       |                     |                |                                  |
| Remote Endpoint Settings                  |                   |                     |                       |                             |               |                       |                     |                | ?                                |
| Name                                      | REP_SSP-CFlex     | <-01                | Edit                  |                             |               |                       |                     |                |                                  |
| Туре                                      | SSP               | $\sim$              |                       |                             |               |                       |                     |                |                                  |
| Profile                                   | SSPPCFLEX01       | $\sim$              |                       |                             |               |                       |                     |                |                                  |
| Access realm profile                      | Main-Access-Re    | ealm - ipv4 🗸       |                       |                             |               |                       |                     |                |                                  |
| Core realm profile                        | Main-Core-Rea     | lm - ipv4 🗸         |                       |                             |               |                       |                     |                |                                  |
| Associated Endpoint                       |                   | $\sim$              |                       |                             |               |                       |                     |                |                                  |
| Enable Call Limits                        |                   | _                   |                       |                             |               |                       |                     |                |                                  |
| Maximum Permitted Calls                   | 0                 |                     |                       |                             |               |                       |                     |                |                                  |
| Reserved Calls                            | 0                 |                     |                       |                             |               |                       |                     |                |                                  |
| Remote Location Informat                  | tion              |                     |                       |                             |               |                       |                     |                | ?                                |
| URI based routing                         |                   |                     |                       |                             |               |                       |                     |                |                                  |
| Enable access control                     |                   |                     |                       |                             |               |                       |                     |                |                                  |
| Signaling address type                    | DNS SRV           | $\sim$              |                       |                             |               |                       |                     |                |                                  |
| Remote Location domain lis                | ist               |                     |                       |                             |               |                       |                     |                | ?                                |
|                                           |                   |                     |                       |                             |               |                       |                     | Add            | Edit Delete                      |
|                                           |                   |                     |                       |                             |               |                       |                     | Add            |                                  |
| Row Rem                                   | note URL          | Remote port         | Remote transport      | Media IP                    | Media profile | TLS mode              | Certificate profile | TLS keep-alive | Keep-alive interval<br>(seconds) |
| 1 tel.t-o                                 | online.de         | 0                   | TCP                   |                             | RTP           | Server authentication | Telekom             |                | £ ^                              |
|                                           |                   |                     |                       |                             |               |                       |                     |                |                                  |
|                                           |                   |                     |                       |                             |               |                       |                     |                |                                  |
|                                           |                   |                     |                       |                             |               |                       |                     |                |                                  |
|                                           |                   |                     |                       |                             |               |                       |                     |                |                                  |
| ٢                                         |                   |                     |                       |                             |               |                       |                     |                | >                                |
| Remote Location Identifica                | ation/Routing     |                     |                       |                             |               |                       |                     |                | ?                                |
| Core FQDN                                 |                   | sbcbonn-sspcflex-0  | 1.bonn.telekom.de     |                             |               |                       |                     |                |                                  |
| Core realm port                           |                   | 50002               |                       |                             |               |                       |                     |                |                                  |
| Default core realm location               | n domain name     |                     |                       |                             |               |                       |                     |                |                                  |
| Default home DN                           |                   | +49199296000000     | 002330                |                             |               |                       |                     |                |                                  |
| Incoming Routing prefix                   |                   |                     |                       | bbA                         |               |                       |                     |                |                                  |
|                                           |                   |                     |                       |                             |               |                       |                     |                | OK Cancel                        |

| Remote endpoint configuration                                                         | on                                                    |                            |                                                                                                    |                                                    | ?         |
|---------------------------------------------------------------------------------------|-------------------------------------------------------|----------------------------|----------------------------------------------------------------------------------------------------|----------------------------------------------------|-----------|
| Select OK to temporarily store change                                                 | es. Make your changes permanent by selecting 'Apply C | Changes' on the General pa | ge.                                                                                                    |                                                    |           |
| Default core realm location domain name<br>Default home DN<br>Incoming Routing prefix | +4919929600000002330                                  | Γ                          |                                                                                                    |                                                    | ^         |
|                                                                                       | +492284227657                                         |                            | Bei mehreren SIP-Trunk Verbin<br>dem selben Provider, muss<br>eingehende Telefonie zur Zuor<br>Anfang der Rufnummer als Rou<br>eingetragen werden. | dungen mit<br>für die<br>dnung der<br>tting-Prefix |           |
| Digest Authentication                                                                 |                                                       |                            |                                                                                                    |                                                    | ?         |
| Digest authentication supported                                                       |                                                       |                            |                                                                                                    |                                                    |           |
| Digest authentication realm te                                                        | .t-online.de                                          |                            |                                                                                                    |                                                    |           |
| Digest authentication user ID +                                                       | 4919929600000002330@tel.t-onlin                       |                            |                                                                                                    |                                                    |           |
| Digest authentication password                                                        |                                                       |                            |                                                                                                    |                                                    |           |
| Access Side Firewall Settings                                                         |                                                       |                            |                                                                                                    |                                                    | ?         |
| Enable Firewall Settings Firewall                                                     | Settings                                              |                            |                                                                                                    |                                                    |           |
| Emergency configuration                                                               |                                                       |                            |                                                                                                    |                                                    | ?         |
| Emergency numbers                                                                     | Add Delete                                            |                            |                                                                                                    |                                                    |           |
| Emergency call routing                                                                |                                                       |                            |                                                                                                    |                                                    |           |
| MSRP Data Configuration                                                               |                                                       |                            |                                                                                                    |                                                    | ?         |
| Enable MSRP Relay Support                                                             | (not licensed)                                        |                            |                                                                                                    |                                                    |           |
| use IP address in MSRP-path                                                           | use FQDN in MSRP-path                                 | FQDN                       |                                                                                                    |                                                    |           |
| Authentication required                                                               | Realm                                                 | Password                   |                                                                                                    | Show                                               |           |
| Access side only                                                                      | Qop AUTH                                              | Expire time/sec            | 300                                                                                                    |                                                    |           |
| Miscellaneous                                                                         |                                                       |                            |                                                                                                    |                                                    | ?         |
| Open external firewall pinhole                                                        |                                                       |                            |                                                                                                    |                                                    |           |
|                                                                                       |                                                       |                            |                                                                                                    |                                                    | OK Cancel |

| a Remote Location Domain                                                                                                 |  |  |  |  |  |  |  |
|----------------------------------------------------------------------------------------------------|--|--|--|--|--|--|--|
| i) Select OK to temporarily store changes. Make your changes permanent by selecting 'Apply Changes' on the General page. |  |  |  |  |  |  |  |
| General ?                                                                                                    |  |  |  |  |  |  |  |
| Remote URL tel.t-online.de Shared domain                                                                                 |  |  |  |  |  |  |  |
| Remote port 0                                                                                                    |  |  |  |  |  |  |  |
| Remote transport TCP v                                                                                                   |  |  |  |  |  |  |  |
| Signaling ?                                                                                                    |  |  |  |  |  |  |  |
| INVITE No Answer timeout (msec) 360000                                                                                   |  |  |  |  |  |  |  |
| INVITE No Reply timeout (msec) 3000                                                                                      |  |  |  |  |  |  |  |
| TLS ?                                                                                                    |  |  |  |  |  |  |  |
| TLS mode Server authentication                                                                                           |  |  |  |  |  |  |  |
| Certificate profile Telekom                                                                                              |  |  |  |  |  |  |  |
| TLS keep-alive                                                                                                    |  |  |  |  |  |  |  |
| Keep-alive interval (seconds) 60                                                                                         |  |  |  |  |  |  |  |
| Keep-Alive timeout (sec) 10                                                                                              |  |  |  |  |  |  |  |
| Media Configuration ?                                                                                                    |  |  |  |  |  |  |  |
| Media profile                                                                                                    |  |  |  |  |  |  |  |
| Media realm subnet IP address                                                                                            |  |  |  |  |  |  |  |
| Outher and Pressy Casher ratios                                                                                          |  |  |  |  |  |  |  |
|                                                                                                    |  |  |  |  |  |  |  |
| Outbound Proxy 551134276556.primary.companyflex.c                                                                        |  |  |  |  |  |  |  |
| Outbound Proxy Port 0                                                                                                    |  |  |  |  |  |  |  |
| Registrar Server Configuration ?                                                                                         |  |  |  |  |  |  |  |
| Registrar Server tel.t-online.de                                                                                         |  |  |  |  |  |  |  |
| Registrar Server Port 0                                                                                                  |  |  |  |  |  |  |  |
|                                                                                                    |  |  |  |  |  |  |  |
|                                                                                                    |  |  |  |  |  |  |  |
|                                                                                                    |  |  |  |  |  |  |  |
| OK Cancel                                                                                                    |  |  |  |  |  |  |  |

## CompanyFlex – THIG – Config/Delta:

| UNIFY (                                               | DpenScape SBC                               | THIG M                                                                                                    | anagement Port        | al                            |             |                      |                                                             |             |                  | to U and            |                 |                        |                                         |                 |                |                                       | Γ |
|-------------------------------------------------------|---------------------------------------------|----------------------------------------------------------------------------------------------------|-----------------------|-------------------------------|-------------|----------------------|-------------------------------------------------------------|-------------|------------------|---------------------|-----------------|------------------------|-----------------------------------------|-----------------|----------------|---------------------------------------|---|
| OpenScape SBC                                         | THIG                                        | _                                                                                                    |                       |                               | _           |                      |                                                             | Catilitat   |                  | e l'robour          |                 |                        |                                         |                 |                |                                       |   |
|                                                       | ڬ SbcThig1 - Features -                     | – Mozilla Fir                                                                                                    | efox                  |                               |             |                      |                                                             |             | - 0              | ×                   |                 |                        |                                         |                 |                |                                       |   |
| Administrat                                           | 0 https://10.82                             | ShChigi - Remote Endpoints Mozilla Frefox 🗆                                                                              |                       |                               |             |                      |                                                             |             |                  |                     |                 |                        | - 0                                     | 3               |                |                                       |   |
| <ul> <li>System</li> <li>Network/Net Servi</li> </ul> | Featurae                                    | 🔍 🐁 https://10.82.53.227/remoteEndpoints.html?tatus=false&standalone=false 🛛 😶 🕁                                         |                       |                               |             |                      |                                                             |             |                  |                     |                 | … ⊠ ☆                  |                                         |                 |                |                                       |   |
| ▶ VoIP                                                | 40. Get 75 beyong         Benetic Endpoints |                                                                                                    |                       |                               |             |                      |                                                             |             |                  |                     |                 |                        |                                         |                 |                |                                       |   |
| Features                                              |                                             | (i) Select OK to temporarily store charges. Male your changes permanent by selecting Apply Changes' on the General page. |                       |                               |             |                      |                                                             |             |                  |                     |                 |                        |                                         |                 | 1              |                                       |   |
| <ul> <li>Diagnostics &amp; logs</li> </ul>            | Features configuration                      |                                                                                                    |                       |                               |             |                      |                                                             |             |                  |                     |                 |                        |                                         |                 |                |                                       | - |
| Alarms                                                | Enable Remote Subscrib                      | A Row                                                                                                    |                       | Name Registration<br>required | Registrati  | on interval (sec)    |                                                             |             |                  |                     |                 |                        |                                         |                 |                |                                       |   |
| <ul> <li>Maintenance</li> </ul>                       | Enab e Remote Endpoin                       | 1                                                                                                    | SSPI                  | Profile                       |             | 3600                 |                                                             |             |                  |                     |                 |                        |                                         |                 |                | · · · · · · · · · · · · · · · · · · · | ^ |
|                                                       | Enable Codec Support f                      |                                                                                                    |                       |                               |             |                      |                                                             |             |                  |                     |                 |                        |                                         |                 |                |                                       |   |
|                                                       | Enable TURN Server                          |                                                                                                    |                       |                               |             |                      |                                                             |             |                  |                     |                 |                        |                                         |                 |                |                                       |   |
|                                                       | Enable Circuit Telephon                     | 4                                                                                                    |                       |                               |             |                      |                                                             |             |                  |                     |                 |                        |                                         |                 |                |                                       |   |
|                                                       | Enable Sin Load Balance                     |                                                                                                    |                       |                               |             |                      |                                                             |             |                  |                     |                 |                        |                                         |                 |                |                                       |   |
|                                                       | Enable Render Control E                     | a v v v v v v v v v v v v v v v v v v v                                                                                  |                       |                               |             |                      |                                                             |             |                  |                     |                 |                        |                                         |                 |                |                                       |   |
|                                                       |                                             |                                                                                                    |                       |                               |             |                      |                                                             |             |                  |                     |                 |                        |                                         |                 |                |                                       |   |
|                                                       | Enable Push Notification                    |                                                                                                    |                       |                               |             |                      |                                                             |             |                  |                     |                 |                        |                                         |                 |                |                                       | - |
|                                                       | Enable Gangia Monitorr                      |                                                                                                    |                       |                               |             |                      |                                                             |             |                  |                     |                 |                        |                                         |                 | Add            | Edit Delete                           | 1 |
|                                                       | Enable THIG                                 | A Row                                                                                                    | Name                  | Access realm profile          | Type        | Profile / Circuit ID | Remote IP address /<br>Logical-Endpoint-ID /<br>Circuit URL | Remote port | Remote transport | Associated Endpoint | Linked Endpoint | Core realm profile     | Core FQDN                               | Core realm port | Routing prefix | Default home DN                       |   |
|                                                       | Enable Standalone                           | 1                                                                                                    | SBC_Bonn_OP           | Main-Access-Realm - ipv4      | Proxy       | Default Proxy        | 172.17.0.5                                                  | 5060        | TOP              |                     |                 | Main-Core-Realm - ipv4 |                                         | 50000           |                |                                       | ~ |
|                                                       |                                             | 2                                                                                                    | SBC_Bonn_SSP-DLAN-01  | Main-Access-Realm - ipv4      | SSP         | SSPProfile           | 172.17.0.5                                                  | 50000       | TCP              |                     |                 | Main-Core-Realm - ipv4 | sbcbonn-sspdlan-<br>01.bonn.telekom.de  | 50002           |                |                                       |   |
|                                                       |                                             | 3                                                                                                    | OS850i-01             | Main-Access-Realm - ipv4      | Proxy       | Default Proxy        | 172.17.0.7                                                  | 5060        | TCP              |                     |                 | Main-Core-Realm - ipv4 |                                         | 50004           |                |                                       |   |
|                                                       |                                             | 4                                                                                                    | OS850i-01-SSP         | Main-Access-Realm - ipv4      | Gateway     | Gateway              | 172.17.0.7                                                  | 5060        | TCP              |                     |                 | Main-Core-Realm - ipv4 | osb50i-<br>01.bonn.telekom.de           | 50006           |                |                                       |   |
|                                                       |                                             | 5                                                                                                    | MS-OS850i-01          | Main-Access-Realm - ipv4      | MediaServer | OS850i-01-MSProfile  | 172.17.0.7                                                  | 2427        | UDP              | OS850I-01           |                 | MS-OS850I-01-Realm     |                                         | 2427            |                |                                       |   |
|                                                       |                                             | 6                                                                                                    | SBC_Bonn_SSP-CFlex-01 | Main-Access-Realm - ipv4      |             | SSPProfile           |                                                             | 50002       |                  |                     |                 | Main-Core-Realm - ipv4 | sbcbonn-sspcflex-<br>01.bonn.telekom.de | 50008           |                |                                       |   |
|                                                       |                                             | 7                                                                                                    | SBC_Bonn_SSP-CPlex-02 | Main-Access-Realm - ipv4      | SSP         | SSPProfile           | 172.17.0.5                                                  | 50004       | TCP              |                     |                 | Main-Core-Realm - ipv4 | sbcbonn-sspcflex-<br>02.bonn.telekom.de | 50010           |                |                                       |   |

| Remote en                            | ndpoint configuration                 | voir chapper permanen   | t by calaction 'Angly Channed' on the Gene | el name                       |                                       |                                                                 |                                                                   |                               |                              |
|--------------------------------------|---------------------------------------|-------------------------|--------------------------------------------|-------------------------------|---------------------------------------|-----------------------------------------------------------------|-------------------------------------------------------------------|-------------------------------|------------------------------|
| Remote Endpoin                       | nt Settings                           | your changes permane    | toy account Apply changes of the opic      | a page.                       |                                       |                                                                 |                                                                   |                               | ?                            |
| Name                                 | SBC_Bonn_SSP-OFlex-0                  | 1 Edit                  | )                                          |                               |                                       |                                                                 |                                                                   |                               |                              |
| Туре                                 | SSP                                   | ~                       |                                            |                               |                                       |                                                                 |                                                                   |                               |                              |
| Profile<br>Access realm pro          | SSPProfile<br>Main-Access-Realm - ion | 4 2                     |                                            |                               |                                       |                                                                 |                                                                   |                               |                              |
| Core realm profile                   | le Main-Core-Realm - Ipv4             | ~                       |                                            |                               |                                       |                                                                 |                                                                   |                               |                              |
| Associated Endp                      | oint                                  | ~                       |                                            |                               |                                       |                                                                 |                                                                   |                               |                              |
| Maximum Permitt                      | ted Calls 0                           |                         |                                            |                               |                                       |                                                                 |                                                                   |                               |                              |
| Reserved Calls                       | Ø                                     |                         |                                            |                               |                                       |                                                                 |                                                                   |                               |                              |
| Remote Location                      | n Information                         |                         |                                            |                               |                                       |                                                                 |                                                                   |                               | ?                            |
| URI based re                         | outing<br>ss control                  |                         |                                            |                               |                                       |                                                                 |                                                                   |                               |                              |
| Signaling addr                       | ress type IP address or FQDN          | ~                       |                                            |                               |                                       |                                                                 |                                                                   |                               |                              |
| Remote Location                      | n domain list                         |                         |                                            |                               |                                       |                                                                 |                                                                   |                               | ?                            |
|                                      |                                       |                         |                                            |                               |                                       |                                                                 |                                                                   |                               | Add Edit Delete              |
| Row                                  | Remote URL Rem                        | note port Remote        | transport Media IP                         | Media profile TLS mode Cer    | tificate profile TLS keep-alive Keep- | alive interval Keep-Alive timeout INVIT<br>(seconds) (sec) time | E No Answer INVITE No Reply<br>neout (msec) timeout (msec) Outbou | and Proxy Outbound Proxy Port | Registrar Server Registrar ! |
| 1                                    | 1/2.1/.0.5                            | 50002                   | 102                                        | derauit Server authentication | USV Solution                          | 120 10                                                          | 360000 3000                                                       | U                             |                              |
|                                      |                                       |                         |                                            |                               |                                       |                                                                 |                                                                   |                               |                              |
|                                      |                                       |                         |                                            |                               |                                       |                                                                 |                                                                   |                               |                              |
| <                                    |                                       |                         |                                            |                               |                                       |                                                                 |                                                                   |                               | v                            |
| Remote Location                      | n Identification/Routing              |                         |                                            |                               |                                       |                                                                 |                                                                   |                               | ?                            |
| Core FQDN                            | sbcbonn                               | -sspcflex-01.bonn.telek | om.de                                      |                               |                                       |                                                                 |                                                                   |                               |                              |
| Core realm po                        | vrt 50008                             |                         |                                            |                               |                                       |                                                                 |                                                                   |                               |                              |
| Default core real<br>Default home DN | im location domain name               |                         |                                            |                               |                                       |                                                                 |                                                                   |                               |                              |
| Incoming Routing                     | g prefix                              |                         | Add                                        |                               |                                       |                                                                 |                                                                   |                               |                              |
|                                      |                                       |                         |                                            |                               |                                       |                                                                 |                                                                   |                               | OK Cancel                    |
|                                      |                                       |                         |                                            |                               |                                       |                                                                 |                                                                   |                               |                              |
|                                      |                                       |                         |                                            |                               |                                       |                                                                 |                                                                   |                               |                              |
| Rem                                  | ote endpoint                          | configura               | tion                                       |                               |                                       |                                                                 |                                                                   |                               | ?                            |
| Colo                                 | -                                     | du atawa ahay           | and Male used the                          | an anna an thu adaite it      | andu Channed on the (                 |                                                                 |                                                                   |                               |                              |
| U Sele                               | ect OK to temporar                    | niy store cha           | nges. Make your chang                      | es permanent by selecting #   | apply changes on the o                | Seneral page.                                                   |                                                                   |                               |                              |
| Remote                               | Endpoint Settings                     |                         |                                            |                               |                                       |                                                                 |                                                                   |                               | 2                            |
|                                      |                                       |                         |                                            |                               |                                       |                                                                 |                                                                   |                               |                              |
| Name                                 |                                       | SBC_Bonn_S              | SP-CFlex-01                                | Edit                          |                                       |                                                                 |                                                                   |                               |                              |
| Tune                                 |                                       | CCD                     |                                            |                               |                                       |                                                                 |                                                                   |                               |                              |
| Type                                 |                                       | 33P                     | ~                                          |                               |                                       |                                                                 |                                                                   |                               |                              |
| Profile                              |                                       | SSPProfile              | $\sim$                                     |                               |                                       |                                                                 |                                                                   |                               |                              |
| Access re                            | ealm profile                          | Main-Access             | -Realm - ipv4 🗸                            |                               |                                       |                                                                 |                                                                   |                               |                              |
| C                                    | lu au fila                            | Mala Cara D             | and an investigation                       |                               |                                       |                                                                 |                                                                   |                               |                              |
| Core rea                             | im profile                            | Main-Core-R             | eaim - ipv4 🔍                              |                               |                                       |                                                                 |                                                                   |                               |                              |
| Associate                            | ed Endpoint                           |                         | $\sim$                                     |                               |                                       |                                                                 |                                                                   |                               |                              |
| Enat                                 | ble Call Limits                       |                         |                                            |                               |                                       |                                                                 |                                                                   |                               |                              |
| Maximum                              | Description Calle                     | 0                       | _                                          |                               |                                       |                                                                 |                                                                   |                               |                              |
| Maximun                              | n Permitted Calis                     | U                       |                                            |                               |                                       |                                                                 |                                                                   |                               |                              |
| Reserver                             | d Calls                               | 0                       |                                            |                               |                                       |                                                                 |                                                                   |                               |                              |
|                                      |                                       |                         |                                            |                               |                                       |                                                                 |                                                                   |                               | 2                            |
| Remote                               | Location Informat                     | nor                     |                                            |                               |                                       |                                                                 |                                                                   |                               | r                            |
|                                      | based routing                         |                         |                                            |                               |                                       |                                                                 |                                                                   |                               |                              |
| Enak                                 |                                       |                         |                                            |                               |                                       |                                                                 |                                                                   |                               |                              |
| chat                                 | access control                        |                         |                                            |                               |                                       |                                                                 |                                                                   |                               |                              |
| Signalir                             | ng address type                       | IP address              | or FQDN                                    |                               |                                       |                                                                 |                                                                   |                               |                              |
| Remote                               | Location domain li                    | et                      |                                            |                               |                                       |                                                                 |                                                                   |                               | 2                            |
| Remote                               | Locadon domain a                      | 51                      |                                            |                               |                                       |                                                                 |                                                                   |                               |                              |
|                                      |                                       |                         |                                            |                               |                                       |                                                                 |                                                                   | Add                           | Delete                       |
|                                      |                                       |                         |                                            |                               |                                       |                                                                 |                                                                   | Edit                          | Delete                       |
| Row                                  | Don                                   | ote LIPI                | Remote port                                | Remote transport              | Media ID                              | Media profile                                                   | TI S mode                                                         | Certificate profile           | TI Skeen-al                  |
| KOW                                  | Ken                                   |                         | Remote port                                | Remote transport              | Media IP                              | Heura prome                                                     | TLS mode                                                          | Cer ancate profile            | TLO Keep-all                 |
| 1                                    | 17                                    | 2.17.0.5                | 50002                                      | TCP                           |                                       | default                                                         | Server authentication                                             | OSV Solution                  | L ^                          |
|                                      |                                       |                         |                                            |                               |                                       |                                                                 |                                                                   |                               |                              |
|                                      |                                       |                         |                                            |                               |                                       |                                                                 |                                                                   |                               |                              |
|                                      |                                       |                         |                                            |                               |                                       |                                                                 |                                                                   |                               |                              |
|                                      |                                       |                         |                                            |                               |                                       |                                                                 |                                                                   |                               |                              |
|                                      |                                       |                         |                                            |                               |                                       |                                                                 |                                                                   |                               |                              |
|                                      |                                       |                         |                                            |                               |                                       |                                                                 |                                                                   |                               | ~                            |
|                                      |                                       |                         |                                            |                               |                                       |                                                                 |                                                                   |                               |                              |

Remote Location Identification/Routing

| Core FQDN                               | sbcbonn-sspcflex-01.bonn.telekom.de |
|-----------------------------------------|-------------------------------------|
| Core realm port                         | 50008                               |
| Default core realm location domain name |                                     |
| Default home DN                         |                                     |

?

| Remote endpoint configuration                                                                                                 |                                                                                                    | ?         |
|----------------------------------------------------------------------------------------------------|----------------------------------------------------------------------------------------------------|-----------|
| Select OK to temporarily store changes. Make your of                                                                          | hanges permanent by selecting 'Apply Changes' on the General page.                                       |           |
| Default core realm location domain name Default home DN Incoming Routing prefix                                               | Add Delete                                                                                               | ^         |
| Digest Authentication                                                                                                    |                                                                                                    | ?         |
| Digest authentication supported Digest authentication realm Digest authentication user ID Digest authentication password      |                                                                                                    |           |
| Access Side Firewall Settings                                                                                                 |                                                                                                    | ?         |
| Enable Firewall Settings Firewall Settings                                                                                    |                                                                                                    |           |
| Emergency configuration                                                                                                    |                                                                                                    | ?         |
| Emergency numbers                                                                                                    | Add Delete                                                                                               |           |
| MSRP Data Configuration                                                                                                    |                                                                                                    | ?         |
| Enable MSRP Relay Support     (not licensed)     use IP address in MSRP-path     Authentication required     Access side only | use FQDN in MSRP-path     FQDN       Realm     Password       Qop     AUTH       Expire time/sec     300 | Show      |
| Miscellaneous                                                                                                    |                                                                                                    | ?         |
| Open external firewall pinhole                                                                                                |                                                                                                    |           |
|                                                                                                    |                                                                                                    | OK Cancel |

| ন Remote Lo                                                                              | cation Dom                                                                                                    | nain                                             | ?      |  |  |  |  |  |
|------------------------------------------------------------------------------------------|----------------------------------------------------------------------------------------------------|--------------------------------------------------|--------|--|--|--|--|--|
| Select OK to ter                                                                         | Select OK to temporarily store changes. Make your changes permanent by selecting 'Apply Changes' on the General page. |                                                  |        |  |  |  |  |  |
| General                                                                                  |                                                                                                    |                                                  | ?      |  |  |  |  |  |
| Remote URL<br>Remote port                                                                | 172.17.0.5<br>50002                                                                                                   | Shared domain                                    |        |  |  |  |  |  |
| Remote transport                                                                         | TCP                                                                                                    | ×                                                |        |  |  |  |  |  |
| Signaling                                                                                |                                                                                                    |                                                  | ?      |  |  |  |  |  |
| INVITE No Answer to<br>INVITE No Reply tim                                               | timeout (msec)<br>neout (msec)                                                                                        | 360000                                           |        |  |  |  |  |  |
| TLS                                                                                      |                                                                                                    |                                                  | ?      |  |  |  |  |  |
| TLS mode<br>Certificate profile<br>TLS keep-alive<br>Keep-alive inter<br>Keep-Alive time | erval (seconds)                                                                                                    | Server authentication V<br>OSV Solution V<br>120 |        |  |  |  |  |  |
| Media Configuration                                                                      | n                                                                                                    |                                                  | ?      |  |  |  |  |  |
| Media profile<br>Media realm subnet                                                      | IP address                                                                                                    | default v                                        |        |  |  |  |  |  |
| Outbound Proxy Co                                                                        | onfiguration                                                                                                    |                                                  | ?      |  |  |  |  |  |
| Outbound Proxy<br>Outbound Proxy Por                                                     | rt 0                                                                                                    |                                                  |        |  |  |  |  |  |
| Registrar Server Co                                                                      | onfiguration                                                                                                    |                                                  | ?      |  |  |  |  |  |
| Registrar Server<br>Registrar Server Por                                                 | rt 0                                                                                                    |                                                  |        |  |  |  |  |  |
|                                                                                          |                                                                                                    | 0                                                | Cancel |  |  |  |  |  |

#### DeutschlandLAN SIP Trunk:

On the Central SBC must be activated *Enable Remote Endpoints*:

| Features                                                  |                                  |
|-----------------------------------------------------------|----------------------------------|
| <ol> <li>Select OK to temporarily store change</li> </ol> | s. Make your changes permanent b |
| Features configuration                                    |                                  |
| Enable Remote Subscribers                                 | Configure                        |
| Enable Remote Endpoints                                   | Configure                        |
| Enable Codec Support for transcoding                      | Configure                        |
| Enable TURN Server                                        | Configure                        |
| Enable Circuit Telephony Connector                        | Configure                        |
| Enable Sip Load Balancer                                  | Configure                        |
| Enable Border Control Function                            | Configure (not licensed)         |
| Enable Push Notification Service                          | Configure                        |
| Enable Ganglia Monitoring Daemon                          |                                  |
| Enable Circuit Zookeeper Client                           |                                  |
| Enable THIG                                               |                                  |

When opening the *Remote Endpoints* window the *SIP Service Provider Profile* and the *Remote Endpoint* has to be configured:

| R    | emo                                                                                                    | te Endpoints                                | ;                   |              |                         |                                                             |                |                     |                        |                            |              |                    |                   |                 |     | 1 |
|------|----------------------------------------------------------------------------------------------------|---------------------------------------------|---------------------|--------------|-------------------------|-------------------------------------------------------------|----------------|---------------------|------------------------|----------------------------|--------------|--------------------|-------------------|-----------------|-----|---|
| 0    | Select OK to temporarily store changes. Make your changes permanent by selecting 'Apply Changes' on the General page. |                                             |                     |              |                         |                                                             |                |                     |                        |                            |              |                    |                   |                 |     |   |
| SIP  | IP Service Provider Profile ?                                                                                         |                                             |                     |              |                         |                                                             |                |                     |                        |                            |              |                    |                   |                 |     |   |
| Host | bstname                                                                                                    |                                             |                     |              |                         |                                                             |                |                     |                        |                            |              |                    |                   |                 |     |   |
| Rem  | ote dir                                                                                                    | rectory                                     |                     |              |                         |                                                             |                |                     |                        |                            |              |                    |                   |                 |     |   |
| User | name                                                                                                    | adminis                                     | trator              |              |                         |                                                             |                |                     |                        |                            |              |                    |                   |                 |     |   |
| Pass | word                                                                                                    |                                             | •••                 |              |                         |                                                             |                |                     |                        |                            |              |                    |                   |                 |     |   |
|      |                                                                                                    |                                             | Download New Profil | e List       |                         |                                                             |                |                     |                        |                            |              |                    |                   |                 |     |   |
|      |                                                                                                    |                                             |                     |              |                         |                                                             |                |                     |                        |                            |              |                    | A                 | dd Edit Del     | ete |   |
|      | Row                                                                                                    |                                             | Name                | Registration | Regis                   | stration interval (sec)                                     |                |                     |                        |                            |              |                    |                   |                 |     |   |
|      | 1                                                                                                    |                                             | DTAGTSystems        |              |                         | 480                                                         |                |                     |                        |                            |              |                    |                   |                 | ^   |   |
|      |                                                                                                    |                                             |                     |              |                         |                                                             |                |                     |                        |                            |              |                    |                   |                 |     |   |
|      |                                                                                                    |                                             |                     |              |                         |                                                             |                |                     |                        |                            |              |                    |                   |                 |     |   |
| <    |                                                                                                    |                                             |                     |              |                         |                                                             |                |                     |                        |                            |              |                    |                   |                 | >   |   |
| Rem  | ote er                                                                                                    | ndpoint configura                           | ation               |              |                         |                                                             |                |                     |                        |                            |              |                    |                   |                 | 2   | 1 |
|      |                                                                                                    |                                             |                     |              |                         |                                                             |                |                     |                        |                            |              |                    |                   |                 |     |   |
|      |                                                                                                    |                                             |                     |              |                         |                                                             |                |                     |                        |                            |              |                    | A                 | dd Edit Del     | ete |   |
| •    | Row                                                                                                    | Name                                        | Access realm pr     | ofile Type   | Profile / Circuit<br>ID | Remote IP address /<br>Logical-Endpoint-ID /<br>Circuit UBL | Remote<br>port | Remote<br>transport | Associated<br>Endpoint | Core realm profile         | Core<br>FQDN | Core realm<br>port | Routing<br>prefix | Default home DN |     |   |
|      | 1                                                                                                    | DTAGTSystems                                | Main-Access-Realm - | ipv4 SSP     | DTAGTSystems            | sip-trunk.telekom.de                                        | 0              | TLS                 |                        | Main-Core-<br>Realm - ipv4 |              | 50000              |                   | +49.            | ^   |   |
| -    |                                                                                                    | Panna ( ) ( ) ( ) ( ) ( ) ( ) ( ) ( ) ( ) ( |                     |              |                         | £111000111111000111111000111111000111111                    | C              | 5                   |                        |                            |              |                    |                   |                 | 1   |   |

In the *SIP Service Provider Profile* window must be selected as default SSP profile *DTAG/NGN Registration Mode*. The registration interval has to be set to 480 seconds:

| SIP Service Provider Profile                                                                                                    | ? |
|----------------------------------------------------------------------------------------------------|---|
| Select OK to temporarily store changes. Make your changes permanent by selecting 'Apply Changes' on the General page.                                                                                        |   |
| General                                                                                                    | ? |
| Name         DTAGTSystems         Default SSP profile         DTAG/NGN Registration Mod           Use SIP Service Address for all identity headers         SIP service address         Sip-trunk, telekom.de |   |
| SIP User Agent                                                                                                    | ? |
| SIP User Agent towards SSP Passthru                                                                                                    |   |
| Registration                                                                                                    | ? |
|                                                                                                    |   |
| Registration interval (sec) 480                                                                                                    |   |
| Business Identity                                                                                                    | ? |
| Business identity required                                                                                                    |   |
| Business identity DN                                                                                                    |   |
| Outgoing SIP manipulation                                                                                                    | ? |
| Insert anonymous caller ID for blocked Caller-ID                                                                                                    |   |
| Manipulation                                                                                                    |   |
| Flaos                                                                                                    | ? |
| FORM in TO header to SSP                                                                                                    |   |
| Use To DN to populate the RURI                                                                                                    |   |
| Send Default Home DN in Contact for Call messages                                                                                                    |   |
| Allow SDP changes from SSP without session version update                                                                                                    |   |
| Do not send INVITE with sendonly media attribute                                                                                                    |   |
| Do not send INVITE with video media line                                                                                                    |   |
| Do not send Invite without SDP                                                                                                    |   |
| Do not send Re-Invite when no media type change                                                                                                    |   |
| Do not send Re-Invite     Remove Silence Suppression parameter from SDP                                                                                                    |   |
| Enable pass-through of Optional parameters                                                                                                    |   |
| Force direction attribute to sendrcv                                                                                                    |   |
| Send default Home DN in PAI/PPI                                                                                                    |   |
| Preserve To and From headers per RFC2543                                                                                                    |   |
| Allow single SSP with different home DN prefix based handling                                                                                                    |   |
| Ignore last digit in Default home DN for incoming calls from SIP trunk                                                                                                    |   |
| π.s                                                                                                    | ? |
| TLS Signaling Endpoint Config                                                                                                    |   |
| Sip Connect                                                                                                    | ? |
| Use tel URI                                                                                                    |   |
| Send user=phone in SIP URI                                                                                                    |   |
| Registration mode                                                                                                    |   |
| ✓ 1TR118                                                                                                    |   |

## In the *Remote Endpoint Configuration* window the *SIP Service Provider Profile* shown above has to be selected:

| bect the beause in the charges. Hele now charge permenter by alternary layer. Young of the Secret Secret.<br>The function of the secret Secret S                                                                                                    | emote endpoint configuration                                                                        |                                                                                                    |
|----------------------------------------------------------------------------------------------------|----------------------------------------------------------------------------------------------------|----------------------------------------------------------------------------------------------------|
| mon findenti datage<br>me tendentification faiting<br>me tendentification faiting<br>me tendettification faiting<br>me tendettification faiting<br>me tendettification faiting<br>me tendettification faiting<br>me tendettification faiting<br>me tendettification faiting<br>me tendettification faiting<br>me tendettification faiting<br>me tendettification faiting<br>me tendettification fait                                                                          | Select OK to temporarily store changes. Make your changes permanent by selecting 'Apply Changes' or | n the General page.                                                                                |
| me       Image: Image: Im                                                                                                    | note Endpoint Settings                                                                              |                                                                                                    |
| or       Image: state in the state in the s                                                                                                    | ne DTAGTSystems Edit                                                                                |                                                                                                    |
| ubit       Utd2Tbytes         user ubit privite       Utd2Tbytes         user ubit privite       Utd2Tbytes         user ubit prives       Utd2Tbytes         u                                                                                                    | e SSP V                                                                                             |                                                                                                    |
| con realing or file in the code data rep i in the code data rep i i                                                                                                    | ile DTAGTSystems                                                                                    |                                                                                                    |
| ere redu pufit<br>ere redu pufit<br>ere redu pufit<br>ere redu calor<br>ere redu calor<br>ere tacted formation<br>in the based reduint<br>in the based reduint<br>in the b                          | ess realm profile Main-Access-Realm - ipv4                                                          |                                                                                                    |
| ausdad Dragont<br>B redic Call in Insta<br>san of Call in Insta<br>san of Call insta<br>san of Call insta<br>san of C | e realm profile Main-Core-Realm - ipv4                                                              |                                                                                                    |
| Broke Calusis     ammu Remarked Calusis     ammu Remarked Calusi                                                                                                    | point v                                                                                             |                                                                                                    |
| annun Premitei Cale  <br>enereta Lacathan Information<br>Remote Lacathan Information<br>Remote Lacathan Infor                                                                          | Enable Call Limits                                                                                  |                                                                                                    |
| seved Cds                                                                                                    | imum Permitted Calls D                                                                              |                                                                                                    |
| eede Lacaton Information  If Bander nording  Pander androng  Pander androng  P                                                                                                    | erved Calls D                                                                                       |                                                                                                    |
| Bit Busef rolling in the Sectors of the Sector of the Sector of the                                                                                                    | note Location Information                                                                           |                                                                                                    |
| Dit based cores under strage         genetation state         text action down hat         text action down hat     <                                                                                                    |                                                                                                    |                                                                                                    |
| Cardee construint       Cardinal defects the provide of the provide of                                                                                                    | URI based routing                                                                                   |                                                                                                    |
| rester Lacation down in It  rester Lacation down in It  r                                                                                                    | nation address type DNS SDV                                                                         |                                                                                                    |
| memote Location domain let                                                                                                    |                                                                                                    |                                                                                                    |
| Add       Edd       Porte       Tis mode       Tis mode <td>iote Location domain list</td> <td></td>                                                                                                    | iote Location domain list                                                                           |                                                                                                    |
| armote URL       SPACOC period       Media       TLS may Cartification       TLS may Cartification       TLS may Cartifi                                                                                                    |                                                                                                    | Add Edit De                                                                                        |
| Revolt UL Revolt Revolt                                                                                                    |                                                                                                    |                                                                                                    |
| iso       part       parts       parts       pa                                                                                                    | w Remote URL SIP/MGCP Media IP Media IP Media TLS mode Certificate TLS keep                         | Keep-alive Keep-Alive Answer Reply Outbound Proxy Proxy Registrar Registrar                        |
| 1       nukl. eddom.dc       0       15       SRTPMALABI       0       10       3000       3000       nucl. red, soc.       0         emole Location Identification (Routing<br>ore realm port       0       10       3000       3000       nucl. red, soc.       0         emole Location Identification (Routing<br>ore realm port       0000       0000       NMar2 2018       0       1. Mar2 2018       0       0       1. Mar2 2018       0       0       1. Mar2 2018       0       0       1. Mar2 2018       0       1. Mar2 2018       1. Mar2 2018       1. Mar2 2018       1. Mar2 2018       1. Mar2 2018       1. Mar2 2018       1. Mar2 2018       1. Mar2 2018       1. Mar2 2018       1. Mar2 2018       1. Mar2 2018       1. Mar2 2018       1. Mar2 2018       1. Mar2 2018       1. Mar                                                                                                    | port prome prome airve                                                                              | (seconds) (sec) (msec) (msec) Port Server Server Po                                                |
| Contraction       Contraction         Contraction       Contraction                                                                                                    | 1 trunk telekom de 0 TLS SRTP Mutual Telekom                                                        | 60 10 360000 3000 reg.sip-<br>trunk telekom de                                                     |
| Digest authentication supported   Nigest authentication supported   Nigest authentication user ID   Nigest authentication password   Nigest authentication password <tr< th=""><th>sing prefix ult home DN +49</th><th>Abfragestelle 0<br/>Registrierungsrufnummer<br/>+49 228 123450<br/>Rufnummernblock<br/>von 000 bis 299</th></tr<>                                                                                                    | sing prefix ult home DN +49                                                                         | Abfragestelle 0<br>Registrierungsrufnummer<br>+49 228 123450<br>Rufnummernblock<br>von 000 bis 299 |
| Angest authentication realm gp-truk: telekom.de   Angest authentication password Internet-Zugang einrichten   Anschlussskennung: 002529106948   Zugangsnummer: 5511295012345   (vormals T-Online Nummer) Witbenutzernummer:   Mitbenutzernummer: 0001   Persönliches Kennwort: 25170493                                                                                                    | Digest authentication supported                                                                     |                                                                                                    |
| Anschlusskennung: 002529106948   Zugangsnummer: 5511295012345   (vormals T-Online Nummer) Mitbenutzernummer:   Mitbenutzernummer: 0001   Persönliches Kennwort: 25170493                                                                                                    | est authentication realm sip-trunk.telekom.de                                                       | 2 Internet-Zugang einrichten                                                                       |
| Anschlusskennung: UU2329106948   Anschlusskennung: UU2329106948   Zugangsnummer: 5511295012345   (vormals T-Online Nummer) Mitbenutzernummer:   Mitbenutzernummer: 0001   Persönliches Kennwort: 25170493    Emergency call routing  Emergency call routing  Emergency ca                                                                                                    | est authentication user ID                                                                          | Anaphinghamman 000520406040                                                                        |
| Access Side Frewall Settings                                                                                                    | est authentication password                                                                         | Anschlusskennung: 002529106948                                                                     |
| Emergency configuration     Imergency numbers     Add     Delete     Imergency call routing     Mitbenutzernummer:     0001   Persönliches Kennwort:   25170493     Imergency call routing     Mitbenutzernummer:   0001   Persönliches Kennwort:   25170493     Imergency call routing     Mitbenutzernummer:   0001   Persönliches Kennwort:   25170493     Imergency call routing   Mitbenutzernummer:   0001     Persönliches Kennwort:   25170493     Imergency call routing     Mitbenutzernummer:   0001   Persönliches Kennwort:   25170493     Imergency call routing   Mitbenutzernummer:   0001     Imergency call routing     Imergency call routing     Imergency call routing     Imergency call routing     Viscel Paddress in MSRP-path     Imergency call routing     Imergency call routing     Imergency call routing     Imergency call routing     Imergency call routing     Imergency call routing     Imergency call routing     Imergency call routing     Imergency call r                                                                                                    | ess Side Firewall Settings                                                                          | Zugangsnummer: 5511295012345<br>(vormals T-Online Nummer)                                          |
| Intergency rumbers     Add      Persönliches Kennwort: 25170493   Delete     Imagency call routing   Emergency call routing   ISRP Data Configuration     Enable MSRP Relay Support (not licensed)     Imagency call routing     Isref Data Configuration     Imagency call routing     Isref Data Configuration     Imagency call routing     Imagency call routing     Imagency call routing     Isref Data Configuration     Imagency call routing     Imagency call routing     Imagency call routing     Isref Data Configuration     Imagency call routing     Imagency call routing     Imagency call routing     Imagency call routing     Imagency call routing     Isref Data Configuration     Imagency call routing     Imagency call routing     Imagency call routing     Imagency call routing     Imagency call routing     Imagency call routing     Imagency call routing     Imagency call routing     Imagency call routing     Imagency call routing     Imagency call routing     Imagency call routing     Imagency call routing <td></td> <td>Mitbenutzernummer: 0001</td>                                                                                                    |                                                                                                    | Mitbenutzernummer: 0001                                                                            |
| imergency numbers     Add     Personiiches Kennwort: 25170493     Delete     Imergency call routing     Imergency call routing     Imergency call                                                                                                    | sgency comgutation                                                                                  | Desciplishes Kassworth 05470400                                                                    |
| Emergency call routing         Emergency call routing         MSRP Data Configuration         Enable MSRP Relay Support (not licensed)         y use IP address in MSRP-path         use IP address in MSRP-path         use IP address in MSRP-path         use FQDN in MSRP-path         Password         Authentication required         Realm         Password         Access side only         Qop         AUTH         Expire time/sec         Miscellaneous                                                                                                    | rgency numbers Add                                                                                  | Personlicnes Kennwort: 25170493                                                                    |
| Emergency call routing         MSRP Data Configuration         Enable MSRP Relay Support (not licensed)         use IP address in MSRP-path         use IP address in MSRP-path         Authentication required         Realm         Access side only         Qop         Authentore time from the second of the second of the secon                                                                                                    | Delete                                                                                              |                                                                                                    |
| MSRP Data Configuration  MSRP Data Configuration  Instruction required  Access side only  Qop AUTH Expire time/sec 300  Instruction                                                                                                    | mergency call routing                                                                               |                                                                                                    |
| Enable MSRP Relay Support       (not licensed)         use IP address in MSRP-path       use FQDN in MSRP-path         Authentication required       Realm         Access side only       Qop         Access side only       Qop         Access side only       Realm         Expire time/sec       300                                                                                                    | RP Data Configuration                                                                               | 7                                                                                                  |
| I use Paddress in MSRP-path       use FQDN in MSRP-path       FQDN         Authentication required       Realm       Password       Show         Access side only       Qop       AUTH       Expire time/sec       300         Iscellaneous       Show       Show       Show       Show                                                                                                    | Enable MSDD Delay Support (not licensed)                                                            |                                                                                                    |
| Access side only     Qop AUTH     Construction required     Access side only     Qop AUTH     Expire time/sec 300                                                                                                    |                                                                                                    | FOON                                                                                               |
| Access side only Qop AUTH Expire time/sec 300                                                                                                    |                                                                                                    | Presented Ethan                                                                                    |
| Access side only Qop AUTH Expire time/sec 300                                                                                                    | Realm                                                                                               | Password                                                                                           |
| liscellaneous                                                                                                    | Access side only Qop AUTH                                                                           | Expire time/sec 300                                                                                |
|                                                                                                    | ellaneous                                                                                           |                                                                                                    |
| 2 Open external firewall pinhole                                                                                                    | Open external firewall pinhole                                                                      |                                                                                                    |

If a NAT router is in between SBC and SIP Trunk *Open external firewall pinhole* must be enabled so the SBC will open the RTP port on the NAT router by sending UDP packets to let the NAT router pass RTP packets from a PSTN phone.

The figures below show the *Remote Location Domain* window for an unencrypted SIP trunk using TCP and RTP on the left and for an encrypted SIP trunk using TLS and SRTP on the right:

| a Remote Locati                                                        | ion Dom     | ain                   |  |  |  |  |  |
|------------------------------------------------------------------------|-------------|-----------------------|--|--|--|--|--|
| Select OK to temporarily store changes. Make your changes permanent by |             |                       |  |  |  |  |  |
| Conoral                                                                |             |                       |  |  |  |  |  |
| General                                                                |             |                       |  |  |  |  |  |
| Remote URL                                                             | sip-trunk.  | telekom.de            |  |  |  |  |  |
| Remote SIP/MGCP port                                                   | 0           |                       |  |  |  |  |  |
| Remote transport                                                       | TCP         | $\checkmark$          |  |  |  |  |  |
| Signaling                                                              |             |                       |  |  |  |  |  |
| INVITE No Answer timeo                                                 | ut (msec)   | 360000                |  |  |  |  |  |
| INVITE No Reply timeout                                                | t (msec)    | 3000                  |  |  |  |  |  |
| TLS                                                                    |             |                       |  |  |  |  |  |
| TLS mode                                                               |             | Mutual authentication |  |  |  |  |  |
| Certificate profile                                                    |             | Telekom               |  |  |  |  |  |
| TLS keep-alive                                                         |             |                       |  |  |  |  |  |
| Keep-alive interval                                                    | (seconds)   | 60                    |  |  |  |  |  |
| Keep-Alive timeout                                                     | (sec)       | 10                    |  |  |  |  |  |
| Media Configuration                                                    |             |                       |  |  |  |  |  |
| Media profile                                                          | R           | TP v                  |  |  |  |  |  |
| Media realm subnet IP a                                                | ddress      |                       |  |  |  |  |  |
| Outbound Proxy Configu                                                 | uration     |                       |  |  |  |  |  |
| Outbound Proxy                                                         | eg.sip-trur | nk.telekom.de         |  |  |  |  |  |
| Outbound Proxy Port 0                                                  |             |                       |  |  |  |  |  |
| Registrar Server Configu                                               | uration     |                       |  |  |  |  |  |
| Registrar Server                                                       |             |                       |  |  |  |  |  |
| Registrar Server Port 0                                                | )           |                       |  |  |  |  |  |

| <b>a</b> Remote Locat                                                                 | ion Domain                       |                                  |   |  |  |  |  |  |
|---------------------------------------------------------------------------------------|----------------------------------|----------------------------------|---|--|--|--|--|--|
| () Select OK to temporarily store changes. Make your changes permanent by selecting ' |                                  |                                  |   |  |  |  |  |  |
| General                                                                               |                                  |                                  |   |  |  |  |  |  |
| Remote URL                                                                            | note URL sip-trunk. telekom. de  |                                  |   |  |  |  |  |  |
| Remote SIP/MGCP port                                                                  | 0                                |                                  |   |  |  |  |  |  |
| Remote transport                                                                      | TLS                              | r.s 🗸                            |   |  |  |  |  |  |
| Signaling                                                                             |                                  |                                  |   |  |  |  |  |  |
| INVITE No Answer timed                                                                | out (msec) 3600<br>t (msec) 3000 | 000                              |   |  |  |  |  |  |
| TLS                                                                                   |                                  |                                  |   |  |  |  |  |  |
| TLS mode<br>Certificate profile<br>☑ TLS keep-alive                                   |                                  | Mutual authentication<br>Telekom | V |  |  |  |  |  |
| Keep-alive inter<br>Keep-Alive time                                                   | val (seconds)<br>out (sec)       | 60<br>10                         |   |  |  |  |  |  |
| Media Configuration                                                                   |                                  |                                  |   |  |  |  |  |  |
| Media profile                                                                         | SRTP                             | ~                                |   |  |  |  |  |  |
| Outbound Proxy Config                                                                 | uration                          |                                  |   |  |  |  |  |  |
| Outbound Proxy r                                                                      | eg.sip-trunk.tele                | ekom.de                          |   |  |  |  |  |  |
| Outbound Proxy Port                                                                   | )                                |                                  |   |  |  |  |  |  |
| Registrar Server Config                                                               | uration                          |                                  |   |  |  |  |  |  |
| Registrar Server                                                                      |                                  |                                  |   |  |  |  |  |  |
| Registrar Server Port                                                                 | )                                |                                  |   |  |  |  |  |  |

## **Preparing and Installing TLS Certificates**

For using TLS and SRTP over the SIP trunk, uploading and configuration of the Deutsche Telekom CA certificates on the SBC is required. The actual Telekom CA certificates can be downloaded here:

 Download the Telekom Root-CA-Certificate T-TeleSec GlobalRoot Class 2 from URL https://www.telesec.de/assets/downloads/PKI-Repository/T-TeleSec GlobalRoot Class 2.cer

#### Important note:

Please make sure that the certificates are still valid. In case they are expired or not available anymore, please contact Telekom Deutschland GmbH or use the ones from the public websites, e.g. <a href="https://www.telesec.de/de/root-programm/informationen-zu-ca-zertifikate/">https://www.telesec.de/de/root-programm/informationen-zu-ca-zertifikate/</a>

Because the OpenScape SBC supports only certificates in pem format the Telekom , *Root-CA-Certificate* ' certificate T-TeleSec\_GlobalRoot\_Class\_2.cer has to be converted

- via Linux shell e.g. on the OpenScape SBC via command openssl x509 -inform der -in T-TeleSec\_GlobalRoot\_Class\_2.cer -out T-TeleSec\_GlobalRoot\_Class\_2.pem
- or via e.g. online converter <a href="https://www.sslshopper.com/ssl-converter.html">https://www.sslshopper.com/ssl-converter.html</a>

| Certificate Conversion Options      |
|-------------------------------------|
| Certificate File to Convert         |
| Durchsuchen Shared_Business_CA4.der |
| Type of Current Certificate         |
| DER/Binary ~                        |
| Detected type from file extension   |
| Type To Convert To                  |
| Standard PEM Y                      |
| Convert Certificate                 |

Click on *Convert Certificate* and save the converted certificate with file extension .pem.

Create in the next step a chained certificate based on the certificates *Root-CA-Certificate* named e.g. dt-chain-ca.pem and copy the content of this certificate files into it in the following order:

-----BEGIN CERTIFICATE-----<dt-root-ca-2.cer>

-----END CERTIFICATE-----

-----BEGIN CERTIFICATE-----

< T-TeleSec\_GlobalRoot\_Class\_2.cer>

-----END CERTIFICATE-----

Then the chained certificate should look like as below: -----BEGIN CERTIFICATE-----

```
MIIGiTCCBXGgAwIBAgIIMBWLWM1WMfUwDQYJKoZIhvcNAQELBQAwcTELMAkGA1UE
...
nfKouiXc6eG1ojopwckO/uEu0JVEnyMOzGoIPU2/PhFvG6aAPsB4tvv/AHzR
----END CERTIFICATE----
MIIDnzCCAoegAwIBAgIBJjANBgkqhkiG9w0BAQUFADBxMQswCQYDVQQGEwJERTEc
...
Cm26OWMohpLzGITY+9HPBVZkVw==
----END CERTIFICATE-----
```

Then upload this certificate via GUI at Security -> General -> Certificate Management into OpenScape SBC in the in section *CA Certificates* by selecting this certificate and clicking on *Upload*. Then the certificate appears in the CA certificates list:

| Certificate Management                     |                                           |
|--------------------------------------------|-------------------------------------------|
| Select OK to temporarily store changes. Ma | ke your changes permanent by selecting 'A |
|                                            |                                           |
| CA Certificates                            |                                           |
| Upload CA certificate file Durchsuchen Ke  | eine Datei ausgewählt. Upload             |
| CA certificates                            |                                           |
| dt-chain-ca.pem                            | ^ Delete                                  |
| dt-root-ca-2.pem                           |                                           |
| serverCA.pem                               |                                           |
|                                            |                                           |
|                                            |                                           |
|                                            |                                           |
|                                            | ×                                         |

To replace the OpenScape SBC default certificates provided by installation execute the following steps:

The in *Certificate Creation* section enter e.g. ossbc in the *Name field* an click on Create leaving *Self signed* as *CA file* unchanged:

| Certific | cate Creation        |         |             |        |        |
|----------|----------------------|---------|-------------|--------|--------|
| Create   | New TLS Certificates |         |             |        |        |
| Name     | ossbc                | CA file | Self signed | $\sim$ | Create |

In the CA certificates, X.509 Certificates and Key files windows appears now the new certificates:

| CA Certificates                                                                                     | X.509 Certificates                                                |
|----------------------------------------------------------------------------------------------------|-------------------------------------------------------------------|
| Upload CA certificate file Browse No file selected.                                                 | Upload X.509 certificate file Durchsuchen Keine Datei ausgewählt. |
| CA certificates dt-chain-ca.pem ossbcCA.pem serverCA.pem                                            | X.509 certificates Ossbccert.pem Servercert.pem                   |
| Key Files<br>Upload key file Browse No file selected.<br>Key files<br>ossbckey.pem<br>serverkey.pem |                                                                   |
|                                                                                                    |                                                                   |

## In the *Certificate Profiles* section click on *Add*:

| 🖸 Certificate Man                         | agement                 |                         |                                 |                     |             |
|-------------------------------------------|-------------------------|-------------------------|---------------------------------|---------------------|-------------|
| <ol> <li>Select OK to temporar</li> </ol> | ily store changes. Make | your changes permanent  | by selecting 'Apply Changes' or | n the General page. |             |
| Media DTLS certificate prof               | fie                     | ~                       |                                 |                     |             |
| Certificate Profiles                      |                         |                         |                                 |                     | ?           |
|                                           |                         |                         |                                 | Add                 | Edit Delete |
| Name                                      | Certificate service     | Client certificate file | Server certificate file         | Local CA file       | Remote CA f |
| OSV Solution                              | SIP-TLS                 |                         | servercert.pem                  | serverCA_pem        | ^           |
| HTTPS System<br>Default                   | HTTPS                   |                         | server.crt                      |                     | _           |

Create a new Certificate Profile selecting the certificates created before:

| 🛱 Certificate Profi           | le                                                       |
|-------------------------------|----------------------------------------------------------|
| Select OK to temporaril       | y store changes. Make your changes permanent by selectin |
| Certificate profile name      | Telekom                                                  |
| Certificate service           | SIP-TLS                                                  |
| Local client certificate file | Show                                                     |
| Local server certificate file | ossbccert.pem V                                          |
| Local CA file                 | ossbcCA.pem 🗸 Show                                       |
| Remote CA file                | dt-chain-ca.pem 🗸 Show                                   |
| Local key file                | ossbckey.pem                                             |
| EC param                      | secp256r1                                                |
| Attach to Config file         |                                                          |
| Validation                    |                                                          |
| Certificate Verification Ful  |                                                          |
| Renegotiation                 |                                                          |
| Enforce TLS session rei       | negotiation<br>ion interval (minutes) 60                 |
| TLS version                   |                                                          |
| Minimum TLS version TLS V     | /1.2                                                     |
| DTLS version                  |                                                          |
| Minimum DTLS version DTL      | S V1.0                                                   |
| Cipher Suites                 |                                                          |
| Perfect Forward Secrecy       | Preferred PFS                                            |
| Encryption F                  | Preferred AES-128                                        |
| Mode of Operation             | Preferred GCM                                            |

Finally the created Certificate Profile has to be configured in the *Remote Location Domain* window:

| Remote Locat                                                                                                    | ion Domai                                                              | n                                                                                                    |  |  |  |  |
|----------------------------------------------------------------------------------------------------|------------------------------------------------------------------------|----------------------------------------------------------------------------------------------------|--|--|--|--|
| <ol> <li>Select OK to tempo</li> </ol>                                                                                                    | rarily store cł                                                        | nanges. Make your changes permanent by selec                                                                                                    |  |  |  |  |
| General                                                                                                    |                                                                        |                                                                                                    |  |  |  |  |
|                                                                                                    |                                                                        |                                                                                                    |  |  |  |  |
| Remote URL                                                                                                    | sip-trunk.te                                                           | ekom.de                                                                                                    |  |  |  |  |
| Remote SIP/MGCP port                                                                                                    | 0                                                                      |                                                                                                    |  |  |  |  |
| Remote transport                                                                                                    | TLS 🗸                                                                  |                                                                                                    |  |  |  |  |
| Signaling                                                                                                    |                                                                        |                                                                                                    |  |  |  |  |
| INVITE No Answer timed                                                                                                    | out (msec) 3                                                           | 60000                                                                                                    |  |  |  |  |
| INVITE No Reply timeou                                                                                                    | t (msec) 3                                                             | 000                                                                                                    |  |  |  |  |
| TLS                                                                                                    |                                                                        |                                                                                                    |  |  |  |  |
| TLS mode                                                                                                    |                                                                        | Mutual authentication                                                                                                    |  |  |  |  |
| Certificate profile                                                                                                    |                                                                        | Telekom 🗸                                                                                                    |  |  |  |  |
|                                                                                                    |                                                                        |                                                                                                    |  |  |  |  |
| TLS keep-alive                                                                                                    |                                                                        |                                                                                                    |  |  |  |  |
| TLS keep-alive Keep-alive inter                                                                                                    | val (second                                                            | s) 60                                                                                                    |  |  |  |  |
| TLS keep-alive<br>Keep-alive inter<br>Keep-Alive time                                                                                                    | val (second<br>out (sec)                                               | 60<br>10                                                                                                    |  |  |  |  |
| <ul> <li>TLS keep-alive</li> <li>Keep-alive inter</li> <li>Keep-Alive time</li> <li>Media Configuration</li> </ul>                                                                                                    | val (second<br>out (sec)                                               | <b>1</b> 0                                                                                                    |  |  |  |  |
| TLS keep-alive Keep-alive inter Keep-Alive time Media Configuration Media profile                                                                                                    | val (second<br>out (sec)                                               | <b>b</b> ) 60                                                                                                    |  |  |  |  |
| TLS keep-alive Keep-alive inter Keep-Alive time Media Configuration Media profile Media realm subnet TP a                                                                                                    | val (second<br>out (sec)<br>SRT                                        | <b>b</b> 60 10 10 <b>b b c c c c c c c c c c</b>                                                                                                    |  |  |  |  |
| TLS keep-alive Keep-alive inter Keep-Alive time Media Configuration Media profile Media realm subnet IP a                                                                                                    | val (second<br>out (sec)<br>SRT                                        | <b>b</b> 60                                                                                                    |  |  |  |  |
| TLS keep-alive Keep-alive inter Keep-Alive time Media Configuration Media profile Media realm subnet IP a Outbound Proxy Config                                                                                                    | val (second<br>out (sec)<br>SRT<br>ddress                              | <b>b</b> 60 10                                                                                                    |  |  |  |  |
| TLS keep-alive Keep-alive inter Keep-Alive time Media Configuration Media profile Media realm subnet IP a Outbound Proxy Config Outbound Proxy                                                                                                    | val (second<br>out (sec)<br>SRT<br>ddress<br>uration<br>reg.sip-trunk. | b) 60                                                                                                    |  |  |  |  |
| <ul> <li>TLS keep-alive</li> <li>Keep-alive inter</li> <li>Keep-Alive time</li> <li>Media Configuration</li> <li>Media profile</li> <li>Media realm subnet IP a</li> <li>Outbound Proxy Config</li> <li>Outbound Proxy Port</li> </ul>                                                              | val (second<br>out (sec)<br>SRT<br>ddress<br>uration<br>eg.sip-trunk.  | b) 60                                                                                                    |  |  |  |  |
| <ul> <li>TLS keep-alive</li> <li>Keep-alive inter</li> <li>Keep-Alive time</li> <li>Media Configuration</li> <li>Media profile</li> <li>Media realm subnet IP a</li> <li>Outbound Proxy Config</li> <li>Outbound Proxy Port (</li> <li>Registrar Server Config</li> </ul>                           | val (second<br>out (sec)<br>SRT<br>ddress<br>uration<br>eg.sip-trunk.  | interview         interview         interview |  |  |  |  |
| <ul> <li>TLS keep-alive</li> <li>Keep-alive inter</li> <li>Keep-Alive time</li> <li>Media Configuration</li> <li>Media profile</li> <li>Media realm subnet IP a</li> <li>Outbound Proxy Config</li> <li>Outbound Proxy Port (</li> <li>Registrar Server Config</li> <li>Registrar Server</li> </ul> | val (second<br>out (sec)<br>SRT<br>ddress<br>uration<br>reg.sip-trunk. | initial         initial         initial <td< td=""></td<>                                           |  |  |  |  |

## **OpenScape Voice Configuration**

## CompanyFlex Config/Delta:

| UNIFY Common                                                                                                    | Ma | nage       | ement Platform            | Domain: s     | ystem          |                      |               |                            |        |  |
|----------------------------------------------------------------------------------------------------|----|------------|---------------------------|---------------|----------------|----------------------|---------------|----------------------------|--------|--|
| Configuration Maintenance                                                                                                    |    | llser M    | anagement Fault M         | lanagement    | Performar      | ce Management        |               | ator@system   Settings   1 |        |  |
|                                                                                                    |    | ober n     |                           | Beezee        | n 10 Lo        | in the second second | Precounting   |                            |        |  |
| OpenScape Voice OpenScape Branch OpenScape SBC RG8700 Unified Communications CMP Device Management                                                                                                    |    |            |                           |               |                |                      |               |                            |        |  |
| 🧑 simpltelekom 💟                                                                                                    | 2  | [simpl     | telekom] - [telekom] - E  | ndpoint Profi | les            |                      |               |                            | ?      |  |
| 1 CONTRACTOR OF CONTRACTOR OF |    |            |                           |               |                |                      |               |                            |        |  |
| Business Group                                                                                                    |    |            |                           |               |                |                      |               |                            |        |  |
| Quick Tasks                                                                                                    | 5  | Search fo  | r                         | in EndPoint P | Profile Name 🗸 | Search Show All      | Advanced      |                            |        |  |
| Business Group List                                                                                                    |    |            |                           |               |                |                      | Clone         | Add Edit                   | Delete |  |
| 📑 telekom 🗸                                                                                                    | Sa | l-0   Ther | ns/Pane: 200   All-13     |               |                |                      |               |                            |        |  |
| ► General                                                                                                    | _  | aro I reci | 1 All 200 V   All 20      |               |                |                      |               |                            | -      |  |
| ▼ Profiles                                                                                                    |    |            | Name 🔬                    | Nu            | mbering Plan   | Class of Service     | Routing Area  | Calling Location           | Remark |  |
| Endpoint                                                                                                    |    |            | DEPP_Bonn_CFlex           | NP_           | Bonn-CFlex     |                      | RA_Bonn-CFlex |                            | No     |  |
| Feature                                                                                                    |    | 2          | DEPP_Bonn_DLAN            | NP            | Bonn-DLAN      |                      | RA_Bonn-DLAN  |                            | No     |  |
| Mobile Client                                                                                                    |    | 9          | DEPP_Darm_CFlex           | NP            | Darm-CFlex     |                      | RA_Bonn-CFlex |                            | No     |  |
| ► Teams                                                                                                    |    | 2          | EPP_CPS                   | NP            | OSB50i-01      |                      | RA_Bonn-DLAN  |                            | No     |  |
| <ul> <li>Statistics</li> </ul>                                                                                                    |    |            | EPP_Fallback              | NP            | Common         |                      |               |                            | No     |  |
| Display Number Modification                                                                                                    |    | 9          | EPP MediaSrv              | NP            | OSB50i-01      |                      | RA Bonn-DLAN  |                            | No     |  |
| Branch Office List                                                                                                    |    | 0          | EPP OSB50i 01             | NP            | OSB50i-01      |                      | RA OSB50i-01  |                            | No     |  |
|                                                                                                    |    | 64         | EPP SBC Boon              | NP            | Bonn-DI AN     |                      | RA Bonn-DI AN |                            | No     |  |
| Primbers                                                                                                    |    | GR         | EDD CRC Room CCD CELEY 01 |               | Been CElev     |                      | DA Boon CElay |                            | Na     |  |
| NP. Common (Default Common us                                                                                                    |    | 00         |                           | . IVF-        | Donn-Criex     |                      | RA_DOIN-CHEX  |                            | No     |  |
| Translation                                                                                                    |    | 88         | EPP_SBC_Bonn_SSP_DLAN_01  | NP_           | BOND-DLAN      |                      | RA_Bonn-DLAN  |                            | No     |  |
| Destinations and Poutos                                                                                                    |    |            | EPP_SBC_Darm_SSP_CFLEX_0: | NP_           | Darm-CFlex     |                      | RA_Bonn-CFlex |                            | No     |  |
| Desultations and Routes                                                                                                    |    |            | EPP_SbcThig               | NP_           | OSB50i-01      |                      | RA_Bonn-DLAN  |                            | No     |  |
|                                                                                                    |    | 2          | EPP_Xpressions            | NP_           | OSB50i-01      |                      | RA_Bonn-DLAN  |                            | No     |  |

| 🥰 [simpltelekom] - [telekom] - Edi               | t Endpoint Profile : EPP_S       | BC_Bonn_SSP_CFLEX_01 | ?      |
|--------------------------------------------------|----------------------------------|----------------------|--------|
| Please enter the profile data.                   |                                  |                      |        |
| General Endpoints Services                       |                                  |                      |        |
| Endpoint Profile                                 |                                  |                      |        |
| Ø Please enter a unique name to identify this    | profile.                         |                      |        |
|                                                  |                                  |                      |        |
| Name:                                            | EPP_SBC_Bonn_SSP_CFLEX_          |                      |        |
| Remark:                                          |                                  |                      |        |
|                                                  |                                  |                      |        |
|                                                  |                                  |                      |        |
|                                                  |                                  |                      |        |
| Numbering Plan:                                  | NP_Bonn-CFlex                    |                      |        |
| Management Information                           |                                  |                      |        |
| () Please enter the data for the following field | ds in the corresponding screens. |                      |        |
|                                                  |                                  |                      |        |
| Class of Service:                                |                                  |                      |        |
| Routing Area:                                    | RA_Bonn-CFlex                    |                      |        |
| Calling Location:                                |                                  |                      |        |
| Two Terror                                       | Europa Parlin                    |                      |        |
| Time Zone:                                       | Europe/beriin                    |                      |        |
| SIP Privacy Support:                             | Full Send                        | ~                    |        |
| Failed Calls Intercept Treatment:                | Disabled                         | $\checkmark$         |        |
| Language:                                        | SoftSwitch Default (German)      | ~                    |        |
| Impact Level                                     | Undassified                      |                      |        |
| angund LCVCI                                     | ed tubber these                  |                      |        |
|                                                  |                                  | Save                 | Cancel |

| 🥮 (sin                                      | npitelekom] - [tele       | ekor  | n] -               | Edit Endpoin          | t Profile :       | EPP_S            | SBC_Bonn_S        | SP_CFLEX_01         |                     |                                           | ?           |
|---------------------------------------------|---------------------------|-------|--------------------|-----------------------|-------------------|------------------|-------------------|---------------------|---------------------|-------------------------------------------|-------------|
| 🛈 Pleas                                     | e enter the profile data. |       |                    |                       |                   |                  |                   |                     |                     |                                           |             |
| Genera                                      | al Endpoints              | Se    | rvice              | 25                    |                   |                  |                   |                     |                     |                                           |             |
| •                                           | M                         |       |                    | X                     |                   |                  |                   |                     |                     |                                           |             |
| •                                           | Message Warting:          |       |                    | Ť                     | es                | $\sim$           |                   |                     |                     |                                           |             |
| ø                                           | Call Transfer:            |       |                    | Y                     | es                | $\sim$           |                   |                     |                     |                                           |             |
|                                             | Call Forward Invalid D    | actio | ation              | N                     | 0                 |                  |                   |                     |                     |                                           |             |
|                                             | Call Forward Invalid D    | estin | ation:             |                       | 0                 | $\vee$           |                   |                     |                     |                                           |             |
| •                                           | Toll and Call Restriction | ns:   |                    | Ν                     | 0                 | $\sim$           |                   |                     |                     |                                           |             |
|                                             | Park to Server:           |       |                    | N                     | 0                 | ×                |                   |                     |                     |                                           |             |
|                                             | Tank to better            |       |                    |                       |                   |                  |                   |                     |                     |                                           |             |
| •                                           | CSTA Network Interfa      | ce D  | evice:             | N                     | 0                 | $\sim$           |                   | Enable Name P       | rovider and Limit   | ed Call Control                           |             |
|                                             |                           |       |                    |                       |                   |                  | What to           | do if Application f | fails to handle int | oound calls:                              |             |
|                                             |                           |       |                    |                       |                   |                  |                   |                     |                     |                                           |             |
|                                             |                           |       |                    |                       |                   |                  | Allow cal         | I to proceed as no  | ormal 🗸             |                                           |             |
|                                             |                           |       |                    |                       |                   |                  |                   |                     |                     |                                           |             |
|                                             |                           |       |                    |                       |                   |                  |                   |                     |                     |                                           |             |
|                                             |                           |       |                    |                       |                   |                  |                   |                     |                     |                                           |             |
|                                             |                           |       |                    |                       |                   |                  |                   |                     |                     |                                           |             |
|                                             |                           |       |                    |                       |                   |                  |                   |                     |                     |                                           |             |
|                                             |                           |       |                    |                       |                   |                  |                   |                     |                     |                                           |             |
|                                             |                           |       |                    |                       |                   |                  |                   |                     |                     |                                           |             |
|                                             |                           |       |                    |                       |                   |                  |                   |                     |                     |                                           |             |
|                                             |                           |       |                    |                       |                   |                  |                   |                     |                     |                                           |             |
|                                             |                           |       |                    |                       |                   |                  |                   |                     |                     | Save                                      | ancel       |
|                                             |                           |       |                    |                       |                   |                  |                   |                     |                     |                                           | lineer      |
| UNIF                                        | <b>Y</b> Common           | Ma    | nag                | ement Plat            | form              | Domain: sy       | rstem             |                     | Usi                 | er: administrator@system   Settings   Hel | lp   Logout |
| Configu                                     | ration Maintenance        | Π     | User I             | Management            | Fault Manag       | jement           | Performance       | Management          | Accounting          | 0 📕 13                                    | 26          |
| OpenSc                                      | ekom                      | e Bra | inch               | OpenScape S           | BC RG8            | 700<br>0ffice1 - | Unified Communi   | cations CMP         | Device Mai          | nagement                                  | 2           |
|                                             | 🌣 🔐 🕰                     | 0     | Endpoi             | nts represent Network | to Network Interf | ace connect      | tions.            |                     |                     |                                           | Ę           |
| Ouick T                                     | Business Group<br>Tasks   |       | Search             | for                   | in                | Endpoint N       | ame 🗸             | Search Sho          | w All Advance       | d                                         |             |
| Busines                                     | ss Group List             |       |                    |                       | Add               | Edit             | Bulk Edit         | Clone Delete        | Change Branch       | Office Test Audit Set to                  | Normal      |
| <ul> <li>telekom</li> <li>Genera</li> </ul> |                           | S     | el: <b>0  </b> Ite | ems/Page: 200 🧹   A   | JI:14             |                  |                   |                     |                     |                                           |             |
| <ul> <li>Profiles</li> </ul>                | 5                         |       |                    | Name 🔺                | Numbering Pl      | an Name          | Registration Type | Registration State  | Operational State   | Primary                                   | Remark      |
| <ul> <li>Teams</li> <li>Statisti</li> </ul> | ics                       |       |                    | CPS<br>D EP Bonn      | NP_OSB50i-01      |                  | Dynamic           | Not Registered      | Normal              |                                           | No          |
| <ul> <li>Display</li> </ul>                 | Number Modification       |       |                    | D EP Bonn-CFlex       | NP Bonn-CFlex     |                  | Dynamic           | Not Registered      | Normal              |                                           | No          |
| Branch                                      | Office List               |       |                    | D_EP_Darm-CFlex       | NP_Bonn-CFlex     |                  | Dynamic           | Not Registered      | Normal              |                                           | No          |
| Main Off                                    | fice 🗸                    |       | Ξ.                 | EP_MediaSrv1          | NP_OSB50i-01      |                  | Static            | Registered          | Normal              | 10.82.53.233                              | No          |
| ▼ Membe                                     | ers                       |       | 8_                 | EP_OSB50i-01          | NP_OSB50i-01      |                  | Static            | Registered          | Normal              | 10.82.53.227                              | Yes         |
| Endry                                       | oints                     |       | Ξ_                 | EP_OSB50i-01G         | NP_OSB50i-01      |                  | Static            | Registered          | Normal              | osb50i-01.bonn.telekom.de                 | Yes         |
| Private                                     | e Numbering Plan List     |       | ∎_                 | EP_Xpressions         | NP_OSB50i-01      |                  | Static            | Registered          | Normal              | 10.82.53.241                              | No          |
| NP_Com                                      | ımon (Default, Common 🔽   |       | •                  | Fallback              | NP_Common         |                  | Dynamic           | Not Registered      | Normal              |                                           | No          |
| <ul> <li>Transla</li> </ul>                 | ation                     |       |                    | SBC_Bonn-DLAN         | NP_Bonn-DLAN      |                  | Static            | Registered          | Normal              | sbcbonn-sspdlan-01.bonn.telekom.de        | Yes         |
| <ul> <li>Destina</li> </ul>                 | ations and Routes         |       | -                  | SBC_Bonn_CFLEX1       | NP_Bonn-CFlex     |                  | Static            | Registered          | Normal              | sbcbonn-sspcflex-01.bonn.telekom.de       | Yes         |
|                                             |                           |       | -                  | SBC_Bonn_CFLEX2       | NP_Darm-CFlex     |                  | Static            | Registered          | Normal              | sbcbonn-sspcflex-02.bonn.telekom.de       | Yes         |
|                                             |                           |       | <b>.</b>           | SBC_Bonn_OP           | NP_Bonn-DLAN      |                  | Static            | Registered          | Normal              | 10.82.53.227                              | Yes         |
|                                             |                           |       | ×.                 | SbcThig1              | NP_OSB50i-01      |                  | Static            | Registered          | Normal              | 10.82.53.227                              | No          |
|                                             |                           |       |                    |                       |                   |                  |                   |                     |                     |                                           |             |

| UNIFY Common Management Platform Domain: system User: administrator@system   Settings   Help   L |             |                         |            |                                |                                         |                                           |        |  |  |  |
|--------------------------------------------------------------------------------------------------|-------------|-------------------------|------------|--------------------------------|-----------------------------------------|-------------------------------------------|--------|--|--|--|
| Configuration Maintenance                                                                        | User        | Management              | Fault      | Management Perform             | nance Management Acc                    | counting 0 🖬                              | 13 🗾 2 |  |  |  |
| OpenScape Voice OpenScap                                                                         | e Branch    | OpenScape \$            | SBC        | 😆 [simpltelekom] - [telekom    | ] - [Main Office] - Edit Endpoint: SB   | SC_Bonn_CFLEX1 — Mozilla – 🛛              | ×      |  |  |  |
| 🛓 simpltelekom 🔍                                                                                 | 🖣 [sim      | pitelekom] - [tele      | kom] -     | 0 A https://10.92.53           | 233 /management /portal /Appli          | ications/Operation/OSV/BusinessCro        | =      |  |  |  |
|                                                                                                  | Endpo       | ints represent Network  | to Netwo   | M nttps://10.82.53.            | 233/management/portal/Appl              | ications/Operation/Osv/businessGro ····   | =      |  |  |  |
| Business Group                                                                                   |             |                         |            | <b>*</b> [simpltelekom] - [tek | ekom] - [Main Office] - Edit Er         | ndpoint : SBC_Bonn_CFLEX1                 | - ? -  |  |  |  |
| Quick Tasks                                                                                      | Search      | for                     | _          | General SIP Attr               | ibutes Aliases Routes                   | Accounting                                |        |  |  |  |
| Business Group List                                                                              |             |                         | 6          | Endpoint                       |                                         |                                           |        |  |  |  |
| 🔚 telekom 🔽                                                                                      | Sel:011     | tems/Page: 200          | All:14     | Define the connection data (   | of an endpoint, e.g. you may use this t | to add a gateway to a switch.             |        |  |  |  |
| ▶ General                                                                                        |             | temajrage. 200 V I      |            | ~                              |                                         |                                           |        |  |  |  |
| <ul> <li>Profiles</li> </ul>                                                                     |             | name 🔺                  | Numbe      | Name:                          | SBC_Bonn_CFLEX1                         |                                           |        |  |  |  |
| Teams                                                                                            |             | CPS                     | NP_OS      |                                | SID-Trunk Verbindung zum zentralen (    | OS SRC auf ceinen Core SID-Bort 50002     |        |  |  |  |
| <ul> <li>Statistics</li> </ul>                                                                   |             | D_EP_Bonn               | NP_Bor     | Remark:                        | (Der OSEE-THIG manipuliert die Ziel-S)  | IP-Ports von 50008 auf 50002 und zurück.) |        |  |  |  |
| Display Number Modification                                                                      |             | D_EP_Bonn-CFlex         | NP_Bor     |                                |                                         |                                           |        |  |  |  |
| Branch Office List                                                                               |             | D_EP_Darm-CFlex         | NP_Bor     | Registered:                    |                                         |                                           |        |  |  |  |
| Members                                                                                          |             | EP_MediaSrv1            | NP_OS      | Dusfiles                       | EDD CRC Room CCD CELEY                  |                                           |        |  |  |  |
| Subscribers                                                                                      |             | EP_OSB50i-01            | NP_OS      | Profile:                       | EPP_SDC_DONN_SSP_CFLEX_                 |                                           |        |  |  |  |
| Endpoints                                                                                        |             | EP_OSB50i-01G           | NP_OS      | Branch Office:                 |                                         |                                           |        |  |  |  |
| Private Numbering Plan List                                                                      | 🗆 🖣         | EP_Xpressions           | NP_OS      |                                |                                         | _                                         |        |  |  |  |
| 🔀 NP_Common (Default, Common 🗸                                                                   |             | Fallback                | NP_Cor     | ssociated Endpoint:            |                                         |                                           |        |  |  |  |
| Translation                                                                                      | 🗆 🖣         | SBC_Bonn-DLAN           | NP_Bor     | Default Home DN                | 4922842276570                           |                                           |        |  |  |  |
| <ul> <li>Destinations and Routes</li> </ul>                                                      | 🗆 📲         | SBC_Bonn_CFLEX1         | NP_Bor     | Derault Home DN                | 49220422/05/0                           |                                           |        |  |  |  |
|                                                                                                  | 🗆 🖣         | SBC_Bonn_CFLEX2         | NP_Dar     | Location Domain                |                                         |                                           |        |  |  |  |
|                                                                                                  |             | SBC_Bonn_OP             | NP_Bor     |                                |                                         |                                           |        |  |  |  |
|                                                                                                  |             | SbcThig1                | NP_OS      | Endpoint Template:             |                                         |                                           |        |  |  |  |
|                                                                                                  |             |                         |            | . ,                            |                                         |                                           |        |  |  |  |
|                                                                                                  |             |                         |            | Endpoint Type:                 |                                         |                                           |        |  |  |  |
| Find in page 🔨 🗸                                                                                 | Highlight A | II Match <u>C</u> ase M | /latch Dia |                                |                                         |                                           |        |  |  |  |
|                                                                                                  |             |                         |            | Max number of users:           |                                         |                                           |        |  |  |  |
|                                                                                                  |             |                         |            | Last Update:                   | 2020-12-08 11:17:00.0                   |                                           |        |  |  |  |
|                                                                                                  |             |                         |            |                                |                                         |                                           |        |  |  |  |
|                                                                                                  |             |                         |            | CSTA Device ID:                |                                         |                                           |        |  |  |  |
|                                                                                                  |             |                         |            |                                |                                         |                                           |        |  |  |  |
|                                                                                                  |             |                         |            |                                |                                         |                                           |        |  |  |  |
|                                                                                                  |             |                         |            |                                |                                         | Save                                      | incel  |  |  |  |
|                                                                                                  |             |                         |            |                                |                                         |                                           |        |  |  |  |

| 📲 [simpltelekom] - [tek                                                                 | ekom] - [Main Office] - Edit Endpoint : SBC_                                                                              | Bonn_CFLEX1                                                                  | ?    |
|-----------------------------------------------------------------------------------------|----------------------------------------------------------------------------------------------------|------------------------------------------------------------------------------|------|
| General SIP Attr                                                                        | ibutes Aliases Routes Accounting                                                                                          |                                                                              |      |
| Endpoint Type                                                                           |                                                                                                    |                                                                              | - î  |
|                                                                                         |                                                                                                    |                                                                              |      |
| SIP Private Networking:                                                                 | 0                                                                                                    |                                                                              |      |
| SIP Trunking:                                                                           | ۲                                                                                                    |                                                                              |      |
| SIP-Q Signaling:                                                                        | 0                                                                                                    |                                                                              |      |
| SIP Signaling                                                                           |                                                                                                    |                                                                              |      |
| For the static Endpoints the<br>Note that the address of the<br>has first been removed. | address of the SIP signaling interface can be specified in<br>e signaling interface cannot be modified unless the entry i | IP or FQDN format.<br>n the security section                                 |      |
| Туре:                                                                                   | Static 🗸                                                                                                    |                                                                              |      |
| Signaling Address Type:                                                                 | IP Address or FQDN                                                                                                    |                                                                              |      |
| Endpoint Address:                                                                       | sbcbonn-sspcfiex-01.bonn.telekom.de                                                                                       | pezieller FDQN für diesen SIP-Trunk,<br>er in der OSV auf die IP-Adresse des |      |
| Port:                                                                                   | 50008                                                                                                    | verweißt.                                                                    |      |
| Transport protocol:                                                                     | TCP v                                                                                                    |                                                                              |      |
| Endpoint does not accept<br>incoming TLS connections:                                   |                                                                                                    |                                                                              |      |
| Best Effort SRTP support:                                                               | MIKEY, SDES 🗸                                                                                                    |                                                                              |      |
| ANAT Support:                                                                           | Enabled 🗸                                                                                                    |                                                                              |      |
| ICE Support:                                                                            | Enabled 🗸                                                                                                    |                                                                              |      |
| DTLS Support:                                                                           | Enabled V                                                                                                    |                                                                              |      |
| Use Proxy/SBC Best-Effort<br>SRTP settings for calls to                                 |                                                                                                    |                                                                              |      |
| AS-SIP Interface                                                                        |                                                                                                    |                                                                              |      |
| Management Address:                                                                     | 172.16.0.5                                                                                                    |                                                                              |      |
| Red Sky E911 Manager node:                                                              |                                                                                                    |                                                                              |      |
| Outgoing Call Supervision<br>Timer(ms):                                                 |                                                                                                    |                                                                              |      |
| n n                                                                                     |                                                                                                    |                                                                              | ~    |
|                                                                                         |                                                                                                    | Save                                                                         | ncel |

| syster   | m                                                                                                    |                                                   |                        | General                       | SIP                           | Attributes     | Aliases         | Routes           | Accounting                                        |
|----------|----------------------------------------------------------------------------------------------------|---------------------------------------------------|------------------------|-------------------------------|-------------------------------|----------------|-----------------|------------------|---------------------------------------------------|
| ,,       | <br>Performance Managen                                                                                                    | nent Accounting                                   | User: administrator@sy | Signaling Add                 | ress Type:                    | IP Add         | ress or FQDN    |                  | V                                                 |
| Un       | nified Communications                                                                                                    | CMP Device                                        | Management             | Endpoint Ac                   | idress:                       | sbcbor         | in-sspcflex-01  | .bonn.telekom.   | de                                                |
| - En     | [simpletekom] - siP Co           Image: Complete kom] - siP Co           Image: Complete kom] - siP Co           Image: Comple | 53.233/management/po                              | rtal/Applic ••• =      | Port:                         |                               | 50008          |                 |                  |                                                   |
| t Nam    | [simpltelekom ] - SIP                                                                                                    | Configuration                                     | ?                      | Transport pro                 | otocol:                       | TCP            | $\sim$          |                  |                                                   |
| -        | In this section you can cor<br>REALM, User and Passwor                                                                                                    | nfigure Realm attributes, Port(<br>rd.            | s) e.g. 4713-4717,     | Endpoint doe<br>incoming TLS  | s not accept<br>connections:  |                |                 |                  |                                                   |
| s        | Security                                                                                                    |                                                   |                        | Best Effort S                 | RTP support:                  | MIKEY,         | SDES 🗸          |                  |                                                   |
| e R<br>D | Trusted entity:                                                                                                    |                                                   |                        | ANAT Suppor                   | t:                            | Enable         | d 🗸             |                  |                                                   |
| D        |                                                                                                    | <ul> <li>All Ports</li> <li>Port Range</li> </ul> |                        | ICE Support:                  |                               | Enable         | d 🗸             |                  |                                                   |
| D        | Port Range:                                                                                                    | 50008-50009                                       |                        | DTLS Support                  | :                             | Enable         | d 🗸             |                  |                                                   |
| St       | Local Realm:                                                                                                    | tel.t-online.de                                   |                        | Use Proxy/SB<br>SRTP settings | C Best-Effort<br>for calls to |                |                 |                  |                                                   |
| St       | Local User Name:                                                                                                    | +491992960000000233                               | 0@                     | subscribers:<br>AS-SIP Interf | ace                           |                |                 |                  |                                                   |
| St       | Local Password:                                                                                                    | •••••                                             |                        | Management                    | Address:                      | 172.16         | .0.5            |                  |                                                   |
| St       | Confirm Local Password:                                                                                                    | •••••                                             |                        | Red Sky E911                  | . Manager no                  | de: 🗌          |                 |                  |                                                   |
| St       | Remote Realm:                                                                                                    |                                                   |                        | Outgoing Call<br>Timer(ms):   | Supervision                   |                |                 |                  |                                                   |
| St       | Remote User Name:                                                                                                    |                                                   |                        | Proxy Bypass<br>Timer (ms):   | Supervision                   |                |                 |                  |                                                   |
|          | Remote Password:                                                                                                    |                                                   |                        | Treat endpoir                 | nt as secure                  |                |                 |                  |                                                   |
| Wor      | Confirm Remote Password:                                                                                                    |                                                   | _ ∖                    | ecurity                       |                               |                |                 |                  |                                                   |
|          |                                                                                                    |                                                   | ```                    | 🕕 Set the F                   | Realm, Userna                 | me and Passwor | d for digest au | uthentication or | configure the signaling address as a trusted one. |
|          |                                                                                                    |                                                   |                        | Sol:1   Item                  | s/Page: 200                   | V   All:1      |                 |                  | Add                                               |
|          |                                                                                                    |                                                   | OK Cancel              |                               | Trusted                       |                |                 |                  |                                                   |
|          |                                                                                                    |                                                   |                        | N                             | S                             |                |                 |                  |                                                   |

| 🖣 [simpltelekom] - [telekom] - [Main Office] - Edit                 | Endpoint : SBC_Bonn_CFLEX1 | ?           |
|---------------------------------------------------------------------|----------------------------|-------------|
| General SIP Attributes Aliases Route                                | s Accounting               |             |
| Attributes                                                          |                            | <u> </u>    |
| O Attributes available for this SIP endpoint                        |                            |             |
| Supports SIP UPDATE Method for Display Updates                      |                            |             |
| UPDATE for Confirmed Dialogs Supported                              |                            |             |
| Survivable Endpoint                                                 |                            |             |
| SIP Proxy                                                           |                            |             |
| Central SBC                                                         |                            |             |
| Route via Proxy                                                     |                            |             |
| Allow Proxy Bypass                                                  |                            |             |
| Public/Offnet Traffic                                               |                            |             |
| Accept Billing Number                                               |                            |             |
| Use Billing Number for Display Purposes                             |                            |             |
| Allow Sending of Insecure Referred-By Header                        |                            |             |
| Override IRM Codec Restriction                                      |                            |             |
| Transfer HandOff                                                    |                            |             |
| Send P-Preferred-Identity rather than P-Asserted-Identity           |                            |             |
| Send domain name in From and P-Preferred-Identity headers           |                            |             |
| Send Redirect Number instead of calling number for redirected calls |                            |             |
| Do not send Diversion header                                        |                            |             |
| Do not Send Invite without SDP                                      |                            |             |
| Send International Numbers in Global Number Format (GNF)            |                            |             |
| Rerouting Direct Incoming Calls                                     |                            |             |
| Perouting Engranded Calls                                           |                            | ¥           |
|                                                                     |                            | Save Cancel |

| 🚊 [simpltelekom] - [telekom] - [Main Office] - Edi        | it Endpoint : SBC_Bonn_CFLEX1 | ?           |
|-----------------------------------------------------------|-------------------------------|-------------|
| General SIP Attributes Aliases Rout                       | Accounting                    |             |
| Rerouting Forwarded Calls                                 |                               | <u>^</u>    |
| Enhanced Subscriber Rerouting                             |                               |             |
| Automatic Collect Call Blocking supported                 |                               |             |
| Send Authentication Number in P-Asserted-Identity header  |                               |             |
| Send Authentication Number in Diversion Header            |                               |             |
| Send Authentication Number in From Header                 |                               |             |
| Use SIP Endpoint Default Home DN as Authentication Number |                               |             |
| Use Subscriber Home DN as Authentication Number           |                               |             |
| Set NPI/TON to Unknown                                    |                               |             |
| Include Restricted Numbers in From Header                 |                               |             |
| SIPQ Truncated MIME                                       |                               |             |
| Enable Session Timer                                      |                               |             |
| Ignore Answer for Announcement                            |                               |             |
| Enable TLS RFC5626 Ping                                   |                               |             |
| Enable TLS Dual Path Method                               |                               |             |
| Ignore Receipt of 181 Call is Being Forwarded             |                               |             |
| Use extended max. count for loop prevention               |                               |             |
| Do Not Audit Endpoint                                     |                               |             |
| Use Proxy/SBC ANAT settings for calls to subscribers      |                               |             |
| Support for Callback Path Reservation                     |                               |             |
| Send Progress to Stop Call Proceeding Supervision Timer   |                               |             |
| Limited PRACK Support                                     |                               |             |
|                                                           | (                             | Sama Consul |
|                                                           | l                             | Save Cancel |

| 🔒 [simpltelekom] - [telekom] - [Main Office] - Edit E                   | ndpoint : SBC_Bonn_CFLEX1     | ?           |
|-------------------------------------------------------------------------|-------------------------------|-------------|
| General SIP Attributes Aliases Routes                                   | Accounting                    | •           |
| Support Media Redirection                                               |                               |             |
| Voice Mail Server                                                       |                               |             |
| Dicable Long Call Audit                                                 |                               |             |
|                                                                         |                               |             |
| Send/Receive Impact Level                                               |                               |             |
| Do not send alphanumeric SIP URI                                        |                               |             |
| Send alphanumeric SIP URI when available                                |                               |             |
| Support Peer Domains                                                    |                               |             |
| Reserve 6                                                               |                               |             |
| Allow endpoint to Unregister Stale Registrations                        |                               |             |
| Enable Media Termination Point (MTP) Flow                               |                               |             |
| Video call allowed                                                      |                               |             |
| Trusted Subscriber                                                      |                               |             |
| Enable Fast Connect                                                     |                               |             |
| Circuit Connector Appliance                                             |                               |             |
| Add Route Header:                                                       |                               |             |
| Disable SRTP                                                            |                               |             |
| Include OSV SIP User-Agent header field                                 | _                             |             |
| Do Not Allow LIDIE in P-LIDI/TO Header for NG011 Calls                  |                               |             |
| Do not Allow oknos ili R-Okty to neader for NG911 Calls                 |                               |             |
| Reserve 8                                                               |                               |             |
| Accept x-channel header                                                 |                               |             |
| Suppress SPE in SIPQ                                                    |                               |             |
| Reserve 9                                                               |                               | ~           |
|                                                                         |                               | Save Cancel |
| 📲 [simpltelekom] - [telekom] - [Main Office                             | e] - Edit Endpoint : SBC_Bonn | CFLEX1      |
| General SIP Attributes Aliases                                          | Routes Accounting             | -           |
| Aliases                                                                 |                               |             |
| <ol> <li>You can associate here aliases with a SIP Endpoint.</li> </ol> |                               |             |
|                                                                         |                               | (           |
| Sel:0   Items/Page: 200 🗸   All:2                                       |                               |             |
| Name Name                                                               |                               |             |
| 10.82.53.227:50008                                                      |                               |             |
| Sbcbonn-sspcflex-01.bonn.telekom.de:50008                               | 3                             |             |

| <b>a</b> (simp                                                                                                    | Itelekom                                                                                                    | ] - [tele   |                                                                                                    | [main O                                                                                                    |                                                                                                    |                                                             | -                                                                                                    |                                                                                                    | <b>XI</b>                                                                                                    |                                                                                                    |                                                                                           |
|----------------------------------------------------------------------------------------------------|----------------------------------------------------------------------------------------------------|-------------|----------------------------------------------------------------------------------------------------|----------------------------------------------------------------------------------------------------|----------------------------------------------------------------------------------------------------|-------------------------------------------------------------|----------------------------------------------------------------------------------------------------|----------------------------------------------------------------------------------------------------|----------------------------------------------------------------------------------------------------|----------------------------------------------------------------------------------------------------|-------------------------------------------------------------------------------------------|
| General                                                                                                    | SIP                                                                                                    | Attri       | butes                                                                                                    | Aliase                                                                                                    | 5                                                                                                    | Routes                                                      | Accounting                                                                                                    |                                                                                                    |                                                                                                    |                                                                                                    |                                                                                           |
| utes                                                                                                    |                                                                                                    |             |                                                                                                    |                                                                                                    |                                                                                                    |                                                             |                                                                                                    |                                                                                                    |                                                                                                    |                                                                                                    |                                                                                           |
| <ol> <li>This list</li> </ol>                                                                                                    | shows the                                                                                                    | routes poi  | inting to                                                                                                    | destinations                                                                                                    | of this                                                                                                    | numbering                                                   | olan                                                                                                    |                                                                                                    |                                                                                                    |                                                                                                    |                                                                                           |
|                                                                                                    | shows the                                                                                                    | routes por  | inung to                                                                                                    | uesunauons                                                                                                    | or uns                                                                                                    | numbering                                                   | plan.                                                                                                    |                                                                                                    |                                                                                                    |                                                                                                    | _                                                                                         |
|                                                                                                    |                                                                                                    |             |                                                                                                    |                                                                                                    |                                                                                                    |                                                             |                                                                                                    |                                                                                                    |                                                                                                    |                                                                                                    | Vie                                                                                       |
| Items/Pag                                                                                                    | je: 200 🗸                                                                                                    | All:8       |                                                                                                    |                                                                                                    |                                                                                                    |                                                             |                                                                                                    |                                                                                                    |                                                                                                    |                                                                                                    |                                                                                           |
|                                                                                                    | Route II                                                                                                    | )           | Dest                                                                                                    | ination                                                                                                    |                                                                                                    |                                                             | Delete                                                                                                    | Insert                                                                                                    | Nature o                                                                                                    | f Address                                                                                                    |                                                                                           |
| ) 🛧                                                                                                    | 10                                                                                                    |             | D_Bo                                                                                                    | nnCFlex_I                                                                                                    |                                                                                                    |                                                             | 0                                                                                                    |                                                                                                    | NoaInt                                                                                                    |                                                                                                    |                                                                                           |
|                                                                                                    | 10                                                                                                    |             | D Bo                                                                                                    | nnCFlex N                                                                                                    |                                                                                                    |                                                             | 0                                                                                                    |                                                                                                    | NoaInt                                                                                                    |                                                                                                    |                                                                                           |
|                                                                                                    | 10                                                                                                    |             | D Bo                                                                                                    | nnCFlex_SP                                                                                                    |                                                                                                    |                                                             | 1                                                                                                    |                                                                                                    | NoaIntl                                                                                                    |                                                                                                    |                                                                                           |
|                                                                                                    | 10                                                                                                    |             | D Bo                                                                                                    | nnCElev S                                                                                                    |                                                                                                    |                                                             | 0                                                                                                    |                                                                                                    | NoaInt                                                                                                    |                                                                                                    |                                                                                           |
|                                                                                                    | 10                                                                                                    |             | 0_00                                                                                                    | nincriex_5                                                                                                    |                                                                                                    |                                                             |                                                                                                    |                                                                                                    | Neathelian                                                                                                    | _                                                                                                    |                                                                                           |
|                                                                                                    | 10                                                                                                    |             | D_80                                                                                                    | nncriex_se                                                                                                    | _                                                                                                    |                                                             | 1                                                                                                    |                                                                                                    | NoaUnkow                                                                                                    | 'n                                                                                                    |                                                                                           |
|                                                                                                    | 10                                                                                                    |             | D_Bo                                                                                                    | nnCFlex_SP                                                                                                    | 2                                                                                                    |                                                             | 2                                                                                                    | 49                                                                                                    | NoaInti                                                                                                    |                                                                                                    |                                                                                           |
| 🛣 ر                                                                                                    | 10                                                                                                    |             | D_Bo                                                                                                    | nnCFlex_SP                                                                                                    | 1                                                                                                    |                                                             | 1                                                                                                    | 49                                                                                                    | NoaInt                                                                                                    |                                                                                                    |                                                                                           |
| ) 🚼                                                                                                    | 10                                                                                                    |             | D_Bo                                                                                                    | nnCFlex_SPu                                                                                                    | 1                                                                                                    |                                                             | 1                                                                                                    |                                                                                                    | NoaUnkow                                                                                                    | 'n                                                                                                    |                                                                                           |
|                                                                                                    |                                                                                                    |             |                                                                                                    |                                                                                                    |                                                                                                    |                                                             |                                                                                                    |                                                                                                    |                                                                                                    |                                                                                                    |                                                                                           |
|                                                                                                    |                                                                                                    |             |                                                                                                    |                                                                                                    |                                                                                                    |                                                             |                                                                                                    |                                                                                                    |                                                                                                    |                                                                                                    |                                                                                           |
|                                                                                                    | <b>C</b>                                                                                                    |             |                                                                                                    |                                                                                                    | e                                                                                                    |                                                             |                                                                                                    |                                                                                                    |                                                                                                    |                                                                                                    |                                                                                           |
| unirg                                                                                                    | Com                                                                                                    |             | anager                                                                                                    | nent Plat                                                                                                    | rorm                                                                                                    | Domain: s                                                   | ystem                                                                                                    |                                                                                                    | User:                                                                                                    | administrator@system   Set                                                                                                    | tings   Help                                                                              |
| Configuratio                                                                                                    | n Mainte                                                                                                    | enance      | User Mar                                                                                                    | agement                                                                                                    | Fault M                                                                                                    | anagement                                                   | Performance Man                                                                                                    | agement                                                                                                    | Accounting                                                                                                    | 0                                                                                                    | 14                                                                                        |
| OpenScape \                                                                                                    | Vaice On                                                                                                    |             |                                                                                                    |                                                                                                    |                                                                                                    |                                                             |                                                                                                    |                                                                                                    |                                                                                                    |                                                                                                    |                                                                                           |
|                                                                                                    | voice op                                                                                                    | enScape Br  | ranch                                                                                                    | OpenScape S                                                                                                    | BC                                                                                                    | RG8700                                                      | Unified Communication                                                                                                    | ons CMP                                                                                                    | Device Mana                                                                                                    | gement                                                                                                    |                                                                                           |
| simpltelekom                                                                                                    |                                                                                                    | enScape Br  | ranch<br>[simpltele                                                                                                    | OpenScape S<br>kom] - [teleko                                                                                                    | BC<br>m] - [NF                                                                                                    | RG8700<br>P_Bonn-CFlex                                      | Unified Communicatio                                                                                                    | ons CMP                                                                                                    | Device Mana                                                                                                    | gement                                                                                                    |                                                                                           |
| simpltelekom                                                                                                    | ness Group                                                                                                    | enScape Br  | ranch<br>[simpltele<br>Destination C                                                                                                    | OpenScape S<br>kom] - [teleko<br>odes are used for r                                                                                                    | BC<br>m] - [NF<br>outing dec                                                                                                    | RG8700<br>Bonn-CFlex<br>isions.                             | Unified Communicatio                                                                                                    | ons CMP                                                                                                    | Device Mana                                                                                                    | gement                                                                                                    |                                                                                           |
| simpltelekom                                                                                                    | ness Group                                                                                                    | enScape Br  | ranch<br>[simpltele<br>Destination C<br>Gearch for                                                                                                    | OpenScape S<br>kom] - [teleko<br>odes are used for n                                                                                                    | BC<br>m] - [NF<br>outing dec                                                                                                    | RG8700<br>P_Bonn-CFlex<br>isions.<br>in Code                | Unified Communication<br>] - Destination Codes                                                                                                    | 5how All Ad                                                                                                    | Device Mana                                                                                                    | gement                                                                                                    |                                                                                           |
| simpltelekom<br>Busin<br>Quick Tasks<br>Business Gro<br>telekom                                                                                                    | ness Group                                                                                                    | enScape Br  | ranch<br>[simpltele<br>Destination C<br>Gearch for                                                                                                    | OpenScape S<br>kom] - [teleko<br>odes are used for r                                                                                                    | BC<br>m] - [NF<br>outing dec                                                                                                    | RG8700<br>P_Bonn-CFlex<br>isions.<br>in Code                | Unified Communication ] - Destination Codes Search                                                                                                    | ons CMP<br>Show All Ad<br>Add Range                                                                                                    | Device Mana                                                                                                    | gement<br>1e Add Edit                                                                                                    | Dek                                                                                       |
| simpltelekom<br>Busin<br>Quick Tasks<br>Business Gro<br>telekom<br>General<br>Profiles                                                                                                    | ness Group                                                                                                    | senScape Br | ranch<br>[simpltele<br>Destination C<br>Search for<br>d:0   Items/Pa<br>Cod                                                                                                    | OpenScape S<br>kom] - [teleko<br>odes are used for r<br>oge: 200 ]   All:<br>be Nature Of A                                                                                                    | BC<br>m] - [NF<br>outing dec<br>30   🚠                                                                                                    | RG8700<br>Class Of St                                       | Unified Communication<br>- Destination Codes<br>Search Search | Show All Add Range                                                                                                    | Device Mana                                                                                                    | gement<br>ne Add Edit                                                                                                    | Del                                                                                       |
| simpltelekom<br>Busin<br>Quick Tasks<br>Business Gro<br>telekom<br>General<br>Profiles<br>Teams                                                                                                    | iess Group                                                                                                    | senScape Br | ranch [simpltele Destination C Gearch for d:0   Items/Pa Cod                                                                                                    | OpenScape S<br>kom] - [teleko<br>lodes are used for r<br>sige: 200 v [All:<br>le Nature Of A<br>3 Unknown                                                                                                    | BC<br>m] - [NF<br>outing dec<br>30   🔜<br>Address                                                                                                    | RG8700<br>P_Bonn-CFlex<br>isions.<br>in Code<br>Class Of Se | Unified Communication<br>- Destination Codes<br>Search ()<br>ervice Routing Area                                                                                                    | Show All Add Range Add Range                                                                                                    | Device Mana                                                                                                    | gement Add Edit Destination Name D_BornCFlex_SP2                                                                                                    | Del<br>Remari<br>No                                                                       |
| simpltelekom<br>Busin<br>Quick Tasks<br>Business Gro<br>telekom<br>General<br>Profiles<br>Teams<br>Statistics                                                                                                    | ness Group                                                                                                    | senScape Br | ranch<br>[simpltele<br>Destination C<br>isearch for [<br>iso ] Items/Pa<br>Cool<br>iso 001                                                                                                    | OpenScape S<br>kom] - [teleko<br>odes are used for r<br>use: 200 ] [All:<br>le Nature Of<br>3 Unknown<br>8 Unknown                                                                                                    | BC<br>m] - [NF<br>outing dec<br>30   🚠<br>Address                                                                                                    | RG8700<br>P_Bonn-CFlex<br>Isions.<br>In Code<br>Class Of Se | Unified Communication<br>- Destination Codes<br>Search ()<br>ervice Routing Area                                                                                                    | Show All Add Range Ad<br>Traffic Type<br>NONE<br>NONE                                                                                                    | Device Mana                                                                                                    | gement Add Edit Destination Name D_BonnOFlex_SP2 D_BonnOFlex_SP2                                                                                                    | m Del<br>Remar<br>No<br>No                                                                |
| simpltelekom<br>Quick Tasks<br>Business Gro<br>telekom<br>General<br>Profiles<br>Teams<br>Statistics<br>Display Numi<br>Basach Office                                                                                                    | ber Modification                                                                                                    | senScape Br | ranch [simpltele Destination C isearch for  isearch for  ico  ito I Items/P/P Coc ion  ion  ion  ion  ion  ion  ion  ion                                                                                                    | OpenScape S<br>kom] - [teleko<br>odes are used for r<br>codes are used for r<br>codes are used for r<br>codes are used for r<br>le Nature of r<br>3 Unknown<br>8 Unknown<br>9 Unknown                                                                                                    | BC m] - [NF outing dec 30   🚠 Address                                                                                                    | RG8700<br>P_Bonn-CFlex<br>Isions.<br>In Code<br>Class Of Se | Unified Communication<br>- Destination Codes<br>Search (<br>ervice Routing Area                                                                                                    | Show All Add Range Add Range                                                                                                    | Device Mana                                                                                                    | gement Add., Edit Destination Name D_BornCFlex_SP2 D_BornCFlex_SP2 D_BornCFlex_SP2 D_BornCFlex_SP2                                                                                                    | Remari<br>No<br>No                                                                        |
| simpltelekom<br>Pusir<br>Quick Tasks<br>Business Gro<br>telekom<br>General<br>Profiles<br>Teams<br>Statistics<br>Display Numl<br>Branch Office<br>Main Office                                                                                                    | ber Modification                                                                                                    |             | ranch [simpltele Destination C Gearch for  from  from Items/Pro Coor from  from  fro | OpenScape S<br>kom] - [teleko<br>odes are used for r<br>spec 200 ] All:<br>e Nature Of r<br>3 Unknown<br>9 Unknown<br>9 Unknown                                                                                                    | BC<br>m] - [NF<br>outing dec<br>30   🚠<br>Address                                                                                                    | RG8700<br>P_Bonn-CFlex<br>Isions.<br>In Code<br>Class Of Se | Unified Communication<br>- Destination Codes<br>Search (<br>ervice Routing Area                                                                                                    | Show All Add Range Add Range                                                                                                    | Device Mana                                                                                                    | gement  Add Edit  Destination Name  D_BornCFlex_SP2  D_BornCFlex_SP2  D                                                                                                    | Remark                                                                                    |
| simpltelekom<br>Busir<br>Quick Tasks<br>Business Gro<br>telekom<br>General<br>Profiles<br>Teams<br>Statistics<br>Display Humi<br>Branch Office<br>Hain Office<br>Hembers                                                                                                    | ber Modification                                                                                                    |             | ranch [simpltele Destination C isearch for  it.0   Items/Pa Coc 001 001 001 001 001 001 001 001 001 00                                                                                                    | OpenScape S<br>kom] - [teleko<br>odes are used for r<br>construction of r<br>construction of r<br>c                                                                                                    | BC<br>m] - [NF<br>outing dec<br>30   🔜                                                                                                    | RG8700<br>P_Bonn-CFlex<br>isions.<br>in Code<br>Class Of Se | Unified Communication<br>- Destination Codes<br>Search (<br>ervice Routing Area                                                                                                    | Show All Add Range Add Range                                                                                                    | Device Mana                                                                                                    | gement  Add Edit  Destination Name  D_Born/Flex_SP2  D_Born/Flex_SP2  D                                                                                                    | Deli<br>Remar<br>No<br>No<br>No<br>No                                                     |
| simpltelekom<br>Busir<br>Quick Tasks<br>Business Gro<br>telekom<br>General<br>Profiles<br>Teams<br>Statistics<br>Display Numi<br>Branch Office<br>Main Office<br>Members                                                                                                    | ber Modification                                                                                                    |             | ranch [simpltele Destination C isearch for    the second second s | OpenScape S<br>kom] - [teleko<br>odes are used for r<br>200 ] All:<br>Re Nature Of r<br>3 Unknown<br>9 Unknown<br>00 Unknown<br>00 Unknown                                                                                                    | BC<br>m] - [NF<br>outing dec<br>30   1                                                                                                    | RG8700  P_Bonn-CFlex  Isions.  In Code  Class of Se         | Unified Communication<br>- Destination Codes<br>Search (<br>ervice Routing Area                                                                                                    | Show All Add Range Add Range                                                                                                    | Device Mana<br>vanced<br>Bulk Edit Clor<br>Destination Type<br>Destination<br>Destination<br>Destination<br>Destination<br>Destination<br>Destination                                                                                                    | gement  Add Edit  Destination Name  D_BornCFlex_SP2  D_BornCFlex_SP2  D                                                                                                    | Del<br>Remari<br>No<br>No<br>No<br>No<br>No<br>No<br>No                                   |
| simpltelekom<br>Busir<br>Quick Tasks<br>Business Gro<br>telekom<br>General<br>Profiles<br>Teams<br>Statistics<br>Display Numl<br>Branch Office<br>Members<br>Private Num<br>IP_Bone-Ciri                                                                                                    | ber Modification<br>e List                                                                                                    |             | ranch [simplicele Destination C Search for  Cod Cod Cod Cod Cod Cod Cod Cod Cod Cod                                                                                                    | OpenScape S<br>kom] - [teleko<br>odes are used for r<br>200 ] All:<br>Re Nature Of r<br>3 Unknown<br>9 Unknown<br>00 Unknown<br>00 Unknown<br>00 Unknown<br>2 Unknown                                                                                                    | BC<br>m] - [NP<br>outing dec<br>30   🔝                                                                                                    | RG8700  Bonn-CFlex  isions.  in Code  Class of Se           | Unified Communication<br>- Destination Codes<br>Search ()<br>ervice Routing Area                                                                                                    | Show All Add Range Add<br>Add Range Add<br>Add Range Add<br>Traffic Type<br>NONE<br>NONE<br>Premium Rate<br>Premium Rate<br>Premium Rate<br>Emergency                                                                                                    | Device Mana<br>vanced<br>Bulk Edit Clor<br>Destination Type<br>Destination<br>Destination<br>Destination<br>Destination<br>Destination<br>Destination<br>Destination                                                                                                    | gement<br>Add Edit<br>Destination Name<br>D_BornCFlex_SP2<br>D_BornCFlex_SP2<br>D_BornCFlex_SP2<br>D_BornCFlex_SP2<br>D_BornCFlex_SP2<br>D_BornCFlex_SP2<br>D_BornCFlex_SP2<br>D_BornCFlex_SE<br>D_BornCFlex_SE                                                                                                    | me Deli<br>Remari<br>No<br>No<br>No<br>No<br>No<br>No<br>No<br>No<br>No<br>No<br>No<br>No |
| simpltelekom<br>Pusin<br>Quick Tasks<br>Business Gro<br>telekom<br>General<br>Profiles<br>Teams<br>Statistics<br>Display Numl<br>Branch Office<br>Mein Office<br>Members<br>Private Num<br>NP_Bonn-CFle<br>Translation                                                                                                    | ber Modification<br>e List                                                                                                    |             | ranch [simplicele Destination C Gearch for                                                                                                    | OpenScape S<br>kom] - [teleko<br>odes are used for r<br>200 ] [All:<br>Re Nature Of r<br>3 Unknown<br>9 Unknown<br>00 Unknown<br>00 Unknown<br>00 Unknown<br>01 Unknown<br>02 Unknown<br>03 Unknown<br>03 Unknown<br>04 Unknown<br>05 Unknown<br>05 Unknown                                                                                                    | BC<br>m] - [NP<br>outing dec                                                                                                    | RG8700  P_Bonn-CFlex  Isions.  In Code  Class of Su         | Unified Communication<br>- Destination Codes<br>Search ()<br>ervice Routing Area                                                                                                    | Show All Add Range Add<br>Add Range Add<br>Add Range Add<br>Add Range Add<br>Charles Add<br>NONE<br>Premium Rate<br>Premium Rate<br>Premium Rate<br>Premium Rate<br>Emergency<br>Emergency<br>Emergency<br>Local                                                                                                    | Device Mana<br>vanced<br>Bulk Edit<br>Destination Type<br>Destination<br>Destination<br>Destination<br>Destination<br>Destination<br>Destination<br>Destination<br>Destination<br>Destination                                                                                                    | gement  Add Edit  Destination Name  D_BornCFlex_SP2  D_BornCFlex_SP2  D_BornCFlex_SP2  D_BornCFlex_SP2  D_BornCFlex_SP2  D_BornCFlex_SP2  D_BornCFlex_SP2  D_BornCFlex_SP2  D_BornCFlex_SP2  D_BornCFlex_SP4  D_BornCFlex_SP4  D_BORNCFlex_SP4  D_BORNCFlex_SP4  D                                                                                                    | Remari<br>No<br>No<br>No<br>No<br>No<br>No<br>No<br>No<br>No<br>No                        |
| simpltelekom<br>Quick Tasks<br>Business Gro<br>telekom<br>General<br>Profiles<br>Teams<br>Statistics<br>Display Numi<br>Branch Office<br>Main Office<br>Members<br>Private Num<br>NP_Bonn-CFle<br>Translation<br>Prefix Acce<br>Destination                                                                                                | ber Modification<br>e List                                                                                                    |             | ranch [simplicele Destination C Gearch for                                                                                                    | OpenScape S<br>kom] - [teleko<br>odes are used for r<br>age: 200 ] [All:<br>be Nature Of r<br>3 Unknown<br>9 Unknown<br>00 Unknown<br>00 Unknown<br>00 Unknown<br>00 Unknown<br>01 Unknown<br>02 Unknown<br>03 Unknown<br>04 Unknown<br>05 Unknown<br>05 Unknown<br>06 Unknown<br>06 Unknown<br>06 Unknown                                                                                                    | BC<br>m] - [NF<br>outing dec                                                                                                    | RG8700 P_Bonn-CFlex Isions. in Code Class of Se             | Unified Communication<br>- Destination Codes<br>Search ()<br>ervice Routing Area                                                                                                    | Show All Add Range Add<br>Add Range Add<br>Add Range Add<br>Add Range Add<br>Add Range Add<br>Add Range Add<br>Add Range Add<br>Traffic Type<br>NONE<br>Premium Rate<br>Premium Rate<br>Premium Rate<br>Emergency<br>Emergency<br>Local                                                                                                    | Device Mana<br>vanced<br>Bulk Edit<br>Destination Type<br>Destination<br>Destination<br>Destination<br>Destination<br>Destination<br>Destination<br>Destination<br>Destination<br>Destination<br>Destination                                                                                                    | gement<br>Add Edit<br>Destination Name<br>D_BornCFlex_SP2<br>D_BornCFlex_SP2<br>D_BornCFlex_SP2<br>D_BornCFlex_SP2<br>D_BornCFlex_SP2<br>D_BornCFlex_SP2<br>D_BornCFlex_SP2<br>D_BornCFlex_SP4<br>D_BornCFlex_SP4<br>D_BornCFlex_SP4                                                                                                    | Remari<br>No<br>No<br>No<br>No<br>No<br>No<br>No<br>No<br>No<br>No<br>No<br>No<br>No      |
| simpletelekom<br>Quick Tasks<br>Business Gro<br>telekom<br>General<br>Profiles<br>Teams<br>Statistics<br>Display Numi<br>Branch Office<br>Main Office<br>Main Office<br>Members<br>Private Num<br>NP_Bonn-CFle<br>Translation<br>Prefix Acce<br>Domain Co                                                                                  | ber Modification<br>e List                                                                                                    |             | ranch [simpltele Destination C isearch for                                                                                                    | OpenScape S<br>kom] - [teleko<br>odes are used for r<br>age: 200 ] [All:<br>e Nature Of r<br>3 Unknown<br>9 Unknown<br>0 Unknown<br>0 Unknown<br>0 Unknown<br>2 Unknown<br>5 Unknown<br>8 Unknown<br>8 Unknown<br>9 Unknown<br>9 Unknown                                                                                                    | BC m] - [NF outing dec 30   🚵 Address                                                                                                    | RG8700 P_Bonn-CFlex Isions. in Code Class of Se             | Unified Communication<br>- Destination Codes<br>Search ()<br>ervice Routing Area                                                                                                    | Show All Add Range Add<br>Add Range Add<br>Add Range Add<br>Add Range Add<br>Add Range Add<br>Add Range Add<br>Add Range Add<br>Traffic Type<br>NONE<br>Premium Rate<br>Emergency<br>Emergency<br>Local<br>Premium Rate                                                                                                    | Device Mana<br>vanced<br>Bulk Edit Clor<br>Destination Type<br>Destination<br>Destination<br>Destination<br>Destination<br>Destination<br>Destination<br>Destination<br>Destination<br>Destination<br>Destination<br>Destination<br>Destination                                                                                                    | gement<br>Add., Edit<br>Destination Name<br>D_BornCFlex_SP2<br>D_BornCFlex_SP2<br>D_BornCFlex_SP2<br>D_BornCFlex_SP2<br>D_BornCFlex_SP2<br>D_BornCFlex_SP2<br>D_BornCFlex_SP2<br>D_BornCFlex_SP4<br>D_BornCFlex_SP4<br>D_BornCFlex_SP4<br>D_BornCFlex_SP4                                                                                                    | Remari<br>No<br>No<br>No<br>No<br>No<br>No<br>No<br>No<br>No<br>No<br>No<br>No<br>No      |
| simpltelekom<br>Quick Tasks<br>Business Gro<br>Lelekom<br>General<br>Profiles<br>Teams<br>Statistics<br>Display Numi<br>Branch Office<br>Main Office<br>Main Office<br>Members<br>Private Num<br>NP_Bonn-CFle<br>Translation<br>Prefix Acco                                                                                                | ber Modification<br>e List                                                                                                    |             | ranch [simpltele Destination C isearch for                                                                                                    | OpenScape S kom] - [teleko odes are used for r  age: 200 , [All:  c Nature Of r  d Unknown  Unknown  U                                                                                                    | BC<br>m] - [NF<br>outing deci<br>)                                                                                                    | RG8700 P_Bonn-CFlex Isions. in Code Class of Se             | Unified Communication<br>- Destination Codes<br>Search ()<br>ervice Routing Area                                                                                                    | Show All Add Range Add<br>Add Range Add<br>Add Range Add<br>Add Range Add<br>Add Range Add<br>Add Range Add<br>Add Range Add<br>Add Range Add<br>Traffic Type<br>NONE<br>NONE<br>Premium Rate<br>Emergency<br>Emergency<br>Local<br>Local<br>Premium Rate                                                                                                    | Device Mana<br>vanced<br>Bulk Edit Clor<br>Destination Type<br>Destination<br>Destination<br>Destination<br>Destination<br>Destination<br>Destination<br>Destination<br>Destination<br>Destination<br>Destination<br>Destination<br>Destination<br>Destination                                                                                                    | gement  Add., Edit  Destination Name  D_BornCFlex_SP2  D_BornCFlex_SP2  D_BornCFlex_SP2  D_BornCFlex_SP2  D_BornCFlex_SP2  D_BornCFlex_SE  D_BornCFlex_SE  D_BornCFlex_SP4  D_BornCFlex_SP4  D_BORDCFlex_SP4  D_BORDCFlex_SP4  D_BO                                                                                                    | Remari<br>No<br>No<br>No<br>No<br>No<br>No<br>No<br>No<br>No<br>No<br>No<br>No<br>No      |
| simpltelekom<br>Quick Tasks<br>Business Gro<br>Lelekom<br>General<br>Profiles<br>Teams<br>Statistics<br>Display Numi<br>Branch Office<br>Main Office<br>Main Office<br>Members<br>Private Num<br>NP_Bonn-CFle<br>Translation<br>Prefix Acce<br>Domain Co<br>Code Inder                                                                     | ber Modification<br>e List                                                                                                    |             | ranch [simpltele Destination C Gearch for  Cod Cod Cod Cod Cod Cod Cod Cod Cod Cod                                                                                                    | OpenScape S       kom] - [teleko       odes are used for n       age:     200   All:       age:     200   All:       age:     Unknown       age:     Unknown                                                                                                    | BC<br>m] - [NF<br>outing deci                                                                                                    | RG8700 P_Bonn-CFlex Isions. In Code Class Of Se             | Unified Communication<br>- Destination Codes<br>Search ()<br>ervice Routing Area                                                                                                    | Show All Add Range Add<br>Add Range Add<br>Add Range Add<br>Add Range Add<br>Add Range Add<br>Add Range Add<br>Add Range Add<br>Add Range Add<br>Traffic Type<br>NONE<br>Premium Rate<br>Emergency<br>Local<br>Local<br>Premium Rate<br>Premium Rate                                                                                                    | Device Mana<br>vanced<br>Bulk Edit<br>Destination Type<br>Destination<br>Destination<br>Destination<br>Destination<br>Destination<br>Destination<br>Destination<br>Destination<br>Destination<br>Destination<br>Destination<br>Destination<br>Destination<br>Destination<br>Destination<br>Destination                                                                                                    | gement  Add., Edit  Destination Name  D_BornCFlex_SP2  D_BornCFlex_SP2  D_BornCFlex_SP2  D_BornCFlex_SP2  D_BornCFlex_SP2  D_BornCFlex_SE  D_BornCFlex_SE  D_BornCFlex_SP4  D_BornCFlex_SP4  D_BORNCFlex_SP4  D_BORNCFlex_SP4  D_BO                                                                                                    | Remar<br>No<br>No<br>No<br>No<br>No<br>No<br>No<br>No<br>No<br>No<br>No<br>No<br>No       |
| simpltelekom<br>Quick Tasks<br>Business Gre<br>Lelekom<br>General<br>Profiles<br>Teams<br>Statistics<br>Display Num<br>Branch Office<br>Main Office<br>Main Office<br>Members<br>Private Num<br>NP_Bonn-CFle<br>Translation<br>Prefix Acce<br>Destination<br>Code Inder<br>Location C                                                      | ber Modification<br>e List<br>bers Codes<br>n Codes<br>xes<br>odes<br>s and Routes                                                     |             | ranch [simpltele Destination C isearch for  Coc Coc Coc Coc Coc Coc Coc Coc Coc Coc                                                                                                    | OpenScape S       kom] - [teleko       odes are used for n       age:     200                                                                                                    | BC<br>m] - [NF<br>outing deci                                                                                                    | RG8700 P_Bonn-CFlex Isions. In Code Class Of Se             | Unified Communication<br>- Destination Codes<br>Search ()<br>ervice Routing Area                                                                                                    | Show All Add Range Add<br>Add Range Add<br>Add Range Add<br>Add Range Add<br>Add Range Add<br>Add Range Add<br>Add Range Add<br>Add Range Add<br>Add Range Add<br>Traffic Type<br>NONE<br>NONE<br>NONE<br>NONE<br>NONE<br>NONE<br>NONE<br>NON                                                                                                    | Device Mana<br>vanced<br>Bulk Edit<br>Destination Type<br>Destination<br>Destination                                                                                                    | gement  Add., Edit  Destination Name  D_BornCFlex_SP2 D_BornCFlex_SP2 D_BornCFlex_SP2 D_BornCFlex_SP2 D_BornCFlex_SP2 D_BornCFlex_SP2 D_BornCFlex_SE D_BornCFlex_SE D_BornCFlex_SP4 D_BornCFlex_SP4 D_BORNCFlex_SP4 D_BORNCFlex_SP4 D_BORNCFle                                                                                                    | Remari<br>No<br>No<br>No<br>No<br>No<br>No<br>No<br>No<br>No<br>No<br>No<br>No<br>No      |
| simpltelekom<br>Quick Tasks<br>Business Gre<br>Lelekom<br>General<br>Profiles<br>Teams<br>Statistics<br>Display Numi<br>Branch Office<br>Main Office<br>Main Office<br>Members<br>Members<br>Members<br>Private Num<br>NP_Bonn-CFle<br>Translation<br>Prefix Acce<br>Destination<br>Code Inder<br>Location C<br>Extensions<br>Destinations | ber Modification<br>e List<br>ber Modification<br>e List<br>bering Plan List<br>ess Codes<br>n Codes<br>xes<br>odes<br>s and Routes    |             | ranch [simpltele Destination C isearch for Cod Cod Cod Cod Cod Cod Cod Cod Cod Cod                                                                                                    | OpenScape S       kom J - [teleko       odes are used for n       age:     200 _ 1 All:       age:     200 _ 1 All:       age:     Unknown       age:     Unknown                                                                                                    | BC<br>m] - [NF<br>outing deci<br>30   🔝                                                                                                    | RG8700 P_Bonn-CFlex Isions. in Code Class Of Se             | Unified Communication<br>- Destination Codes<br>Search ()<br>ervice Routing Area                                                                                                    | Nons CMP  Show All Add Range  Add Range  Traffic Type  Traffic Type  NONE  NONE  NONE  NONE  Premium Rate  Premium Rate  Premium Rate  Emergency  Emergency  Emergency  Cucal  Premium Rate Emergency  Premium Rate Emergency  Premium Rate Tol Premium Rate Emergency  Premium Rate Tol Premium Rate Emergency  Premium Rate Tol Premium Rate Emergency  Premium Rate Tol Premium Rate Tol Premium Rate Emergency                                                                                                    | Device Mana<br>vanced<br>Bulk Edit<br>Destination Type<br>Destination<br>Destination                                                                                                    | gement  Add., Edit  Destination Name  D_BornCFlex_SP2  D_BornCFlex_SP2  D_BornCFlex_SP2  D_BornCFlex_SP2  D_BornCFlex_SP2  D_BornCFlex_SE  D_BornCFlex_SE  D_BornCFlex_SP4  D_BornCFlex_SP4  D_BORNCFlex_SP4  D_BORNCFlex_SP4  D_BO                                                                                                    | Remari<br>No<br>No<br>No<br>No<br>No<br>No<br>No<br>No<br>No<br>No<br>No<br>No<br>No      |
| simpltelekom<br>Quick Tasks<br>Business Gre<br>Lelekom<br>General<br>Profiles<br>Teams<br>Statistics<br>Display Numi<br>Branch Office<br>Main Office<br>Main Office<br>Members<br>Private Num<br>NP_Bonn-CFle<br>Translation<br>Prefix Acce<br>Domain Co<br>Code Inder<br>Location C                                                       | ber Modification<br>e List<br>ber Modification<br>e List<br>bering Plan List<br>ess Codes<br>n Codes<br>xes<br>odes<br>s<br>and Routes |             | ranch [simpltele Destination C isearch for Cod Cod Cod Cod Cod Cod Cod Cod Cod Cod                                                                                                    | OpenScape S           kom J - [teleko           odes are used for or           age:         200 , [All:           age:         200 , [All:           age:         Nature Of a           3         Unknown           6         Unknown           9         Unknown           00         Unknown           01         Unknown           02         Unknown           03         Unknown           04         Unknown           05         Unknown           06         Unknown           07         Unknown           08         Unknown           09         Unknown           00         Unknown           01         Unknown           02         Unknown           03         Unknown           04         Unknown           05         Unknown           06         Unknown           070         Unknown           080         Unknown                                                                                                    | BC<br>m] - [NF<br>outing deci<br>00   🔝                                                                                                    | RG8700 P_Bonn-CFlex Isions. in Code Class of Se             | Unified Communication<br>- Destination Codes<br>Search (<br>ervice Routing Area                                                                                                    | Nns CMP                                                                                                    | Device Mana<br>vanced Bulk Edit Clore Destination Type Destination Destination Destina                                                                                                    | gement<br>Add., Edit<br>Destination Name<br>D_BornCFlex_SP2<br>D_BornCFlex_SP2<br>D_BornCFlex_SP2<br>D_BornCFlex_SP2<br>D_BornCFlex_SP2<br>D_BornCFlex_SP2<br>D_BornCFlex_SP2<br>D_BornCFlex_SP4<br>D_BornCFlex_SP4                                                                                                    | Remari<br>No<br>No<br>No<br>No<br>No<br>No<br>No<br>No<br>No<br>No<br>No<br>No<br>No      |
| simpltelekom<br>Quick Tasks<br>Business Gre<br>Lelekom<br>General<br>Profiles<br>Teams<br>Statistics<br>Display Numi<br>Branch Office<br>Main Office<br>Main Office<br>Members<br>Private Num<br>HP_Bonn-CFle<br>Translation<br>HP_Bonain Co<br>Destination<br>Code Inder<br>Location C<br>Extensions<br>Destinations                      | ber Modification<br>e List<br>ber Modification<br>e List<br>bering Plan List<br>ess Codes<br>n Codes<br>xes<br>odes<br>s<br>and Routes |             | ranch [simpltele Destination C isearch for Cod Cod Cod Cod Cod Cod Cod Cod Cod Cod                                                                                                    | OpenScape S           kom J - [teleko           odes are used for or           age:         200 _ [All:           age:         200 _ [All: <td>BC m] - [NF m] outing deci m] o 1 m Address</td> <td>RG8700 P_Bonn-CFlex Isions. in Code Class Of Se</td> <td>Unified Communicatio</td> <td>Nns CMP  Show All Add Range  Show All Add Range  Show All Add</td> <td>Device Mana<br/>vanced Bulk Edit Clore Destination Type Destination Destination Destina</td> <td>gement  Add., Edit  Destination Name  D_BornCFlex_SP2 D_BornCFlex_SP2 D_BornCFlex_SP2 D_BornCFlex_SP2 D_BornCFlex_SP2 D_BornCFlex_SP2 D_BornCFlex_SP2 D_BornCFlex_SP4 D_BornCFlex_SP4 D_BORCFlex_SP4 D_BORCFlex_SP4 D_BORCFlex_S</td> <td>Remari<br/>No<br/>No<br/>No<br/>No<br/>No<br/>No<br/>No<br/>No<br/>No<br/>No<br/>No<br/>No<br/>No</td>                                                                                                    | BC m] - [NF m] outing deci m] o 1 m Address                                                                                                    | RG8700 P_Bonn-CFlex Isions. in Code Class Of Se             | Unified Communicatio                                                                                                    | Nns CMP  Show All Add Range  Show All Add Range  Show All Add                                                                                                    | Device Mana<br>vanced Bulk Edit Clore Destination Type Destination Destination Destina                                                                                                    | gement  Add., Edit  Destination Name  D_BornCFlex_SP2 D_BornCFlex_SP2 D_BornCFlex_SP2 D_BornCFlex_SP2 D_BornCFlex_SP2 D_BornCFlex_SP2 D_BornCFlex_SP2 D_BornCFlex_SP4 D_BornCFlex_SP4 D_BORCFlex_SP4 D_BORCFlex_SP4 D_BORCFlex_S                                                                                                    | Remari<br>No<br>No<br>No<br>No<br>No<br>No<br>No<br>No<br>No<br>No<br>No<br>No<br>No      |
| simpltelekom<br>Quick Tasks<br>Business Gro<br>telekom<br>General<br>Profiles<br>Teams<br>Statistics<br>Display Numi<br>Branch Office<br>Members<br>Private Num<br>NP_Bonn-CFle<br>Translation<br>Prefix Acco<br>Destination<br>Code Inder<br>Location C                                                                                   | ber Modification<br>e List                                                                                                    |             | ranch [simpltele Destination C isearch for Cod Cod Cod Cod Cod Cod Cod Cod Cod Cod                                                                                                    | OpenScape S           kom J - [teleko           odes are used for n           age:         200 、 [ All:           age:         200 、 [ All:           age:         Nature Of n           3         Unknown           9         Unknown           9         Unknown           00         Unknown           01         Unknown           02         Unknown           03         Unknown           04         Unknown           05         Unknown           06         Unknown           07         Unknown           08         Unknown           09         Unknown           00         Unknown           01         Unknown           02         Unknown           03         Unknown           04         Unknown           050         Unknown           060         Unknown           070         Unknown           080         Unknown           090         Unknown           01         Unknown           020         Unknown           030         Unknown                                                                                                    | BC m] - [NF abouting deci abouting deci abou | RG8700 P_Bonn-CFlex Isions. in Code Class of Si             | Unified Communicatio                                                                                                    | NNN CMP  Show All Add Range  Add Range  Traffic Type  Traffic Type  Traffic Type  NONE  Traffic Type  NONE  Premium Rate Premium Rate Premium Rate Cmergency Emergency Eme | Device Mana<br>vanced<br>Bulk Edit<br>Clore<br>Destination Type<br>Destination<br>Destination<br>Desti                                                                    | gement  Add., Edit  Destination Name  D_BornCFlex_SP2  D_BornCFlex_SP2  D_BornCFlex_SP2  D_BornCFlex_SP2  D_BornCFlex_SP2  D_BornCFlex_SP2  D_BornCFlex_SP4  D_BornCFlex_SP4  D_                                                                                                    | Remari<br>No<br>No<br>No<br>No<br>No<br>No<br>No<br>No<br>No<br>No<br>No<br>No<br>No      |
| simpltelekom<br>Quick Tasks<br>Business Gro<br>telekom<br>General<br>Profiles<br>Teams<br>Statistics<br>Display Numi<br>Branch Office<br>Mambers<br>Private Num<br>NP_Bonn-CFle<br>Translation<br>Prefix Accc<br>Destination<br>Code Index<br>Location C                                                                                   | ber Modification<br>e List<br>ber Modification<br>e List<br>e ss Codes<br>n Codes<br>s and Routes                                      |             | ranch [simpltele Destination C isearch for Cod Cod Cod Cod Cod Cod Cod Cod Cod Cod                                                                                                    | OpenScape S           kom] - [teleko           odes are used for n           age:         200 ~ [ All:           age:         200 ~ [ All:           age:         Nature Of A           3         Unknown           9         Unknown           9 <td< td=""><td>BC m] - [NF above the second second s</td><td>RG8700 P_Bonn-CFlex Isions. In Code Class of 5</td><td>Unified Communicatio</td><td>Nns CMP  Show All Add Range  Show All Add Range  Traffic Type  Traffic Type  Traffic Type  NONE  Traffic Type  NONE  Premium Rate Premium Rate Premium Rate Premium Rate Premium Rate Premium Rate Premium Rate Premium Rate Premium Rate Premium Rate Premium Rate International International In</td><td>Device Mana<br/>vanced<br/>Bulk Edit<br/>Clore<br/>Destination Type<br/>Destination<br/>Destination<br/>Desti</td><td>gement  Add., Edit  Destination Name  D_BornCFlex_SP2 D_BornCFlex_SP2 D_BornCFlex_SP2 D_BornCFlex_SP2 D_BornCFlex_SP2 D_BornCFlex_SP2 D_BornCFlex_SP2 D_BornCFlex_SP2 D_BornCFlex_SP4 D_BornCFlex_SP4 D_BORCFlex_SP4 D_BORCFlex_SP4 D_BOR</td><td>Remari<br/>No<br/>No<br/>No<br/>No<br/>No<br/>No<br/>No<br/>No<br/>No<br/>No<br/>No<br/>No<br/>No</td></td<> | BC m] - [NF above the second second s | RG8700 P_Bonn-CFlex Isions. In Code Class of 5              | Unified Communicatio                                                                                                    | Nns CMP  Show All Add Range  Show All Add Range  Traffic Type  Traffic Type  Traffic Type  NONE  Traffic Type  NONE  Premium Rate Premium Rate Premium Rate Premium Rate Premium Rate Premium Rate Premium Rate Premium Rate Premium Rate Premium Rate Premium Rate International International In | Device Mana<br>vanced<br>Bulk Edit<br>Clore<br>Destination Type<br>Destination<br>Destination<br>Desti                                                                    | gement  Add., Edit  Destination Name  D_BornCFlex_SP2 D_BornCFlex_SP2 D_BornCFlex_SP2 D_BornCFlex_SP2 D_BornCFlex_SP2 D_BornCFlex_SP2 D_BornCFlex_SP2 D_BornCFlex_SP2 D_BornCFlex_SP4 D_BornCFlex_SP4 D_BORCFlex_SP4 D_BORCFlex_SP4 D_BOR                                                                                                    | Remari<br>No<br>No<br>No<br>No<br>No<br>No<br>No<br>No<br>No<br>No<br>No<br>No<br>No      |
| simpltelekom<br>Quick Tasks<br>Business Gro<br>Lelekom<br>General<br>Profiles<br>Teams<br>Statistics<br>Display Numi<br>Branch Office<br>Main Office<br>Members<br>Private Num<br>NP_Bonn-CFle<br>Translation<br>Perivate Num<br>NP_Bonn-CFle<br>Code Indee<br>Location C<br>Extensions<br>Destination                                     | ber Modification<br>e List<br>ber Modification<br>e List<br>bers Codes<br>n Codes<br>s and Routes                                      |             | ranch [simpltele Destination C isearch for  Cod Cod Cod Cod Cod Cod Cod Cod Cod Cod                                                                                                    | OpenScape S           kom] - [teleko           odes are used for r           age: 200 _ [All:           age: 200 _ [All:      age: 200 _ [All:                                                                                                    | BC m] - [NF 30 ] 1 2 3 4 4 4 4 4 4 4 4 4 4 4 4 4 4 4 4 4 4                                                                                                    | RG8700 P_Bonn-CFlex Isions. In Code Class Of 54             | Unified Communicatio                                                                                                    | NSN CMP                                                                                                    | Device Mana<br>vanced<br>Bulk Edit<br>Clore<br>Destination Type<br>Destination<br>Destination<br>Desti                                                                    | gement  Add., Edit  Destination Name  D_BornCFlex_SP2 D_BornCFlex_SP2 D_BornCFlex_SP2 D_BornCFlex_SP2 D_BornCFlex_SP2 D_BornCFlex_SP2 D_BornCFlex_SP2 D_BornCFlex_SP4 D_BornCFlex_SP4 D_BORCFlex_SP4 D_BORCFlex_SP4 D_B                                                                                                    |                                                                                           |
| simpltelekom<br>Quick Tasks<br>Business Gro<br>Lelekom<br>General<br>Profiles<br>Teams<br>Statistics<br>Display Numi<br>Branch Office<br>Members<br>Private Num<br>IIP_Bonn-CFle<br>Translation<br>Prefix Accc<br>Destination<br>Code Indee<br>Location C<br>Extensions<br>Destinations                                                    | ber Modification<br>e List<br>ber Modification<br>e List<br>bers Codes<br>n Codes<br>s and Routes                                      |             | ranch [simpltele Destination C iserch for   Cod  Cod  Cod  Cod  Cod  Cod  Cod  Co                                                                                                    | OpenScape S       konj - [teleko       odes are used for n       age: 200      1 All:       age: 200      1 All:                                                                                                    | BC m] - [NF additional and additional additional additionadditional additional additional additional additional additiona | RG8700 P_Bonn-CFlex isions. in Code Class Of 54             | Unified Communicatio                                                                                                    | CMP       Show All     Ad       Show All     Ad       Add Range     Add       Traffic Type     NONE       NONE     NONE       Premium Rate     Premium Rate       Tol Free     Emergency       Local     Premium Rate       Premium Rate     Premium Rate       Premium Rate     Premium Rate       International     International       International     International       International     International       National     National                                                                                                    | Device Mana<br>wanced<br>Bulk Edit Clor<br>Destination Type<br>Destination<br>Destination                                                                                                    | gement  te Add Edit  Destination Name  D_BonnCFlex_SP2 D_BonnCFlex_SP2 D_BonnCFlex_SP2 D_BonnCFlex_SP2 D_BonnCFlex_SP2 D_BonnCFlex_SP2 D_BonnCFlex_SP2 D_BonnCFlex_SP2 D_BonnCFlex_SP4 D_BonnCFlex_SP4 D_BonnCFlex_SP4 D_BonnCFlex_SP4 D_BonnCFlex_SP D_BonnCFlex_SP D_BON D_BONNCFlex_SP D_BONNCFlex_SP D_BONNCFlex_SP D_BONNCFlex_SP D_BONNCFlex_SP D_BONNCFlex_SP D_BONNCFlex_SP D_BONNCFlex_SP D_B                                                                                                    | Remari<br>No<br>No<br>No<br>No<br>No<br>No<br>No<br>No<br>No<br>No<br>No<br>No<br>No      |
| simpltelekom<br>Quick Tasks<br>Business Gro<br>Lelekom<br>General<br>Profiles<br>Teams<br>Statistics<br>Display Num<br>Branch Office<br>Hain Office<br>Members<br>Private Num<br>NP_Bonn-CFle<br>Translation<br>Perivate Num<br>NP_Bonn-CFle<br>Code Indee<br>Location C<br>Extensions<br>Destinations                                     | ber Modification<br>e List<br>ber Modification<br>e List<br>bering Plan List<br>xx<br>ess Codes<br>n Codes<br>s<br>and Routes          |             | ranch [simpltele Destination C iserch for Cod Cod Cod Cod Cod Cod Cod Cod Cod Cod                                                                                                    | OpenScape S       kom] - [teleko       odes are used for r       odes are used for r       odes are used for       odes are use used for                                                                                                    | BC m] - [NF additional and additional additional additionadditional additional additional additional additional additiona | RG8700 P_Bonn-CFlex isions. in Code Class Of St             | Unified Communicatio                                                                                                    | NNS CMP                                                                                                    | Device Mana<br>vanced Bulk Edit Clor<br>Destination Type<br>Destination Clore<br>Destination Clore<br>Destinatio | gement  te Add Edit  Destination Name  D_BonnCPlex_SP2 D_BonnCPlex_SP2 D_BonnCPlex_SP2 D_BonnCPlex_SP2 D_BonnCPlex_SP2 D_BonnCPlex_SP2 D_BonnCPlex_SP2 D_BonnCPlex_SP2 D_BonnCPlex_SP4 D_BonnCPlex_SP4 D_BonnCPlex_SP4 D_BonnCPlex_SP4 D_BonnCPlex_SP4 D_BonnCPlex_SP4 D_BonnCPlex_SP4 D_BonnCPlex_SP4 D_BonnCPlex_SP D_BonnCPlex_SP D_BONDCPlex_SP D_BONDCPlex_SP D_BONDCPlex_SP D_BONDCPlex_SP D_BONDCPlex_SP D_BONDCPlex_SP D_BONDCPlex_SP D_BONDCPlex_SP D_BONDCPlex_SP D_BON                                                                                                    |                                                                                           |
| simpltelekom<br>Quick Tasks<br>Business Gro<br>Lelekom<br>General<br>Profiles<br>Teams<br>Statistics<br>Display Numi<br>Branch Office<br>Hain Office<br>Members<br>Private Num<br>IP-Bona-Cfle<br>Translation<br>Prefix Acco<br>Destination<br>Code Indea<br>Location C<br>Extensions<br>Destinations                                      | ber Modification<br>e List<br>ber Modification<br>e List<br>bers Codes<br>n Codes<br>s codes<br>s codes<br>s codes<br>s codes          |             | ranch [simpltele Destination C isearch for   Cod  Cod  Cod  Cod  Cod  Cod  Cod  Co                                                                                                    | OpenScape S         kom] - [teleko         odes are used for n         age: 200 _ [All:         age: 200 _ [All: <td>BC m] - [NF outing deci ] 0   10   10   10   10   10   10   10  </td> <td>RG8700 P_Bonn-CFlex isions. in Code Class Of St</td> <td>Unified Communicatio</td> <td>Nns CMP</td> <td>Device Mana<br/>vanced Bulk Edit Clor<br/>Destination Destination Destination</td> <td>gement  te Add Edit  Destination Name  D_BornCFlex_SP2 D_BornCFlex_SP2 D_BornCFlex_SP2 D_BornCFlex_SP2 D_BornCFlex_SP2 D_BornCFlex_SP2 D_BornCFlex_SP2 D_BornCFlex_SP2 D_BornCFlex_SP4 D_BornCFlex_SP4 D_BornCFlex_SP4 D_BornCFlex_SP4 D_BornCFlex_SP4 D_BornCFlex_SP4 D_BornCFlex_SP4 D_BornCFlex_SP D_BornCFlex_SP D_BornCFlex_SP D_BornCFlex_SP D_BornCFlex_SP D_BornCFlex_SP D_BornCFlex_SP D_BornCFlex_SP D_BornCFlex_SP D_BornCFlex_SP D_BornCFlex_SP D_BornCFlex_SP D_BornCFlex_SP D_BornCFlex_SP D_BornCFlex_S1 D_BornCFlex_S1 D_BOrnCFlex_S1 D_BORNCFlex_S1 D_BORN</td> <td></td>                                                                                                    | BC m] - [NF outing deci ] 0   10   10   10   10   10   10   10                                                                                                    | RG8700 P_Bonn-CFlex isions. in Code Class Of St             | Unified Communicatio                                                                                                    | Nns CMP                                                                                                    | Device Mana<br>vanced Bulk Edit Clor<br>Destination Destination                                                                                                    | gement  te Add Edit  Destination Name  D_BornCFlex_SP2 D_BornCFlex_SP2 D_BornCFlex_SP2 D_BornCFlex_SP2 D_BornCFlex_SP2 D_BornCFlex_SP2 D_BornCFlex_SP2 D_BornCFlex_SP2 D_BornCFlex_SP4 D_BornCFlex_SP4 D_BornCFlex_SP4 D_BornCFlex_SP4 D_BornCFlex_SP4 D_BornCFlex_SP4 D_BornCFlex_SP4 D_BornCFlex_SP D_BornCFlex_SP D_BornCFlex_SP D_BornCFlex_SP D_BornCFlex_SP D_BornCFlex_SP D_BornCFlex_SP D_BornCFlex_SP D_BornCFlex_SP D_BornCFlex_SP D_BornCFlex_SP D_BornCFlex_SP D_BornCFlex_SP D_BornCFlex_SP D_BornCFlex_S1 D_BornCFlex_S1 D_BOrnCFlex_S1 D_BORNCFlex_S1 D_BORN                                                                                                    |                                                                                           |
| simpltelekom<br>Quick Tasks<br>Business Gro<br>Lelekom<br>General<br>Profiles<br>Teams<br>Statistics<br>Display Numi<br>Branch Office<br>Members<br>Private Num<br>IP-Bona-Cfle<br>Translation<br>Prefix Acco<br>Destination<br>Code Indea<br>Location C<br>Extensions<br>Destinations                                                     | ber Modification<br>e List<br>ber Modification<br>e List<br>bers Codes<br>n Codes<br>s codes<br>s and Routes                           |             | ranch [simpltele Destination C isearch for                                                                                                    | OpenScape S         kom] - [teleko         odes are used for r         odes are used for r         odes are use used for r                                                                                                    | BC m] - [NF ovuting deci ovuting deci ovutin | RG8700 P_Bonn-CFlex isions. in Code Class Of St             | Unified Communicatio                                                                                                    | CMP       Show All     Ad       Show All     Ad       Add Range     Ad       Show All     Ad       Add Range     Ad       Add Range     Ad       Show All     Ad       Add Range     Ad       Add Range     Ad       Add Range     Ad       Add Range     Ad       Add Range     Ad       Add Range     Ad       NONE     Ad       NONE     Ad       Prenulum Rate     Premum Rate       Premum Rate     Ad       Premum Rate     Reregency       Local     Ad       Premum Rate     Tol Free       Premum Rate     Tol Free       Premum Rate     Tol Free       Premum Rate     Tol Free       Premum Rate     Tol Free       Premum Rate     Tol Free       Premum Rate     Tol Free       International     International       International     Nabie       Mobie     Mobie                                                                                                    | Device Mana<br>vanced Bulk Edit Clor<br>Destination Destination                                                                                                    | gement  te Add Edit  Destination Name  D_BonnCFlex_SP2 D_BonnCFlex_SP2 D_BonnCFlex_SP2 D_BonnCFlex_SP2 D_BonnCFlex_SP2 D_BonnCFlex_SP2 D_BonnCFlex_SP2 D_BonnCFlex_SP2 D_BonnCFlex_SP4 D_BonnCFlex_SP4 D_BonnCFlex_SP4 D_BonnCFlex_SP4 D_BonnCFlex_SP4 D_BonnCFlex_SP4 D_BonnCFlex_SP4 D_BonnCFlex_SP D_BonnCFlex_SP D_BONNCFlex_SP D_BONNCFlex_SP D_BONN                                                                                                    |                                                                                           |
| simpltelekom<br>Quick Tasks<br>Business Gro<br>Lelekom<br>General<br>Profiles<br>Teams<br>Statistics<br>Display Numi<br>Branch Office<br>Members<br>Private Num<br>Profix Acco<br>Destination<br>Prefix Acco<br>Destination<br>Code Indee<br>Location C<br>Extensions<br>Destinations                                                      | ber Modification<br>e List<br>ess Codes<br>n Codes<br>s codes<br>s and Routes                                                          |             | ranch [simpltele Destination C isearch for                                                                                                    | OpenScape S       kom J - [teleko       odes are used for r       odes are used for r       a       b       Nature Of r       3     Unknown       4     Unknown       9     Unknown       9     Unknown       00     Unknown       00     Unknown       01     Unknown       02     Unknown       03     Unknown       04     Unknown       05     Unknown       100     Unknown       101     Unknown       102     Unknown       103     Unknown       104     Unknown       105     Unknown       106     Unknown       107     Unknown       108     Unknown       109     Unknown       100     Unknown       101     Unknown       102     Unknown       103     Unknown       104     Unknown       104     Unknown       104     Unknown       104     Unknown       104     Unknown       104     Unknown       104     Unknown       104     Unknown       104 <t< td=""><td>BC m] - [NF ovuting deci ovuting deci ovutin</td><td>RG8700 P_Bonn-CFlex isions. in Code Class Of St</td><td>Unified Communicatio</td><td>CMP       Show All     Ad       Show All     Ad       Add Range     Ad       Show All     Ad       Add Range     Ad       Show All     Ad       Add Range     Ad       Show All     Ad       Add Range     Ad       Add Range     Ad       Add Range     Ad       Add Range     Ad       Add Range     Ad       NONE     NONE       Prenulm Rate     Prenum Rate       Premum Rate     Emergency       Local     Premum Rate       Premum Rate     Premum Rate       Premum Rate     International       International     International       International     International       Moble     Noble</td><td>Device Mana<br/>vanced<br/>Bulk Edit<br/>Clore<br/>Destination<br/>Destination<br/>Destinatio</td><td>gement<br/>Destination Name<br/>D_BornCFlex_SP2<br/>D_BornCFlex_SP2<br/>D_BornCFlex_SP2<br/>D_BornCFlex_SP2<br/>D_BornCFlex_SP2<br/>D_BornCFlex_SP2<br/>D_BornCFlex_SP2<br/>D_BornCFlex_SP2<br/>D_BornCFlex_SP4<br/>D_BornCFlex_SP4<br/>D_BornCFlex_SP</td><td></td></t<>                                                                                                    | BC m] - [NF ovuting deci ovuting deci ovutin | RG8700 P_Bonn-CFlex isions. in Code Class Of St             | Unified Communicatio                                                                                                    | CMP       Show All     Ad       Show All     Ad       Add Range     Ad       Show All     Ad       Add Range     Ad       Show All     Ad       Add Range     Ad       Show All     Ad       Add Range     Ad       Add Range     Ad       Add Range     Ad       Add Range     Ad       Add Range     Ad       NONE     NONE       Prenulm Rate     Prenum Rate       Premum Rate     Emergency       Local     Premum Rate       Premum Rate     Premum Rate       Premum Rate     International       International     International       International     International       Moble     Noble                                                                                                    | Device Mana<br>vanced<br>Bulk Edit<br>Clore<br>Destination<br>Destination<br>Destinatio                                                                    | gement<br>Destination Name<br>D_BornCFlex_SP2<br>D_BornCFlex_SP2<br>D_BornCFlex_SP2<br>D_BornCFlex_SP2<br>D_BornCFlex_SP2<br>D_BornCFlex_SP2<br>D_BornCFlex_SP2<br>D_BornCFlex_SP2<br>D_BornCFlex_SP4<br>D_BornCFlex_SP4<br>D_BornCFlex_SP |                                                                                           |

| UNIFY Commo                 | n M    | ana        | geme       | ent Platforn           | Domain:      | system                |               |             | User: administrator@system   Setti | ngs   Help   Log |
|-----------------------------|--------|------------|------------|------------------------|--------------|-----------------------|---------------|-------------|------------------------------------|------------------|
| Configuration Maintenan     | ce     | User       | Manag      | ement Fault            | Management   | Performance M         | lanagement    | Accounting  | 0                                  | 13 📕 26          |
| OpenScape Voice OpenSc      | cape B | ranch      | oj         | enScape SBC            | RG8700       | Unified Communica     | tions CMP     | Device      | Management                         |                  |
| simpltelekom                | 1 4    | [simp      | Itelekon   | n] - [telekom] - [l    | IP_Bonn-CFle | x] - Destination Code | 25            |             |                                    | ?                |
|                             | 0      | Dectina    | tion Code  | are used for routing d | ecisions     | -                     |               |             |                                    |                  |
| Business Group              |        | Destante   | ioon couc. | one abee for routing a |              |                       |               |             |                                    |                  |
| Quick Tasks                 |        | Search     | for        |                        | in Code      | Search                | Show All A    | lvanced     |                                    |                  |
| Business Group List         |        |            |            |                        |              |                       | Add Range     | Bulk Edit   | Clone Add Edit.                    | Delete           |
| telekom                     |        | Later      |            | non line not the       |              |                       |               | ()          |                                    |                  |
| General                     |        | ei:0   ite | uuvuu      |                        |              |                       | ететнит кале  | Desunation  | U_DUITICHEX_3F2                    | NU               |
| Profiles                    |        | -4         | 00800      | Unknown                |              |                       | Toll Free     | Destination | D_BonnCFlex_SP2                    | No               |
| Teams                       | -      | -2         | 00900      | Unknown                |              |                       | Premium Rate  | Destination | D BonnCFlex SP2                    | No               |
| Statistics                  |        | -12        | 0110       | Unknown                |              |                       | Emergency     | Destination | D BonnCFlex SF                     | No               |
| Display Number Modification |        | -          | 0117       | Linknown               |              |                       | Emergency     | Declination | D BonoCElex SE                     | No               |
| Branch Office List          |        |            | 0115       | Unknown                |              |                       | Largercy      | Destination | D_BornCElex_SE                     | Ne               |
| Main Office                 |        |            | 0115       | Unknown                |              |                       | Local         | Destination | D_BonnCHex_SPU                     | NO               |
| Members                     |        |            | 0116       | Unknown                |              |                       | Local         | Destination | D_BonnCFlex_SPu                    | No               |
| Private Numbering Plan List |        |            | 0118       | Unknown                |              |                       | Premium Rate  | Destination | D_BonnCFlex_SPu                    | No               |
| NP_Bonn-CFlex               |        | -          | 0137       | Unknown                |              |                       | Premium Rate  | Destination | D_BonnCFlex_SP1                    | No               |
| Translation                 |        | -          | 019222     | Unknown                |              |                       | Emergency     | Destination | D_BonnCFlex_SE                     | No               |
| Prefix Access Codes         |        | -4         | 049700     | Unknown                |              |                       | Premium Rate  | Destination | D_BonnCFlex_SP                     | No               |
| Destination Codes           |        | -12        | 049800     | Unknown                |              |                       | Toll Free     | Destination | D_BonnCFlex_SP                     | No               |
| Domain Codes                |        | -2         | 049900     | Unknown                |              |                       | Premium Rate  | Destination | D_BonnCFlex_SP                     | No               |
| Location Codes              |        | -4         | 1          | International          |              |                       | International | Destination | D BonnCFlex I                      | No               |
| Extensions                  |        | -12        | 2          | International          |              |                       | International | Destination | D BonnCElex I                      | No               |
| Destinations and Routes     |        | -12        | 3          | International          |              |                       | International | Destination | D BonnCElex I                      | No               |
|                             |        | -          | 4          | International          |              |                       | International | Dectination | D Bono/Elev 1                      | No               |
|                             |        | -          | 10         | Totocontinent          |              |                       | Mational      | Destination | D_DOTTOTEX_1                       | Ne               |
|                             |        | -          | -19        | International          |              |                       | ivadonal      | Destination | D_bonncriex_N                      | 110              |
|                             |        |            | 4915       | International          |              |                       | Mobile        | Destination | D_BOUNCHEX_N                       | NO               |
|                             |        | -          | 4916       | International          |              |                       | Mobile        | Destination | D_BonnCFlex_N                      | No               |
|                             |        |            | 4917       | International          |              |                       | Mobile        | Destination | D_BonnCFlex_N                      | No               |
|                             |        | -4         | 49228      | International          |              |                       | Local         | Destination | D_BonnCFlex_S                      | No               |
|                             |        | -          | 5          | International          |              |                       | International | Destination | D_BonnCFlex_I                      | No               |
|                             |        | 2          | 6          | International          |              |                       | International | Destination | D_BonnCFlex_I                      | No               |
|                             |        | -14        | 7          | International          |              |                       | International | Destination | D_BonnCFlex_I                      | No               |
|                             |        | -12        | 8          | International          |              |                       | International | Destination | D_BonnCFlex_I                      | No               |
|                             |        | -4         | 9          | International          |              |                       | International | Destination | D_BonnCFlex_I                      | No               |
|                             |        |            |            |                        |              |                       |               |             |                                    |                  |

Find in page

→ → Highlight <u>A</u>ll Match <u>C</u>ase Match Djacritics <u>W</u>hole Words

×

| UNIFY Commo                 | n M   | ana               | gement          | t Platform                   | Domain: system         |                                | User: adn                            | ninistrator@system   Se | ttings   Help   Logo |
|-----------------------------|-------|-------------------|-----------------|------------------------------|------------------------|--------------------------------|--------------------------------------|-------------------------|----------------------|
| Configuration Maintenanc    | æ     | Use               | r Manageme      | ent Fault Manag              | ement Perfo            | rmance Management              | Accounting                           | 0                       | 13 26                |
| OpenScape Voice OpenSc      | ape B | ranch             | Open            | Scape SBC RG87               | 700 Unified C          | communications                 | CMP Device Manager                   | ment                    |                      |
| simpltelekom 🗸              | 1 1   | [simp             | oltelekom] -    | [telekom] - [NP_Bon          | n-CFlex] - Prefix      | Access Codes                   |                                      |                         | ?                    |
| 🟦 🌣 🔡 🙇                     | 0     | The Pr            | efix Access Cod | le (PAC) is the code entered | in the numbering plan. | A call can only be routed if t | he dialed digits are matching a PAC. |                         |                      |
| Business Group              |       |                   |                 |                              |                        |                                |                                      |                         |                      |
| Quick Tasks                 |       | Search            | for [           | in Co                        | ide 🗸 🗌                | Show All                       | Advanced                             |                         |                      |
| Business Group List         |       |                   |                 |                              |                        |                                |                                      | Add                     | dit Delete           |
| telekom 🔽                   | 5     | el: <b>0  </b> It | ems/Page: 200   | ↓   All:46   🚔               |                        |                                |                                      |                         |                      |
| General                     |       |                   | Code A          | Min/May Length               | Prefix Type            | Nature Of Address              | Destination Type                     | Destination             | Remark '             |
| Profiles                    | -     | -12               | -               | 1 / 20                       | On not Accord          | Unknown                        | BC Common Dectination                | ND Common               | No                   |
| Icams     Chabielies        |       |                   |                 | 1/30                         | On east Access         | Unknown                        | BG Common Destination                | NP_Common               | Ne                   |
| Display Number Modification |       |                   | 800.0           | 1/30                         | Office Access          | Unknown                        | Bacominion Desunation                | NP_Common               | No                   |
| Branch Office List          |       |                   | -001            | 4/30                         | Off-net Access         | Unknown                        | None                                 |                         | No                   |
| Main Office                 |       |                   | +               | 1/30                         | Off-net Access         | Unknown                        | BG Common Destination                | NP_Common               | No                   |
| Members                     |       | -                 | 0               | 4/30                         | Off-net Access         | Unknown                        | BG Common Destination                | NP_Common               | No                   |
| Private Numbering Plan List |       |                   | 0               | 1/3                          | On-net Access          | Unknown                        | BG Common Destination                | NP_Common               | No                   |
| NP_Bonn-CFlex               |       | -                 | 00              | 4/30                         | Off-net Access         | Unknown                        | BG Common Destination                | NP_Common               | No                   |
| ▼ Translation               |       | -                 | 000             | 4 / 30                       | Off-net Access         | Unknown                        | BG Common Destination                | NP_Common               | No                   |
| Prefix Access Codes         |       | -                 | 0010            | 5 / 30                       | Off-net Access         | Unknown                        | None                                 |                         | No                   |
| 🍓 Destination Codes         |       | -4                | 0013            | 4 / 30                       | Off-net Access         | Unknown                        | None                                 |                         | No                   |
| Domain Codes                |       | -12               | 0018            | 4 / 30                       | Off-net Access         | Unknown                        | None                                 |                         | No                   |
| Code Indexes                |       | -12               | 0019            | 4 / 30                       | Off-net Access         | Unknown                        | None                                 |                         | No                   |
| Location Codes              |       | -12               | 00700           | 5 / 30                       | Off-net Access         | Unknown                        | None                                 |                         | No                   |
| Destinations and Routes     |       | -12               | 00800           | 5 / 30                       | Off-net Access         | Unknown                        | None                                 |                         | No                   |
|                             |       | -12               | 00900           | 5 / 30                       | Off-net Access         | Unknown                        | None                                 |                         | No                   |
|                             |       | 12                | 0110            | 4/4                          | Off-net Access         | Unknown                        | None                                 |                         | No                   |
|                             |       | -12               | 0112            | 4/4                          | Off-net Access         | Unknown                        | None                                 |                         | No                   |
|                             |       | -                 | 0115            | 4/4                          | Off-net Access         | Unknown                        | None                                 |                         | No                   |
|                             |       | -2                | 0116            | 4/7                          | Off-net Access         | Unknown                        | None                                 |                         | No                   |
|                             | Π     | -12               | 0118            | 4/7                          | Off-net Access         | Unknown                        | None                                 |                         | No                   |
|                             |       | -12               | 0137            | 5/5                          | Off-net Access         | Unknown                        | None                                 |                         | No                   |
|                             | H     | -12               | 019777          | 6/6                          | Off-net Access         | Unknown                        | None                                 |                         | No                   |
|                             |       | -12               | 0.49700         | 6/30                         | Off-pat Access         | Linknown                       | None                                 |                         | No                   |
|                             |       | -                 | 049900          | 6/30                         | Official Access        | Linknown                       | None                                 |                         | No                   |
|                             |       |                   | 0.0000          | 6 / 30                       | Off and Access         | Unknown                        | None                                 |                         | No                   |
|                             |       |                   | 049900          | 6/30                         | Off-net Access         | unknown                        | rvone                                |                         | NO 5                 |
|                             | 3. 8  |                   | 1               |                              | ar                     |                                |                                      |                         |                      |

→ ✓ Highlight <u>A</u>ll Match <u>C</u>ase Match Djacritics <u>W</u>hole Words

x

| UNIFY Common                                    | M          | ana        | gemer              | nt Platforn                                   | ງ Domain: system                                                  |                                 | User: adm                             | iinistrator@system  | Settings   Help   Log |
|-------------------------------------------------|------------|------------|--------------------|-----------------------------------------------|-------------------------------------------------------------------|---------------------------------|---------------------------------------|---------------------|-----------------------|
| Configuration Maintenance                       | e          | User       | Manager            | nent Fault i                                  | Management Perl                                                   | formance Managemen              | It Accounting                         |                     | 0 📕 13 📕 26           |
| OpenScape Voice OpenSca                         | ape B      | Iranch     | Ope                | nScape SBC                                    | RG8700 Unified                                                    | Communications                  | CMP Device Manager                    | nent                |                       |
| isimpltelekom                                   | -12        | [simp      | ltelekom]          | - [telekom] - [M                              | IP_Bonn-CFlex] - Prefix                                           | Access Codes                    |                                       |                     | ?                     |
| A 🌣 🔡 🙇                                         | 0          | The Pre    | efix Access C      | ode (PAC) is the code                         | entered in the numbering plar                                     | n. A call can only be routed if | the dialed digits are matching a PAC. |                     |                       |
| Business Group                                  |            | Caneth     | for                |                                               | in Code                                                           | Search Show All                 | Advanced                              |                     |                       |
| Quick Tasks                                     |            | Search     |                    |                                               |                                                                   | Search Show All                 | Auvaliceu                             |                     |                       |
| telekom                                         |            |            |                    |                                               |                                                                   |                                 |                                       | Add                 | Edit Delete           |
| General                                         | 5          | el:0   Ite | sms/Page: 2        | 00 👽   All:46   🌺                             |                                                                   | 0.2000.000                      |                                       |                     |                       |
| <ul> <li>Profiles</li> </ul>                    |            | -12        | 0110               | 4//                                           | Off-pat Access                                                    | Unknown                         | None                                  |                     | No                    |
| ► Teams                                         |            | -5         | 019777             | 6/6                                           | Off-oet Access                                                    | Unknown                         | None                                  |                     | No                    |
| <ul> <li>Statistics</li> </ul>                  |            | -12        | 049700             | 6/30                                          | Off-net Access                                                    | Unknown                         | None                                  |                     | No                    |
| Display Number Modification                     |            | -5         | 049800             | 6 / 30                                        | Off-net Access                                                    | Unknown                         | None                                  |                     | Ne                    |
| Branch Office List                              |            | -12        | 049900             | 6 / 30                                        | Off-net Access                                                    | Unknown                         | None                                  |                     | No                    |
| Main Office                                     |            | -12        | 1                  | 4/30                                          | Off-net Access                                                    | Unknown                         | BG Common Destination                 | NP_Common           | No                    |
| A Private Numbering Plan List                   |            | -12        | 1                  | 1/3                                           | On-net Access                                                     | Unknown                         | BG Common Destination                 | NP_Common           | No                    |
| NP_Bonn-CFlex                                   |            | -12        | 110                | 3/3                                           | Off-net Access                                                    | Unknown                         | None                                  |                     | No                    |
| ▼ Translation                                   |            | -12        | 112                | 3/3                                           | Off-net Access                                                    | Unknown                         | None                                  |                     | No                    |
| Prefix Access Codes                             |            | -12        | 19222              | 5/5                                           | Off-net Access                                                    | Unknown                         | None                                  |                     | No                    |
| Destination Codes                               |            | -12        | 2                  | 4/30                                          | Off-net Access                                                    | Unknown                         | BG Common Destination                 | NP_Common           | No                    |
| Code Indexes                                    |            | -12        | 2                  | 1/3                                           | On-net Access                                                     | Unknown                         | BG Common Destination                 | NP_Common           | No                    |
| Location Codes                                  |            | -12        | 3                  | 4 / 30                                        | Off-net Access                                                    | Unknown                         | BG Common Destination                 | NP_Common           | No                    |
| Extensions                                      |            | 12         | 3                  | 1/3                                           | On-net Access                                                     | Unknown                         | BG Common Destination                 | NP_Common           | No                    |
| <ul> <li>Destinations and Routes</li> </ul>     |            | -12        | 4                  | 4/30                                          | Off-net Access                                                    | Unknown                         | BG Common Destination                 | NP_Common           | No                    |
|                                                 |            | 14         | 4                  | 1/3                                           | On-net Access                                                     | Unknown                         | BG Common Destination                 | NP_Common           | No                    |
|                                                 |            | -12        | 5                  | 4 / 30                                        | Off-net Access                                                    | Unknown                         | BG Common Destination                 | NP_Common           | No                    |
|                                                 |            | -4         | 5                  | 1/3                                           | On-net Access                                                     | Unknown                         | BG Common Destination                 | NP_Common           | No                    |
|                                                 |            | -14        | 6                  | 4 / 30                                        | Off-net Access                                                    | Unknown                         | BG Common Destination                 | NP_Common           | No                    |
|                                                 |            | -12        | 6                  | 1/3                                           | On-net Access                                                     | Unknown                         | BG Common Destination                 | NP_Common           | No                    |
|                                                 |            | -4         | 7                  | 4 / 30                                        | Off-net Access                                                    | Unknown                         | BG Common Destination                 | NP_Common           | No                    |
|                                                 |            | -          | 7                  | 1/3                                           | On-net Access                                                     | Unknown                         | BG Common Destination                 | NP_Common           | No                    |
|                                                 |            | -4         | 8                  | 4 / 30                                        | Off-net Access                                                    | Unknown                         | BG Common Destination                 | NP_Common           | No                    |
|                                                 |            |            | 8                  | 1/3                                           | On-net Access                                                     | Unknown                         | BG Common Destination                 | NP_Common           | No                    |
|                                                 |            | 1          | 9                  | 4 / 30                                        | Off-net Access                                                    | Unknown                         | BG Common Destination                 | NP_Common           | No                    |
|                                                 |            | -          | 9                  | 1/3                                           | On-net Access                                                     | Unknown                         | BG Common Destination                 | NP_Common           | No                    |
| Find in page                                    | His<br>N M | ana        | All Match<br>gemei | n Case Match Dia<br>nt Platforn<br>ment Fault | critics <u>W</u> hole Words<br>N Domain: system<br>Management Per | formance Manageme               | User: ad                              | ministrator @system | Settings   Help   Lo  |
|                                                 | -          | 03E        | - Manage           |                                               | DC0700 UniGad                                                     | Communice Managemen             | CMD Device Menage                     |                     | 0 13 20               |
| openscape voice opensca                         | ape B      | anch       | оре                | alocape SBC                                   | Nuoruu unified                                                    | communications                  | UNP Device Manage                     | ment                |                       |
| simpltelekom                                    | 4          | [simp      | oltelekom          | - [telekom] - [I                              | NP_Bonn-CFlex] - Desti                                            | inations                        |                                       |                     | 7                     |
| Business Group                                  | 0          | Destina    | ations are us      | ed to route a call to a                       | n endpoint representing a gati                                    | eway.                           |                                       |                     |                       |
| Quick Tasks                                     |            | Search     | for                |                                               | in Destination Name                                               | Search                          | Show All                              |                     |                       |
| Business Group List                             |            |            |                    |                                               |                                                                   |                                 |                                       | Add                 | Edit Delete           |
| telekom 🗸                                       | s          | el:0   It  | ems/Page: 2        | 00 V All:8                                    |                                                                   |                                 |                                       |                     |                       |
| General                                         | П          |            | Name 4             |                                               | 1                                                                 | ledia Server                    | Number of Route                       | 25                  |                       |
| Teams                                           |            | -12        | D_BonnCF           | lex_I                                         | F                                                                 | alse                            | 1                                     |                     |                       |
| <ul> <li>Statistics</li> </ul>                  |            | -4         | D_BonnCF           | lex_N                                         | F                                                                 | alse                            | 1                                     |                     |                       |
| <ul> <li>Display Number Modification</li> </ul> |            | -12        | D_BonnCF           | lex_S                                         | F                                                                 | alse                            | 1                                     |                     |                       |
| Branch Office List                              |            | -12        | D_BonnCF           | lex_SE                                        | F                                                                 | alse                            | 1                                     |                     |                       |
| Main Office                                     |            | -4         | D_BonnCF           | lex_SP                                        | F                                                                 | alse                            | 1                                     |                     |                       |
| <ul> <li>Members</li> </ul>                     | -          | -12        | D_BonnCF           | lex_SP1                                       | F                                                                 | alse                            | 1                                     |                     |                       |
| Private Numbering Plan List                     |            | -4         | D_BonnCF           | lex_SP2                                       | F                                                                 | alse                            | 1                                     |                     |                       |
| NP_Bonn-CFlex                                   |            | -42        | D_BonnCF           | lex_SPu                                       | F                                                                 | alse                            | 1                                     |                     |                       |
| Destinations and Routes                         |            |            |                    |                                               |                                                                   |                                 |                                       |                     |                       |
| Destinations                                    |            |            |                    |                                               |                                                                   |                                 |                                       |                     |                       |
| A Routes                                        |            |            |                    |                                               |                                                                   |                                 |                                       |                     |                       |

| 111               | VIdi        | nage                                                                                                    | ement Platio                                                                                                    | 🖞 🍯 [si                                                                                                    | mpltele                                                                                      | ekom] - [tel                                                               | ekom] - [NP_Bonn-CFle                                                                                                    | ex] - Edit Destination: D_BonnC                                                                                                    | Flex_I — Mozilla Fi                                                        | refox                                                                                                    | _                                                                                                    |                  | $\times$      |
|-------------------|-------------|----------------------------------------------------------------------------------------------------|----------------------------------------------------------------------------------------------------|----------------------------------------------------------------------------------------------------|----------------------------------------------------------------------------------------------|----------------------------------------------------------------------------|----------------------------------------------------------------------------------------------------|----------------------------------------------------------------------------------------------------|----------------------------------------------------------------------------|----------------------------------------------------------------------------------------------------|----------------------------------------------------------------------------------------------------|------------------|---------------|
| ice               | Ī           | User M                                                                                                    | lanagement Fa                                                                                                    | U                                                                                                    | 🚯 ht                                                                                         | tps://10.8                                                                 | 2.53.233/manageme                                                                                                    | ent/portal/Applications/Op                                                                                                    | eration/OSV/Bu:                                                            | sinessGroup                                                                                                    | /DestinationA •••                                                                                                    |                  | ≡             |
| сар               | e Bra       | nch                                                                                                    | OpenScape SBC                                                                                                    | :: [s                                                                                                    | simplte                                                                                      | elekom] -                                                                  | [telekom] - [NP_Bo                                                                                                    | onn-CFlex] - Edit Destinati                                                                                                    | ion: D BonnCFle                                                            | x I                                                                                                    |                                                                                                    |                  | 2             |
| -                 | <b>:</b> [s | simplte                                                                                                    | elekom] - [telekom]                                                                                                    | De                                                                                                    | stinatio                                                                                     | ns are used                                                                | for routing a call to an end                                                                                                    | lpoint.                                                                                                    | -                                                                          | -                                                                                                    |                                                                                                    |                  |               |
|                   | 🕕 De        | estinatio                                                                                                    | ns are used to route a call                                                                                                    | ti Gene                                                                                                    | eral                                                                                         | Routes                                                                     | Route Lists                                                                                                    | Destination Codes                                                                                                    |                                                                            |                                                                                                    |                                                                                                    |                  |               |
|                   | Sea         | arch for                                                                                                    |                                                                                                    | Routes                                                                                                    | _                                                                                            | ,                                                                          |                                                                                                    |                                                                                                    |                                                                            |                                                                                                    |                                                                                                    |                  |               |
|                   |             |                                                                                                    |                                                                                                    | () M                                                                                                    | ultiple ro                                                                                   | outes can be                                                               | used for prioritizing the ro                                                                                                    | outes to the gateways.                                                                                                    |                                                                            |                                                                                                    |                                                                                                    |                  |               |
|                   | Sel:0       | )   Items                                                                                                    | s/Page: 200 - All:8                                                                                                    |                                                                                                    |                                                                                              |                                                                            |                                                                                                    |                                                                                                    |                                                                            |                                                                                                    |                                                                                                    |                  |               |
| - 1               | 7           | , Literus                                                                                                    |                                                                                                    | -                                                                                                    |                                                                                              |                                                                            |                                                                                                    |                                                                                                    |                                                                            |                                                                                                    |                                                                                                    |                  |               |
| [                 | -           | 4                                                                                                    | D_BonnCFlex_I                                                                                                    |                                                                                                    |                                                                                              |                                                                            |                                                                                                    |                                                                                                    |                                                                            |                                                                                                    | Add Edit.                                                                                                    | De               | elete         |
| [                 |             | 4                                                                                                    | D_BonnCFlex_N                                                                                                    | Sel:0                                                                                                    | Items                                                                                        | /Page: 200                                                                 | V All:1                                                                                                    |                                                                                                    |                                                                            |                                                                                                    |                                                                                                    |                  |               |
| [                 |             | 4                                                                                                    | D_BonnCFlex_S                                                                                                    | H                                                                                                    | ]<br>2                                                                                       |                                                                            | Endpoint                                                                                                    | Route Type                                                                                                    | Delete                                                                     | Insert                                                                                                    | Nature of Address                                                                                                    | s                |               |
| [                 |             | •                                                                                                    | D_BonnCFlex_SE                                                                                                    | P .                                                                                                    | •                                                                                            | 10                                                                         | SBC_Bonn_CFLEX1                                                                                                    | SIP-Endpoint                                                                                                    | U                                                                          |                                                                                                    | International                                                                                                    |                  |               |
| -                 |             | 1                                                                                                    | D_BonnCFlex_SP                                                                                                    |                                                                                                    |                                                                                              |                                                                            |                                                                                                    |                                                                                                    |                                                                            |                                                                                                    |                                                                                                    |                  |               |
| L                 |             |                                                                                                    | D_BonnCFlex_SP1                                                                                                    |                                                                                                    |                                                                                              |                                                                            |                                                                                                    |                                                                                                    |                                                                            |                                                                                                    |                                                                                                    |                  |               |
| 2                 |             |                                                                                                    | D_BONNCFlex_SP2                                                                                                    |                                                                                                    |                                                                                              |                                                                            |                                                                                                    |                                                                                                    |                                                                            |                                                                                                    |                                                                                                    |                  |               |
|                   | _           |                                                                                                    |                                                                                                    |                                                                                                    |                                                                                              |                                                                            |                                                                                                    |                                                                                                    |                                                                            |                                                                                                    |                                                                                                    |                  |               |
|                   |             |                                                                                                    |                                                                                                    | se Isim                                                                                                    | pitelek                                                                                      | omi - itelei                                                               | komi - INP Bonn-Chiex                                                                                                    | 1 - Edit Destination: D. BonnCE                                                                                                    | iex N — Mozilia F                                                          | iretox                                                                                                    | _                                                                                                    | ш                | x             |
| nce               | T           | User I                                                                                                    | Management I                                                                                                    |                                                                                                    |                                                                                              |                                                                            |                                                                                                    | ,                                                                                                    |                                                                            |                                                                                                    |                                                                                                    |                  | _             |
| Scap              | oe Bra      | anch                                                                                                    | OpenScape SB                                                                                                    |                                                                                                    | http://www.align.com                                                                         | os://10.82                                                                 | .53.233/managemer                                                                                                    | nt/portal/Applications/Ope                                                                                                    | eration/OSV/Bus                                                            | inessGroup,                                                                                                    | /DestinationA •••                                                                                                    | © Ω              | =             |
| $\sim$            | -4 (        | [simplt                                                                                                    | telekom] - [telekon                                                                                                    | 📲 (sin                                                                                                    | npitel                                                                                       | ekom] - [                                                                  | telekom] - [NP_Bor                                                                                                    | nn-CFlex] - Edit Destinatio                                                                                                    | on: D_BonnCFle                                                             | x_N                                                                                                    |                                                                                                    |                  | ?             |
|                   | () D        | )estinati                                                                                                    | ions are used to route a c                                                                                                    | 🕕 Dest                                                                                                    | inations                                                                                     | are used fo                                                                | r routing a call to an endp                                                                                                    | point.                                                                                                    |                                                                            |                                                                                                    |                                                                                                    |                  |               |
|                   |             |                                                                                                    |                                                                                                    | Genera                                                                                                    | al                                                                                           | Routes                                                                     | Route Lists D                                                                                                    | estination Codes                                                                                                    |                                                                            |                                                                                                    |                                                                                                    |                  |               |
|                   | Se          | earch fo                                                                                                    | prF                                                                                                    | Routes                                                                                                    |                                                                                              |                                                                            |                                                                                                    |                                                                                                    |                                                                            |                                                                                                    |                                                                                                    |                  |               |
| -                 |             |                                                                                                    |                                                                                                    | Mult                                                                                                    | inle rout                                                                                    | tee een he uu                                                              | and for a standard state and                                                                                                    |                                                                                                    |                                                                            |                                                                                                    |                                                                                                    |                  |               |
|                   |             |                                                                                                    |                                                                                                    | <u> </u>                                                                                                    | picitou                                                                                      | tes can be u                                                               | sed for prioritizing the rou                                                                                                    | ites to the gateways.                                                                                                    |                                                                            |                                                                                                    |                                                                                                    |                  |               |
|                   | Sel:        | :0   Item                                                                                                    | ns/Page: 200 🧹   All:8                                                                                                    |                                                                                                    | picrou                                                                                       | tes can be u                                                               | sed for prioritizing the rou                                                                                                    | ites to the gateways.                                                                                                    |                                                                            |                                                                                                    |                                                                                                    |                  |               |
|                   | Sel:        | :0   Item                                                                                                    | ns/Page: 200 🗸   All:8<br>Name 🔺                                                                                                    |                                                                                                    | pic rou                                                                                      | tes can be u                                                               | sea for prioritizing the rou                                                                                                    | ites to the gateways.                                                                                                    |                                                                            |                                                                                                    | Add                                                                                                    |                  | alata         |
|                   | Sel:        | :0   Item                                                                                                    | ns/Page: 200 V   All:8<br>Name A<br>D_BonnCFlex_I                                                                                                    | Salv <b>0</b> I                                                                                                    | Thomas                                                                                       | les can be u                                                               |                                                                                                    | tes to the gateways.                                                                                                    |                                                                            |                                                                                                    | Add Edit.                                                                                                    | De               | elete         |
|                   | Sel:        | O   Item                                                                                                    | ns/Page: 200 V   All:8<br>Name A<br>D_BonnCFlex_I<br>D_BonnCFlex_N                                                                                                    | Sel:0                                                                                                    | Items/P                                                                                      | Page: 200                                                                  | y   All:1                                                                                                    | Route Tune                                                                                                    | Delete                                                                     | Incast                                                                                                    | Add Edit.                                                                                                    | De               | lete          |
|                   | Sel:        | :0   Item                                                                                                    | ns/Page: 200 V   Al:8<br>Name A<br>D_BonnCFlex_I<br>D_BonnCFlex_N<br>D_BonnCFlex_S<br>D_BonnCFlex_SF                                                                                                    | Sel:0                                                                                                    | Items/P<br>ID                                                                                | Page: 200                                                                  | I All: 1 Endpoint SBC Born CFLEX1                                                                                                    | Route Type<br>SIP-Endpoint                                                                                                    | Delete                                                                     | Insert                                                                                                    | Add Edit.                                                                                                    | De               | elete         |
|                   | Sel:        | :0   Item                                                                                                    | ns/Page: 200 )   Al:8<br>Name A<br>D_BonnCFlex_I<br>D_BonnCFlex_N<br>D_BonnCFlex_S<br>D_BonnCFlex_SE<br>D_BonnCFlex_SP                                                                                                    | Sel:0                                                                                                    | Items/P<br>ID<br>10                                                                          | Page: 200                                                                  | All:1     All:1     SBC_Bonn_CFLEX1                                                                                                    | ites to the gateways.<br>Route Type<br>SIP-Endpoint                                                                                                    | Delete<br>0                                                                | Insert                                                                                                    | Add Edit.<br>Nature of Address<br>International                                                                                                    | De               | elete         |
|                   | sel:        | 0   Item                                                                                                    | Name &<br>D_BonnCFlex_I<br>D_BonnCFlex_N<br>D_BonnCFlex_S<br>D_BonnCFlex_SE<br>D_BonnCFlex_SP<br>D_BonnCFlex_SP1                                                                                                    | Sel:0                                                                                                    | Items/F<br>ID<br>10                                                                          | Page: 200                                                                  | All:1     Endpoint     SBC_Born_CFLEX1                                                                                                    | Route Type<br>SIP-Endpoint                                                                                                    | Delete<br>0                                                                | Insert                                                                                                    | Add Edit.                                                                                                    | De               | elete         |
|                   | Sel:        | 0   Item<br>-4<br>-4<br>-4<br>-4<br>-4<br>-4<br>-4<br>-4<br>-4<br>-4                                                                                                    | Name &<br>D_BonnCFlex_I<br>D_BonnCFlex_N<br>D_BonnCFlex_S<br>D_BonnCFlex_SE<br>D_BonnCFlex_SP<br>D_BonnCFlex_SP1<br>D_BonnCFlex_SP2                                                                                                    | Sel:0                                                                                                    | Items/P<br>ID<br>10                                                                          | Page: 200                                                                  | I All:1     Endpoint     SBC_Bonn_CFLEX1                                                                                                    | Route Type<br>SIP-Endpoint                                                                                                    | Delete<br>0                                                                | Insert                                                                                                    | Add Edit.                                                                                                    | De               | elete         |
|                   | Sel:        | 0   Item<br>-4<br>-4<br>-4<br>-4<br>-4<br>-4<br>-4<br>-4<br>-4<br>-4<br>-4<br>-4<br>-4                                                                                                    | Name &<br>Name &<br>D_BonnCFlex_I<br>D_BonnCFlex_N<br>D_BonnCFlex_S<br>D_BonnCFlex_SP<br>D_BonnCFlex_SP1<br>D_BonnCFlex_SP2<br>D_BonnCFlex_SP4<br>D_BonnCFlex_SP4                                                                                                    | Sel:0                                                                                                    | Items/P<br>ID<br>10                                                                          | Page: 200                                                                  | I All: 1 Endpoint SBC_Bonn_CFLEX1                                                                                                    | ttes to the gateways.<br>Route Type<br>SIP-Endpoint                                                                                                    | Delete<br>0                                                                | Insert                                                                                                    | Add Edit.                                                                                                    | De               | elete         |
| <b>x</b>          | Sel:        | 0   Item<br>-4<br>-4<br>-4<br>-4<br>-4<br>-4<br>-4<br>-4<br>-4<br>-4<br>-4                                                                                                    | ns/Page: 200 )   Al:8<br>Name A<br>D_BonnCFlex_I<br>D_BonnCFlex_S<br>D_BonnCFlex_SE<br>D_BonnCFlex_SP<br>D_BonnCFlex_SP1<br>D_BonnCFlex_SP2<br>D_BonnCFlex_SP4                                                                                                    | Sel:0                                                                                                    | Items/P<br>ID<br>10                                                                          | *age: 200                                                                  | All:1     Endpoint     SBC_Bonn_CFLEX1                                                                                                    | Route Type<br>SIP-Endpoint                                                                                                    | Delete<br>0                                                                | Insert                                                                                                    | Add Edit.                                                                                                    | De               | lete          |
| ✓<br>Ianc         | sel:        | 0   Item<br>-4<br>-4<br>-4<br>-4<br>-4<br>-4<br>-4<br>-4<br>-4<br>-4<br>-4<br>-4<br>-4                                                                                                    | ns/Page: 200 )   Al:8<br>Name A<br>D_BonnCFlex_I<br>D_BonnCFlex_S<br>D_BonnCFlex_SS<br>D_BonnCFlex_SP<br>D_BonnCFlex_SP1<br>D_BonnCFlex_SP2<br>D_BonnCFlex_SP4<br>d_BonnCFlex_SP4<br>D_BonnCFlex_SP4                                                                                                    | Sel:0                                                                                                    | Items/P<br>ID<br>10                                                                          | Page: 200                                                                  | All:1     All:1     SBC_Bonn_CFLEX1     scomj - [IVIP_Bonn-CFIE                                                                                                    | Route Type<br>SIP-Endpoint                                                                                                    | Delete<br>0                                                                | Insert                                                                                                    | Add Edit.                                                                                                    | De               | elete         |
|                   | sel:        | 0   Item                                                                                                    | ns/Page: 200 )   Al:8<br>Name A<br>D_BonnCFlex_I<br>D_BonnCFlex_S<br>D_BonnCFlex_SS<br>D_BonnCFlex_SP<br>D_BonnCFlex_SP1<br>D_BonnCFlex_SP2<br>D_BonnCFlex_SP4<br>D_BonnCFlex_SP4<br>D_BonnCFlex_SP4<br>D_BonnCFlex_SP4<br>D_BonnCFlex_SP4<br>D_BONNCFlex_SP4<br>D_BONNCFlex_SP4                                                                                           | Sel:0  <br>2<br>2<br>1<br>2<br>1<br>1<br>1<br>2<br>1<br>2<br>1<br>2<br>1<br>2<br>1<br>2<br>1<br>2<br>1<br>2<br>1<br>2<br>1<br>2<br>1<br>2<br>1<br>2<br>1<br>1<br>1<br>1<br>1<br>1<br>1<br>1<br>1<br>1<br>1<br>1<br>1                                                                                                    | Items/P<br>ID<br>10<br>mpiteie                                                               | rage: 200                                                                  | V = Normany the rou     V = Normany the rou     V = Normany the rou     SBC_Bonn_CFLEX1     SBC_Bonn_CFLEX1     exomj - [NYP_BONN-CFIR 2.53.233/management                                                                                                    | Route Type<br>SIP-Endpoint<br>EX) - Eait Destination: D_Bonnc.                                                                                                    | Delete<br>0<br>.riex_5 — Mozilla I<br>ieration/OSV/Bu                      | Insert<br>Irrerox<br>sinessGroup                                                                                                    | Add Edit.<br>Nature of Address<br>International                                                                                                    | De<br>s          | slete         |
| ↓<br>Ianc<br>InSc | sel:        | :0   Iter<br>4<br>4<br>4<br>4<br>4<br>4<br>4<br>4<br>4<br>4<br>4<br>4<br>4                                                                                                    | Ins/Page: 200 )   Al:3<br>Name A<br>D_BonnCFlex_I<br>D_BonnCFlex_S<br>D_BonnCFlex_SS<br>D_BonnCFlex_SP<br>D_BonnCFlex_SP1<br>D_BonnCFlex_SP2<br>D_BonnCFlex_SP2<br>D_BonnCFlex_SP4<br>Instrument<br>Instrument | Sel:0  <br>                                                                                                    | Items/P<br>ID<br>10<br>10<br>10<br>10                                                        | Page: 200 · ▲                                                              | Sea for prioritzing the rouse of the prioritzing the rouse of the prioritzing the prioritzing the rouse of the prioritzing the prioritzing the prioritzi  | Route Type<br>SIP-Endpoint<br>SIP-Endpoint<br>ent/portal/Applications/Op<br>ent-CFlex] - Edit Destination                                                                                             | Delete<br>0<br>.rrex_s — rviozilla r<br>eeration/OSV/Bu<br>ion: D_BonnCFH  | Insert<br>Irretox<br>sinessGroup                                                                                                    | Add Edit.<br>Nature of Address<br>International                                                                                                    | De<br>s          |               |
| vance<br>inSce    | sel:        | Use<br>Branch<br>I [simp<br>Destin:                                                                                                    | ns/Page: 200 J   Al:8 Name & D_BonnCFlex_I D_BonnCFlex_N D_BonnCFlex_S D_BonnCFlex_SP D_BonnCFlex_SP1 D_BonnCFlex_SP2 D_BonnCFlex_SP2 rManagement OpenScape S pltelekom] - [teleko ations are used to route a                                                                                                    | Sel:0                                                                                                    | Items/P<br>ID<br>10<br>10<br>10<br>10<br>10<br>10<br>10<br>10<br>10<br>10<br>10<br>10<br>10  | <pre>rage: 200</pre>                                                       | Vertical and the second second    | Route Type<br>SIP-Endpoint<br>x) - Edit Destination: D_Bonnc<br>ent/portal/Applications/Op<br>onn-CFlex] - Edit Destinati<br>dpoint.                                                                  | Delete<br>0<br>.rriex_> — rviozilia i<br>erration/OSV/Bu<br>ion: D_BonnCFk | Insert<br>Irerox<br>sinessGroup<br>ex_S                                                                                                    | Add Edit.<br>Nature of Address<br>International                                                                                                    | De<br>s          | elete )       |
| ianc<br>inSc      | sel:        | Use<br>Branch<br>Search<br>Search                                                                                                    | ns/Page: 200 J   Al:8<br>Name A<br>D_BonnCFlex_I<br>D_BonnCFlex_N<br>D_BonnCFlex_S<br>D_BonnCFlex_SP<br>D_BonnCFlex_SP1<br>D_BonnCFlex_SP2<br>D_BonnCFlex_SP2<br>D_BonnCFlex_SP4<br>r Management<br>n OpenScape S<br>pltelekom] - [teleko<br>ations are used to route a<br>for                                                                                                    | Sel:0                                                                                                    | Items//P<br>ID<br>10<br>10<br>10<br>10<br>10<br>10<br>10<br>10<br>10<br>10<br>10<br>10<br>10 | Page: 200                                                                  | ex for prioritzing the rouse of the prioritzing the rouse of the prioritzing the rouse of the prioritzing the rouse of the prioritzing the rouse of the prioritzing a call to an end of the routing a call to an end of the rouse of the prioritzing a call to an end of the prioritzing a call to an end of the prioritzi | Route Type<br>SIP-Endpoint<br>SIP-Endpoint<br>exj - Loit Destination: U_Bonncc<br>ent/portal/Applications/Op<br>onn-CFlex] - Edit Destination<br>dpoint.<br>Destination Codes                         | Delete<br>0<br>.riex_> — iviozilia i<br>ieration/OSV/Bu<br>ion: D_BonnCFM  | Insert<br>Trerox<br>sinessGroup                                                                                                    | Add Edit.<br>Nature of Address<br>International                                                                                                    | De<br>s          | elete         |
|                   | Sei:        | 0   Item<br>4<br>4<br>4<br>4<br>4<br>4<br>4<br>4<br>4<br>4<br>4<br>4<br>4                                                                                                    | ns/Page: 200 )   Al:8 Name A D_BonnCFlex_I D_BonnCFlex_S D_BonnCFlex_S D_BonnCFlex_SP D_BonnCFlex_SP1 D_BonnCFlex_SP2 D_BonnCFlex_SP4 r Management for                                                                                                    | Sel:0  <br>Sel:0  <br>Sel | Items/P<br>ID<br>10<br>10<br>mprcete<br>khttr<br>implte<br>stination<br>rral                 | Page: 200                                                                  | V   All:1     Endpoint     SBC_Born_CFLEX1     SBC_Born_CFLEX1     CS3.233/manageme     [telekom] - [NP_Bo     for routing a call to an enc     Route Lists                                                                                                    | Route Type<br>SIP-Endpoint<br>EXJ - LOIT LUESTINATION: U_BONNU-<br>ent/portal/Applications/Op<br>onn-CFlex] - Edit Destinati<br>dpoint.<br>Destination Codes                                          | Delete<br>0                                                                | Insert<br>The service of the service of the service of | Add Edit.<br>Nature of Address<br>International                                                                                                    | De<br>s          | elete )       |
| ianc<br>inSc      | sei:        | 0   Item<br>4<br>4<br>4<br>4<br>4<br>4<br>4<br>4<br>4<br>4<br>4<br>4<br>4                                                                                                    | ns/Page: 200 J   Al:8 Name A D_BonnCFlex_I D_BonnCFlex_S D_BonnCFlex_S D_BonnCFlex_SP D_BonnCFlex_SP1 D_BonnCFlex_SP2 D_BonnCFlex_SP4 r Management D_BonnCFlex_SP4 r Management for                                                                                                    | Sel:0  <br>Sel:0  <br>Sel | Items/F<br>ID<br>10<br>10<br>mpiteie<br>mpiteie<br>stination<br>eral                         | Page: 200                                                                  | V   All:1     Endpoint     SBC_Born_CFLEX1     SBC_Born_CFLEX1     CS3.233/manageme     [telekom] - [NP_Bo     for routing a call to an end     Route Lists     used for prioritizing the routing the routin   | Route Type<br>SIP-Endpoint<br>EX] - Edit Uestination: D_Bonnu<br>ent/portal/Applications/Op<br>onn-CFlex] - Edit Destinati<br>dpoint.<br>Destination Codes                                            | Delete<br>0<br>.riex_5 — Mozilla i<br>veration/OSV/Bu<br>ion: D_BonnCFk    | Insert<br>Hirerox<br>sinessGroup<br>ex_S                                                                                                    | Add Edit.<br>Nature of Address<br>International                                                                                                    | De<br>s          | elete ] ^ ^ 2 |
|                   | Sel:        | 0   Item<br>4<br>4<br>4<br>4<br>4<br>4<br>4<br>4<br>4<br>4<br>4<br>4<br>4                                                                                                    | Ins/Page: 200 J   Al:8 Name A D_BonnCFlex_I D_BonnCFlex_S D_BonnCFlex_SE D_BonnCFlex_SP D_BonnCFlex_SP1 D_BonnCFlex_SP2 D_BonnCFlex_SP2 D_BonnCFlex_SP4 In OpenScape S pltelekom] - [teleko ations are used to route a for tems/Page: 200 J   Al:8 Name 4                                                                                                    | Sel:0  <br>Sel:0  <br>Sel | Items/P<br>ID<br>10<br>10<br>10<br>10<br>10<br>10<br>10<br>10<br>10<br>10<br>10<br>10<br>10  | Page: 200<br>A<br>A<br>A<br>A<br>A<br>A<br>A<br>A<br>A<br>A<br>A<br>A<br>A | V   All:1     Endpoint     SBC_Born_CFLEX1     SBC_Born_CFLEX1     CS3.233/manageme     [telekom] - [NP_Bo     for routing a call to an enco     Route Lists     used for prioritizing the ro                                                                                                    | Route Type<br>SIP-Endpoint<br>EX) - East Destination: D_Bonnc.<br>ent/portal/Applications/Op<br>onn-CFlex] - Edit Destination<br>dooint.<br>Destination Codes                                         | Delete<br>0<br>.riex_S — Mozilla r<br>eration/OSV/Bu<br>ion: D_BonnCFk     | Insert<br>Irrerox<br>sinessGroup                                                                                                    | Add Edit.<br>Nature of Address<br>International                                                                                                    | De<br>s          | A ∃ ₹         |
|                   | sei:        | 0   Item<br>                                                                                                    | Ins/Page: 200 J   Al:8 Name A D_BonnCFlex_I D_BonnCFlex_S D_BonnCFlex_S D_BonnCFlex_SP D_BonnCFlex_SP1 D_BonnCFlex_SP2 D_BonnCFlex_SP2 TManagement TManagement TManagement TManagement TManagement TManagement TManagement TManagement TManagement TManagement TManagement TManagement TManagement TManagement TMANAGEment TMANAGEment TMA                                                                                                    | Sel:0  <br>Sel:0  <br>Sel | Items/F<br>ID<br>10<br>10<br>10<br>10<br>10<br>10<br>10<br>10<br>10<br>10<br>10<br>10<br>10  | <pre>/age: 200</pre>                                                       | Vertical and the provincial of the provincial of the provinc   | Route Type<br>SIP-Endpoint<br>SIP-Endpoint<br>at J - Eart Destination: U_BONNC<br>ent/portal/Applications/Op<br>nn-CFlex] - Edit Destinati<br>apoint.<br>Destination Codes                            | Delete<br>0                                                                | Insert<br>Irretox<br>sinessGroup                                                                                                    | Add Edit.                                                                                                    | De<br>5          | elete )       |
|                   | Sel:        | Usee<br>Branch<br>Search                                                                                                    | Ins/Page: 200 J   Al:8<br>Name A<br>D_BonnCFlex_I<br>D_BonnCFlex_S<br>D_BonnCFlex_SS<br>D_BonnCFlex_SP<br>D_BonnCFlex_SP1<br>D_BonnCFlex_SP2<br>D_BonnCFlex_SP2<br>D_BonnCFlex_SP4<br>In OpenScape S<br>Pltelekom] - [teleko<br>ations are used to route a<br>for                                                                                                    | Sel:0                                                                                                    | Items/F<br>ID<br>10<br>10<br>10<br>10<br>10<br>10<br>10<br>10<br>10<br>10<br>10<br>10<br>10  | Page: 200                                                                  | Vertical and the second second    | Route Type<br>SIP-Endpoint<br>SIP-Endpoint<br>exj - Loit Destination: U_Bonncc<br>ent/portal/Applications/Op<br>nn-CFlex] - Edit Destination<br>dpoint.<br>Destination Codes                          | Delete<br>0                                                                | Insert<br>Insert<br>sinessGroup                                                                                                    | Add Edit.                                                                                                    | De<br>s          | elete )       |
|                   | Sel:        | o   Item                                                                                                    | Ins/Page: 200 J   Al:8<br>Name A<br>D_BonnCFlex_I<br>D_BonnCFlex_S<br>D_BonnCFlex_SP<br>D_BonnCFlex_SP<br>D_BonnCFlex_SP<br>D_BonnCFlex_SP2<br>D_BonnCFlex_SP2<br>D_BonnCFlex_SP4<br>In OpenScape S<br>pltelekom] - [teleko<br>ations are used to route a<br>for                                                                                                    | Sel:0                                                                                                    | Items/F<br>ID<br>10<br>10<br>10<br>10<br>10<br>10<br>10<br>10<br>10<br>10<br>10<br>10<br>10  | Page: 200                                                                  | Sea for prioritizing the rouse of prioritizing the rouse of the rouse of the ro | Route Type<br>SIP-Endpoint<br>SIP-Endpoint<br>exj - Loit Destination: D_BonnC<br>ent/portal/Applications/Op<br>onn-CFlex] - Edit Destinati<br>dpoint.<br>Destination Codes<br>sutes to the gateways.  | Delete 0                                                                   | Insert<br>Insert                                                                                                    | Add Edit.                                                                                                    |                  | elete )       |
|                   |             | O   Item                                                                                                    | ns/Page: 200 )   Al:8<br>Name A<br>D_BonnCFlex_I<br>D_BonnCFlex_S<br>D_BonnCFlex_SS<br>D_BonnCFlex_SP<br>D_BonnCFlex_SP<br>D_BonnCFlex_SP<br>D_BonnCFlex_SP<br>D_BonnCFlex_SP<br>Pltelekom] - [teleko<br>ations are used to route a<br>for<br>tems/Page: 200 )   Al:8<br>Name A<br>D_BonnCFlex_S<br>D_BonnCFlex_S<br>D_BonnCFlex_S<br>D_BonnCFlex_S<br>D_BonnCFlex_S<br>D_BonnCFlex_S<br>D_BonnCFlex_S<br>D_BonnCFlex_S<br>D_BonnCFlex_S<br>D_BonnCFlex_S<br>D_BonnCFlex_S                                                                                                    | Sel:0  <br>Sel:0  <br>Sel:0  <br>Sel:0  <br>Sel:0  <br>Sel:0  <br>Sel:0                                                                                                    | Items//<br>ID<br>10<br>10<br>10<br>10<br>10<br>10<br>10<br>10<br>10<br>10<br>10<br>10<br>10  | Page: 200 · ▲                                                              | Sec for priorizing the rouse         I All:1         Endpoint         SBC_Bonn_CFLEX1         excomj - [NP_Bonn-Crie         2.53.233/managemed         [telekom] - [NP_Bon         for routing a call to an end         Route Lists         used for prioritizing the rouse                                                                                                    | Route Type<br>SIP-Endpoint<br>exj - Edit Destination: D_Bonnu-<br>ent/portal/Applications/Op<br>onn-CFlex] - Edit Destinati<br>dpoint.<br>Destination Codes<br>sutes to the gateways.<br>SIP-Endpoint | Delete<br>0<br>.rrex_S — rviozulla r                                       | Insert<br>Insert<br>sinessGroup<br>ax_S                                                                                                    | Add Edit.                                                                                                    | De<br>s          | elete )       |
|                   |             | o I Item<br>Use<br>Branch<br>Estin<br>Search                                                                                                    | Ins/Page: 200 )   Al:8<br>Name A<br>D_BonnCFlex_J<br>D_BonnCFlex_SE<br>D_BonnCFlex_SE<br>D_BonnCFlex_SP<br>D_BonnCFlex_SP<br>D_BonnCFlex_SP1<br>D_BonnCFlex_SP2<br>D_BonnCFlex_SP2<br>D_BonnCFlex_SP2<br>D_BonnCFlex_SP2<br>D_BonnCFlex_SP2<br>D_BonnCFlex_SP<br>D_BonnCFlex_S<br>D_BonnCFlex_S<br>D_BONCFlex_S<br>D_BONCFlex_S<br>D_BONCFLEX<br>D_BONCFLEX<br>D_BONCFLEX<br>D_BONCFLEX<br>D_BONCFLEX<br>D_BONCFLEX<br>D_BONCFLEX<br>D_BONCFLEX<br>D_                                               | Sel:0                                                                                                    | Items//<br>D<br>10<br>10<br>10<br>10<br>10<br>10<br>10<br>10<br>10<br>10<br>10<br>10<br>10   | Page: 200<br>A<br>A<br>A<br>A<br>A<br>A<br>A<br>A<br>A<br>A<br>A<br>A<br>A | All:1     Endpoint     SBC_Bonn_CFLEX1     CFLEX1     CFLEX1     CFLEX1     CFLEX1     CFLEX1     CFLEX1     CFLEX1     Used for prioritizing the re     CFLEX1     CFLEX1     CFLEX1     SBC_Bonn_CFLEX1                                                                                                    | Route Type SIP-Endpoint  x) - Edit Uestination: U_Bonnu ent/portal/Applications/Op onn-CFlex] - Edit Destinati dpoint.  Destination Codes  sutes to the gateways.  Route Type SIP-Endpoint            | Delete<br>0<br>.riex_S — Mozilla i<br>eration/OSV/Bu<br>ion: D_BonnCFk     | Insert<br>Insert<br>SinessGroup<br>Ex_S<br>Insert                                                                                                    | Add       Edit.         Nature of Address         International         International         >/DestinationA         >/DestinationA                                                                                                    <                                                                                                    | De<br>5          | elete         |
|                   |             | o I Item<br>Use<br>Use<br>Use<br>Costni<br>Search<br>Kel:0 I Item<br>Costni<br>Costni | Ins/Page: 200 )   Al:8<br>Name ▲<br>D_BonnCFlex_I<br>D_BonnCFlex_S<br>D_BonnCFlex_SS<br>D_BonnCFlex_SP<br>D_BonnCFlex_SP<br>D_BonnCFlex_SP1<br>D_BonnCFlex_SP2<br>D_BonnCFlex_SP2<br>D_BonnCFlex_SP4<br>Interpret (Interpret)<br>Interpret (Interpret)<br>Inter                                                                                                    | Sel:0                                                                                                    | Items/F<br>ID<br>10<br>10<br>10<br>10<br>10<br>10<br>10<br>10<br>10<br>10<br>10<br>10<br>10  | Page: 200                                                                  | All:1     Endpoint     SBC_Bonn_CFLEX1     All:1     Endpoint     SBC_Bonn_CFLEX1     All:1     Int     Int        | Route Type SIP-Endpoint  x) - Eait Destination: D_Bonnu ent/portal/Applications/Op mn-CFlex] - Edit Destinatio dopint.  Destination Codes  Route Type SIP-Endpoint                                    | Delete<br>0<br>.riex_S — mozilia i<br>eration/OSV/Bu<br>ion: D_BonnCFk     | Insert<br>Irrerox<br>sinessGroup<br>ex_S<br>Insert                                                                                                    | Add       Edit.         Nature of Address         International         International         //Destination/A         //Destination/A         //Des | De<br>5<br>5<br> | elete         |
|                   |             | o   Item<br>                                                                                                    | Ins/Page: 200 )   Al:8<br>Name A<br>D_BonnCFlex_I<br>D_BonnCFlex_S<br>D_BonnCFlex_SS<br>D_BonnCFlex_SP<br>D_BonnCFlex_SP1<br>D_BonnCFlex_SP2<br>D_BonnCFlex_SP2<br>D_BonnCFlex_SP4<br>Intelekom] - [telekom]<br>ations are used to route a<br>for<br>Intelekom] - [telekom]<br>D_BonnCFlex_SP4<br>D_BonnCFlex_SP4<br>D_BONCFlex_SP4<br>D_BONCFlex_SP4<br>D                                                                                   | Sel:0                                                                                                    | Items/F<br>ID<br>10<br>10<br>10<br>10<br>10<br>10<br>10<br>10<br>10<br>10<br>10<br>10<br>10  | Page: 200<br>A<br>A<br>A<br>A<br>A<br>A<br>A<br>A<br>A<br>A<br>A<br>A<br>A | All:1     Endpoint     SBC_Bonn_CFLEX1     All:1     Example Control of the provided method of the provided method of the provided    | Route Type SIP-Endpoint  xj - Eart Destination: U_BONNC ent/portal/Applications/Op mn-CFlex] - Edit Destinati apoint.  Destination Codes  sutes to the gateways.  Route Type SIP-Endpoint             | Delete<br>0<br>.riex_S — rviozilia i<br>ieration/OSV/Bu<br>ion: D_BonnCFH  | Insert<br>Insert                                                                                                    | Add Edit.<br>Nature of Address<br>International                                                                                                    | De<br>s          |               |

| enScap                    |             | User                                                                                                    | Management Fa                                                                                                    | t 🙂 [sir                                                                                                 | npltelekom]                                                                                                    | - [teleko                                                                              | m] - [NP_Bonn-CFlex]                                                                                                    | - Edit Destination: D_BonnCFle                                                                                                    | _SE — Mozilla                                                                          | refox                                              | - 1                                       |                | ×           |
|---------------------------|-------------|----------------------------------------------------------------------------------------------------|----------------------------------------------------------------------------------------------------|----------------------------------------------------------------------------------------------------|----------------------------------------------------------------------------------------------------|----------------------------------------------------------------------------------------|----------------------------------------------------------------------------------------------------|----------------------------------------------------------------------------------------------------|----------------------------------------------------------------------------------------|----------------------------------------------------|-------------------------------------------|----------------|-------------|
| ~                         | e Bi        | ranch                                                                                                    | OpenScape SBC                                                                                                    |                                                                                                    | https://                                                                                                    | /10.82.5                                                                               | 3.233/managemen                                                                                                    | t/portal/Applications/Opera                                                                                                    | tion/OSV/Bu                                                                            | inessGroup,                                        | DestinationA 🚥 🗵                          | ☆              | $\equiv$    |
|                           | -4          | [simp                                                                                                    | ltelekom] - [telekom]                                                                                                    | - 🕻 [s                                                                                                   | implteleko                                                                                                    | m] - [te                                                                               | elekom] - [NP_Bon                                                                                                    | n-CFlex] - Edit Destination                                                                                                    | : D_BonnCFle                                                                           | x_SE                                               |                                           |                | ?           |
| 2                         | 0           | Destina                                                                                                    | tions are used to route a call                                                                                                    | t 🕕 Der                                                                                                  | stinations are                                                                                                    | used for r                                                                             | routing a call to an endpo                                                                                                    | vint.                                                                                                    |                                                                                        |                                                    |                                           |                |             |
|                           | 5           | Search f                                                                                                    | or                                                                                                    | Gene                                                                                                    | ral Ro                                                                                                    | utes                                                                                   | Route Lists De                                                                                                    | stination Codes                                                                                                    |                                                                                        |                                                    |                                           |                |             |
|                           |             |                                                                                                    |                                                                                                    | Routes                                                                                                   |                                                                                                    |                                                                                        |                                                                                                    |                                                                                                    |                                                                                        |                                                    |                                           |                |             |
|                           |             |                                                                                                    |                                                                                                    | 0 Mu                                                                                                    | ltiple routes (                                                                                                    | can be use                                                                             | d for prioritizing the rout                                                                                                    | es to the gateways.                                                                                                    |                                                                                        |                                                    |                                           |                |             |
|                           | Se          | el: <b>0  </b> Ite                                                                                                    | ms/Page: 200 🗸 🛛 All:8                                                                                                    |                                                                                                    |                                                                                                    |                                                                                        |                                                                                                    |                                                                                                    |                                                                                        |                                                    |                                           |                |             |
|                           |             |                                                                                                    | Name A                                                                                                    |                                                                                                    |                                                                                                    |                                                                                        |                                                                                                    |                                                                                                    |                                                                                        |                                                    |                                           | _              |             |
| L<br>r                    |             |                                                                                                    | D_BonnCFlex_L                                                                                                    |                                                                                                    |                                                                                                    |                                                                                        |                                                                                                    |                                                                                                    |                                                                                        |                                                    | Add Edit                                  | Del            | ete         |
| ſ                         |             |                                                                                                    | D_BonnCElex_N                                                                                                    | Sel:0                                                                                                    | Items/Page                                                                                                    | : 200 🗸                                                                                | ]   All: 1                                                                                                    |                                                                                                    |                                                                                        |                                                    |                                           |                |             |
| [                         |             | 4                                                                                                    | D BonnCFlex SE                                                                                                    |                                                                                                    | ID 🔺                                                                                                    | F                                                                                      | Endpoint                                                                                                    | Route Type                                                                                                    | Delete                                                                                 | Insert                                             | Nature of Address                         |                |             |
|                           |             | -4                                                                                                    | D_BonnCFlex_SP                                                                                                    |                                                                                                    | 10                                                                                                    | S                                                                                      | SBC_Bonn_CFLEX1                                                                                                    | SIP-Endpoint                                                                                                    | 1                                                                                      |                                                    | Unknown                                   |                |             |
| [                         |             | -44                                                                                                    | D_BonnCFlex_SP1                                                                                                    |                                                                                                    |                                                                                                    |                                                                                        |                                                                                                    |                                                                                                    |                                                                                        |                                                    |                                           |                |             |
|                           |             | -12                                                                                                    | D_BonnCFlex_SP2                                                                                                    |                                                                                                    |                                                                                                    |                                                                                        |                                                                                                    |                                                                                                    |                                                                                        |                                                    |                                           |                |             |
| [                         |             | -12                                                                                                    | D_BonnCFlex_SPu                                                                                                    |                                                                                                    |                                                                                                    |                                                                                        |                                                                                                    |                                                                                                    |                                                                                        |                                                    |                                           |                |             |
|                           |             |                                                                                                    |                                                                                                    |                                                                                                    |                                                                                                    |                                                                                        |                                                                                                    |                                                                                                    |                                                                                        |                                                    |                                           |                |             |
| non                       | M           | ana,                                                                                                    | gement Platr                                                                                                    | 🥹 [simp                                                                                                  | ltelekom] -                                                                                                    | [telekom                                                                               | I] - [NP_Bonn-CFlex] -                                                                                                    | Edit Destination: D_BonnCFlex_                                                                                                    | SP — Mozilla F                                                                         | refox                                              | - L                                       | J              | ×           |
| nance                     |             | User                                                                                                    | Management                                                                                                    | 0 🔓                                                                                                    | https://1                                                                                                    | 0.82.53.                                                                               | .233/management/                                                                                                    | portal/Applications/Operati                                                                                                    | on/OSV/Busi                                                                            | nessGroup/[                                        | Destination A 🚥 🗵                         | ☆              | $\equiv$    |
| enScan                    | pe B        | ranch                                                                                                    | OpenScape SB                                                                                                    | -: [sim                                                                                                  | pitelekon                                                                                                    | ı] - [tek                                                                              | ekom] - [NP_Bonn-                                                                                                    | CElex] - Edit Destination:                                                                                                    | D BonnCElex                                                                            | SP                                                 |                                           |                | 2           |
|                           |             | Leime                                                                                                    | ltolokom] [tolokon                                                                                                    | () Decti                                                                                                 | nations are u                                                                                                    | and for rou                                                                            | uting a call to an endpoin                                                                                                    | +                                                                                                    | o_oomicilica                                                                           | _0.                                                |                                           |                |             |
|                           |             | Lemb                                                                                                    | orelekom] - [relekon                                                                                                    | Uesu                                                                                                    |                                                                                                    | sectorio                                                                               | Dente Liste Dent                                                                                                    | u Calar                                                                                                    |                                                                                        |                                                    |                                           |                |             |
| -                         | 9           | Destina                                                                                                    | tions are used to route a c                                                                                                    | Genera                                                                                                   | I Rout                                                                                                    | ies i i                                                                                | Route Lists Dest                                                                                                    | cination Codes                                                                                                    |                                                                                        |                                                    |                                           |                |             |
|                           |             | Search                                                                                                    | for                                                                                                    | outes                                                                                                    |                                                                                                    |                                                                                        |                                                                                                    |                                                                                                    |                                                                                        |                                                    |                                           |                | _           |
|                           |             |                                                                                                    | -                                                                                                    | 1 Multip                                                                                                 | ple routes car                                                                                                    | n be used t                                                                            | for prioritizing the routes                                                                                                    | to the gateways.                                                                                                    |                                                                                        |                                                    |                                           |                |             |
|                           | Se          | el:0   Ite                                                                                                    | ems/Page: 200 VI All:8                                                                                                    |                                                                                                    |                                                                                                    |                                                                                        |                                                                                                    |                                                                                                    |                                                                                        |                                                    |                                           |                |             |
| -                         |             |                                                                                                    | Name 🛦                                                                                                    |                                                                                                    |                                                                                                    |                                                                                        |                                                                                                    |                                                                                                    |                                                                                        |                                                    | Add Edit                                  | Dele           | te          |
|                           | П           | -42                                                                                                    | D BonnCFlex I                                                                                                    | Sel-011                                                                                                  | tems/Page.                                                                                                    | 200                                                                                    | All-1                                                                                                    |                                                                                                    |                                                                                        |                                                    |                                           |                |             |
|                           |             | -12                                                                                                    | D_BonnCFlex_N                                                                                                    |                                                                                                    |                                                                                                    | En                                                                                     | dooint                                                                                                    | Route Type                                                                                                    | Delete                                                                                 | Insert                                             | Nature of Address                         |                |             |
|                           |             | -42                                                                                                    | D_BonnCFlex_S                                                                                                    | ш<br>п 🐴                                                                                                 | 10                                                                                                    | SB                                                                                     | C Bonn CFLEX1                                                                                                    | SIP-Endpoint                                                                                                    | 1                                                                                      | andere                                             | International                             |                |             |
| _                         |             | -14                                                                                                    | D_BonnCFlex_SE                                                                                                    |                                                                                                    |                                                                                                    |                                                                                        |                                                                                                    |                                                                                                    | -                                                                                      |                                                    |                                           |                |             |
| ~                         |             | -12                                                                                                    | D_BonnCFlex_SP                                                                                                    |                                                                                                    |                                                                                                    |                                                                                        |                                                                                                    |                                                                                                    |                                                                                        |                                                    |                                           |                |             |
|                           |             | -4                                                                                                    | D_BonnCFlex_SP1                                                                                                    |                                                                                                    |                                                                                                    |                                                                                        |                                                                                                    |                                                                                                    |                                                                                        |                                                    |                                           |                |             |
|                           |             | -14                                                                                                    | D_BonnCFlex_SP2                                                                                                    |                                                                                                    |                                                                                                    |                                                                                        |                                                                                                    |                                                                                                    |                                                                                        |                                                    |                                           |                |             |
|                           |             |                                                                                                    |                                                                                                    |                                                                                                    |                                                                                                    |                                                                                        |                                                                                                    |                                                                                                    |                                                                                        |                                                    |                                           |                |             |
|                           |             | -14                                                                                                    | D_BonnCFlex_SPu                                                                                                    |                                                                                                    |                                                                                                    |                                                                                        |                                                                                                    |                                                                                                    |                                                                                        |                                                    |                                           |                |             |
|                           |             | -4                                                                                                    | D_BonnCFlex_SPu                                                                                                    |                                                                                                    |                                                                                                    | J. Balaka                                                                              | uni (ND Bana Cilau)                                                                                                    | - Edita Deutination: D. Bonne Ella                                                                                                    | - 501 - Marcill                                                                        | Finfer                                             |                                           |                | ~           |
| enance                    |             | Use                                                                                                    | D_BonnCFlex_SPu                                                                                                    | at 😜 [si                                                                                                 | mpitelekom                                                                                                    | ı] - [teleko                                                                           | om] - [NP_Bonn-CFlex]                                                                                                    | - Edit Destination: D_BonnCFle                                                                                                    | <_SP1 — Mozilli                                                                        | e Firefox                                          | - [                                       |                | ×           |
| enance<br>en <b>Sc</b> aj | pe B        | User                                                                                                    | D_BonnCFlex_SPu r Management OpenScape SBC                                                                                                    | at<br>J                                                                                                  | mpitelekom                                                                                                    | ı] - [teleko<br>//10.82.5                                                              | om] - [NP_Bonn-CFlex]<br>i3.233/managemen                                                                                                    | - Edit Destination: D_BonnCFIe<br>t/portal/Applications/Opera                                                                                                    | c_SP1 — Mozilli<br>tion/OSV/Bu                                                         | • Firefox                                          | – I<br>DestinationA •••• 😒                | □              | ×           |
| enance<br>enScaj          | pe B        | User                                                                                                    | D_BonnCFlex_SPu                                                                                                    | at<br>0                                                                                                  | mpitelekom                                                                                                    | ı] - [telekc<br>//10.82.5<br>om] - [te                                                 | om] - [NP_Bonn-CFlex]<br>53.233/managemen<br>elekom] - [NP_Bon                                                                                                    | - Edit Destination: D_BonnCFIe<br>t/portal/Applications/Opera<br><b>n-CFIex] - Edit Destination</b>                                                                                      | <_SP1 — Mozilli<br>tion/OSV/Bu:<br><b>: D_BonnCFle</b>                                 | ı Firefox<br>iinessGroup,<br><b>x_SP1</b>          | – T<br>DestinationA •••• 💟                | □              | ×<br>=<br>? |
| enance<br>ienScaj         | pe B        | User<br>Branch<br>[simp                                                                                                    | D_BonnCFlex_SPu  Management Pr OpenScape SBC Utelekom] - [telekom]                                                                                                    | i (si<br>)<br>)<br>)<br>)<br>)<br>)<br>)<br>)<br>)<br>)<br>)<br>)<br>)<br>)<br>)<br>)<br>)<br>)<br>)     | mpitelekom                                                                                                    | ı] - [telekc<br>//10.82.5<br>pm] - [to<br>e used for                                   | om) - [NP_Bonn-CFlex]<br>53.233/managemen<br>elekom] - [NP_Bon<br>routing a call to an endpr                                                                                                    | - Edit Destination: D_BonnCFle<br>t/portal/Applications/Opera<br><b>n-CFlex] - Edit Destination</b><br>oint.                                                                             | c_SP1 — Mozilla<br>tion/OSV/Bu:<br><b>: D_BonnCFle</b>                                 | ı Firefox<br>iinessGroup,<br><b>x_SP1</b>          | – I<br>DestinationA 🚥 😒                   | □              | ×<br>2      |
| enance<br>enScaj          | pe B        | User<br>Branch<br>[simp<br>Destina                                                                                                    | D_BonnCFlex_SPu  Management Paragement Parag | at 😜 [si<br>c)<br>c<br>c<br>c<br>c<br>c<br>c<br>c<br>c<br>c<br>c<br>c<br>c<br>c<br>c<br>c<br>c<br>c<br>c | impitelekom<br>M https:/<br>impiteleko<br>stinations aro<br>ral Ro                                                                                                    | ı] - [telekc<br>//10.82.5<br>om] - [te<br>e used for<br>putes                          | om) - [NP_Bonn-CFlex;<br>53.233/managemen<br>elekom] - [NP_Bon<br>routing a call to an endpo<br>Route Lists De                                                                                                    | - Edit Destination: D_BonnCFle<br>t/portal/Applications/Opera<br><b>n-CFlex] - Edit Destination</b><br>oint.<br><b>:stination Codes</b>                                                  | <_SP1 — Mozilli<br>tion/OSV/Bu:<br>: D_BonnCFfe                                        | ı Firefox<br>iinessGroup,<br><b>x_SP1</b>          | – I<br>DestinationA 🚥 💟                   | □              | × = ?       |
| enance<br>enScaj          | pe B        | User<br>Branch<br>[simp<br>Destina<br>Search                                                                                           | D_BonnCFlex_SPu  Management Paragement Parag | It<br>Gene                                                                                               | impitelekom<br>https:/<br>impiteleko<br>stinations are<br>rai Ro                                                                                                    | ı] - [telekc<br>//10.82.5<br>om] - [to<br>e used for<br>putes                          | om] - [NP_Bonn-CFlex]<br>53.233/managemen<br>elekom] - [NP_Bon<br>routing a call to an endpo<br>Route Lists De                                                                                                    | - Edit Destination: D_BonnCFle<br>t/portal/Applications/Opera<br><b>n-CFlex] - Edit Destination</b><br>pint.<br>estination Codes                                                         | <_SP1 — Mozilli<br>tion/OSV/Bu:<br><b>: D_BonnCFle</b>                                 | ı Firefox<br>iinessGroup/<br><b>x_SP1</b>          | – (<br>DestinationA •••• 💟                | ☆              | 5<br>×      |
| enance<br>enScap          | pe B        | Used<br>Branch<br>[simp<br>Destina<br>Search                                                                                           | D_BonnCFlex_SPu  r Management OpenScape SBC Oltelekom] - [telekom] ations are used to route a cal for                                                                                                    | at ()<br>()<br>()<br>()<br>()<br>()<br>()<br>()<br>()<br>()<br>()<br>()<br>()<br>(                       | mpitelekom<br>https://<br>impitelekor<br>stinations arr<br>eral Ro<br>ultiple routes                                                                                                    | 1] - [telekc<br>//10.82.5<br>om] - [tr<br>e used for<br>outes<br>can be use            | om] - [NP_Bonn-CFlex]<br>53.233/managemen<br>elekom] - [NP_Bon<br>routing a call to an endpr<br>Route Lists De<br>ed for prioritizing the rout                                                                                                    | I - Edit Destination: D_BonnCFle<br>t/portal/Applications/Opera<br><b>n-CFlex] - Edit Destination</b><br>oint.<br><b>estination Codes</b><br>tes to the gateways.                        | c_SP1 — Mozilli<br>tion/OSV/Bu:<br><b>: D_BonnCFle</b>                                 | ı Firefox<br>iinessGroup,<br>x <b>_SP1</b>         | – (<br>DestinationA •••• 😒                | □              | 5<br>5<br>5 |
| enance<br>ienScap         | pe B        | User<br>Branch<br>[simp<br>Destina<br>Search                                                                                           | D_BonnCFlex_SPu r Management Pr OpenScape SBC Oltelekom] - [telekom] ations are used to route a cal for ems/Page: 200 \[Alis                                                                                                    | i (si<br>)<br>                                                                                           | mpitelekom<br>https://<br>impitelek/<br>stinations are<br>ral Ro<br>Jliple routes                                                                                                    | 1] - [telekc<br>//10.82.5<br>om] - [to<br>e used for<br>outes<br>can be use            | om] - [NP_Bonn-CFlex]<br>53.233/managemen<br>elekom] - [NP_Bon<br>routing a call to an endpr<br>Route Lists De<br>ed for prioritizing the rout                                                                                                    | - Edit Destination: D_BonnCFle<br>t/portal/Applications/Opera<br><b>n-CFlex] - Edit Destination</b><br>oint.<br>estination Codes<br>tes to the gateways.                                 | <_SP1 — Mozilli<br>tion/OSV/Bu:<br>: D_BonnCFle                                        | ı Firefox<br>iinessGroup,<br>x_SP1                 | – Toestination A 🚥 💟                      | □              | 5<br>5<br>× |
| inance<br>ienScaj         | pe B        | User<br>Branch<br>[simp<br>Destina<br>Search                                                                                           | D_BonnCFlex_SPu  r Management P: OpenScape SBC Oltelekom] - [telekom] ations are used to route a cal for ems/Page: 200 v ] Al:8 Name △                                                                                                    | it Generation Miterial                                                                                   | mpitelekom<br>https://<br>simpiteleke<br>stinations are<br>eral Re<br>ultiple routes                                                                                                    | n] - [telekc<br>//10.82.5<br>om] - [t<br>e used for<br>outes<br>can be use             | om] - [NP_Bonn-CFlex]<br>53.233/managemen<br>elekom] - [NP_Bon<br>routing a call to an endpo<br>Route Lists De<br>ed for prioritizing the rout                                                                                                    | - Edit Destination: D_BonnCFIe<br>t/portal/Applications/Opera<br><b>n-CFIex] - Edit Destination</b><br>oint.<br><b>estination Codes</b><br>tes to the gateways.                          | <_SP1 — Mozilli<br>tion/OSV/Bu:<br>: D_BonnCFle                                        | ı Firefox<br>tinessGroup,<br><b>x_SP1</b>          | – I                                       | □              | 5<br>×      |
| enance<br>ienScaj         | pe B        | User<br>Branch<br>[simp<br>Destina<br>Search<br>iel:0   It                                                                             | D_BonnCFlex_SPu  r Management  o OpenScape SBC  oltelekom] - [telekom] ations are used to route a cal for  ems/Page: 200 \[ Al:8 Name & D_BonnCFlex_J                                                                                                    | i i i i i i i i i i i i i i i i i i i                                                                    | mpitelekom<br>https://<br>simpiteleko<br>stinations arr<br>eral Ro<br>ultiple routes                                                                                                    | n] - [telekc<br>//10.82.5<br>om] - [t<br>e used for<br>outes<br>can be use             | om] - [NP_Bonn-CFlex]<br>53.233/managemen<br>elekom] - [NP_Bon<br>routing a call to an endpo<br>Route Lists De<br>ed for prioritizing the rout                                                                                                    | - Edit Destination: D_BonnCFle<br>t/portal/Applications/Opera<br><b>n-CFlex] - Edit Destination</b><br>ont.<br>estination Codes<br>tes to the gateways.                                  | <_SP1 — Mozilla<br>tion/OSV/Bu:<br>: D_BonnCFle                                        | ı Firefox<br>tinessGroup,<br><b>x_SP1</b>          | – (<br>Destination A •••• 😒               | Dele           | × = ?       |
| enance<br>enScaj          | pe B        | User<br>Branch<br>[simp<br>Destina<br>Search<br>iel:0   Ita                                                                            | D_BonnCFlex_SPu  r Management  openScape SBC  oltelekom] - [telekom]  ations are used to route a ca for  ems/Page: 200 \[Al:8 Name \[ D_BonnCFlex_J D_BonnCFlex_N                                                                                                    | Contes                                                                                                   | mpitelekom<br>https://<br>simpiteleko<br>stinations arr<br>eral Ro<br>ultiple routes                                                                                                    | n] - [teleka<br>//10.82.5<br>om] - [t<br>e used for<br>outes<br>can be use             | om] - [NP_Bonn-CFlex]<br>53.233/managemen<br>elekom] - [NP_Bon<br>routing a call to an endp<br>Route Lists De<br>ed for prioritizing the rout                                                                                                    | - Edit Destination: D_BonnCFle<br>t/portal/Applications/Opera<br><b>n-CFlex] - Edit Destination</b><br>pint.<br><b>estination Codes</b><br>tes to the gateways.                          | c_SP1 — Mozilla<br>tion/OSV/Bu:<br>: <b>D_BonnCFfe</b>                                 | ı Firefox<br>tinessGroup,<br><b>x_SP1</b>          | – [<br>Destination A •••• 😒               | Dele           | × = ?       |
| nance<br>ienScaj          | pe B        | User<br>Branch<br>[simp<br>Destina<br>Search                                                                                           | D_BonnCFlex_SPu  r Management Fa OpenScape SBC Ditelekom] - [telekom] ations are used to route a ca for ems/Page: 200 \[Al:8 Name \] D_BonnCFlex_I D_BonnCFlex_N D_BonnCFlex_S                                                                                                    | at (si<br>)<br>                                                                                          | mpitelekom<br>https://<br>simpitelekom<br>erai Ro<br>ultiple routes<br>[Items/Page<br>ID 4                                                                                                    | s] - [telekc<br>//10.82.5<br>om] - [t<br>e used for<br>outes<br>can be use<br>e: 200 _ | om] - [NP_Bonn-CFlex]<br>53.233/managemen<br>elekom] - [NP_Bon<br>routing a call to an endp<br>Route Lists De<br>ed for prioritizing the rout<br>of prioritizing the rout<br>[] [All:1<br>Endpoint                                                                                                    | - Edit Destination: D_BonnCFle<br>t/portal/Applications/Opera<br><b>n-CFlex] - Edit Destination</b><br>oint.<br>estination Codes<br>tes to the gateways.                                 | c_SP1 — Mozilla<br>tion/OSV/Bu:<br>: D_BonnCFle                                        | I Firefox<br>iinessGroup,<br>x_SP1                 | Add      Edit  Nature of Address          | ☐<br>Dele      | × = ?       |
| nance<br>ienScaj          | pe 8        | User<br>Branch<br>[simp<br>Destna<br>Search                                                                                            | D_BonnCFlex_SPu                                                                                                    | et (si<br>)<br>()<br>)<br>()<br>()<br>()<br>()<br>()<br>()<br>()<br>()<br>()<br>()<br>()                 | mpitelekom<br>https://<br>simpitelekom<br>erai Ro<br>ultiple routes<br>I Items/Page<br>ID 4                                                                                                    | a) - [telekc<br>//10.82.5<br>om] - [t<br>e used for<br>outes<br>can be use<br>e: 200 ~ | om) - [NP_Bonn-CFlex]<br>53.233/managemen<br>elekom] - [NP_Bon<br>routing a call to an endp<br>Route Lists De<br>ed for prioritizing the rout<br>call for prioritizing the rout<br>call for prioritizing the ro | - Edit Destination: D_BonnCFle<br>t/portal/Applications/Opera<br><b>n-CFlex] - Edit Destination</b><br>oint.<br>estination Codes<br>tes to the gateways.                                 | <_SP1 — Mozillà<br>tion/OSV/Bu:<br>: D_BonnCFle<br>: D_BennCFle<br>Delete<br>1         | r Firefox<br>sinessGroup,<br>x_SP1<br>Insert<br>49 | Edit  Nature of Address International     | ☐<br>♪<br>Dela | × = ?       |
| inance<br>ienScaj         |             | User<br>Branch<br>Destina<br>Search                                                                                                    | D_BonnCFlex_SPu                                                                                                    | at (si<br>)<br>                                                                                          | mpitelekom<br>impitelekom<br>simpiteleko<br>sinations are<br>rai Ro<br>ultiple routes<br>i I Items/Page<br>1 0 4                                                                                                    | a) - [teleko<br>//10.82.5<br>om] - [t<br>e used for<br>outes<br>can be use<br>a: 200 ~ | om) - [NP_Bonn-CFlex;<br>53.233/managemen<br>elekom] - [NP_Bon<br>routing a call to an endp<br>Route Lists De<br>ed for prioritizing the rout<br>and the second second second<br>call and the second second second<br>call and the second second second second<br>second second second second second second<br>call and the second second second second second second second<br>call and the second second seco                                                                                                    | - Edit Destination: D_BonnCFle<br>t/portal/Applications/Opera<br>n-CFlex] - Edit Destination<br>ont.<br>estination Codes<br>tes to the gateways.                                         | <_SP1 — Mozillà<br>tion/OSV/Bu:<br>: D_BonnCFle<br>: D_BonnCFle<br>: D_BonnCFle<br>: 1 | Firefox<br>iinessGroup/<br>x_SP1                   | Add Edit Nature of Address International  | Dele           | × = ?       |
| nance<br>ienScap          | s           | User<br>Branch<br>[simp<br>Destina<br>Search                                                                                           | D_BonnCFlex_SPu  Management  OpenScape SBC  Ditelekom] - [telekom]  ations are used to route a cal for  ems/Page: 200 \[Ali8  Name &  D_BonnCFlex_I  D_BonnCFlex_S  D_BonnCFlex_SP  D_BonnCFlex_SP  D_BONNCFlex_SP  D_BONNCFlex_SP  D_BONNCFle | at (si<br>)<br>- *** [s<br>)<br>- *** [s<br>)<br>- *** [s<br>- **<br>Gene<br>Routes<br>() Mi<br>Sel:0    | implitelekom<br>implitelekom<br>simpliteleko<br>sinations are<br>rai Ro<br>ultiple routes<br>i   Items/Page<br>1   Items/Page<br>1 0                                                                                                    | n] - [teleka<br>//10.82.5<br>om] - [t<br>e used for<br>outes<br>can be use<br>e: 200 ~ | om) - [NP_Bonn-CFlex;<br>53.233/managemen<br>elekom] - [NP_Bon<br>routing a call to an endp<br>Route Lists De<br>ed for prioritizing the rout<br>ed for prioritizing the rout<br>[] [All:1<br>Endpoint<br>SBC_Bonn_CFLEX1                                                                                                    | - Edit Destination: D_BonnCFle<br>t/portal/Applications/Opera<br>n-CFlex] - Edit Destination<br>ont.<br>estination Codes<br>tes to the gateways.                                         | <_SP1 — Mozillà<br>tion/OSV/Bu:<br>: D_BonnCFle<br>: D_BonnCFle<br>: D_BonnCFle<br>: 1 | Firefox<br>iinessGroup/<br>x_SP1<br>Insert<br>49   | Add Edit  Nature of Address International | Dele           | × = ?       |
| enance<br>eenScaj         | <b>pe B</b> | User<br>Branch<br>[ [simp<br>Destina<br>Search<br>() Itu<br>()<br>()<br>()<br>()<br>()<br>()<br>()<br>()<br>()<br>()<br>()<br>()<br>() | D_BonnCFlex_SPu  Management  OpenScape SBC  Detelekom] - [telekom]  ations are used to route a cal for  ems/Page: 200] Al:8  Name A  D_BonnCFlex_I  D_BonnCFlex_S  D_BonnCFlex_SE  D_BonnCFlex_SE  D_BonnCFlex_SP2  D_BonnCFlex_SP2  D_BON D_BON D_BON D_BON D_BON D_BON D_BON D_BON D_BON D_BON D_     | it () De<br>Routes<br>() Mi<br>Sel:0                                                                     | implitelekom<br>implitelekom<br>simpliteleko<br>eral Ro<br>ultiple routes<br>Ultiple routes<br>Ultiple rou | n] - [teleka<br>//10.82.5<br>om] - [t<br>e used for<br>outes<br>can be use<br>e: 200   | om) - [NP_Bonn-CFlex;<br>53.233/managemen<br>elekom] - [NP_Bon<br>routing a call to an endp<br>Route Lists De<br>ed for prioritizing the rout<br>ed for prioritizing the rout<br>[] [All:1<br>Endpoint<br>SBC_Bonn_CFLEX1                                                                                                    | I - Edit Destination: D_BonnCFle<br>t/portal/Applications/Opera<br><b>n-CFlex] - Edit Destination</b><br>oint.<br>estination Codes<br>tes to the gateways.<br>Route Type<br>SIP-Endpoint | <_SP1 — Mozilli<br>tion/OSV/Bu:<br>: D_BonnCFle<br>Delete<br>1                         | I Firefox<br>iinessGroup,<br>x_SP1<br>Insert<br>49 | Add Edit  Nature of Address International | Dele           | × = ?       |

|                |       | 7                 | ·                               | 🙂 [sir      | npltel   | ekom] - [tel  | ekom] - [NP_Bonn-CFI          | lex] - Edit De | stination: D_BonnCF  | lex_SP2 — Mozill | a Firefox     | _                   | $\Box$ | ×     |
|----------------|-------|-------------------|---------------------------------|-------------|----------|---------------|-------------------------------|----------------|----------------------|------------------|---------------|---------------------|--------|-------|
| enance         |       | User              | Management Fa                   |             | 🔥 hf     | ttps://10.8   | 2.53.233/managem              | ent/portal     | /Applications/Ope    | ration/OSV/Bu    | sinessGroup   | /DestinationA •••   | ⊠ ☆    | ] ≡   |
| enSca          | pe Br | anch              | OpenScape SBC                   | : [s        | implt    | elekom] -     | [telekom] - [NP_B             | onn-CFlex      | - Edit Destinatio    | D BonnCF         | ov SP2        |                     |        | 2     |
| ~              | -47   | [simpl            | telekom] - [telekom]            | Der         | etinatic | ons are used  | for routing a call to an en   | vincint,       | - Luit Descine       | n. <b>0_</b> 001 | :X_012        |                     |        |       |
| 2              | ۱ 🕕   | Destinat          | ions are used to route a call t | Gene        | ral      | Routes        | Route Lists                   | Destination    | Codes                |                  |               |                     |        |       |
|                | s     | Search fi         | or                              | Routes      | Tai      | Routes        | ROULE LISUS                   | Destination    | Coues                |                  |               |                     |        |       |
|                | _     |                   |                                 | MI MI       | -tiole r | outes can be  | used for prioritizing the r   | cutes to the   |                      |                  |               |                     |        |       |
| Ī              | -     |                   |                                 |             | tiple is | Jutes can be  | used for phonozing the m      | Outes to the s | jateways.            |                  |               |                     |        |       |
|                | Sel   | :0   Iten         | ns/Page: 200 🗸   All:8          |             |          |               |                               |                |                      |                  |               |                     |        |       |
|                |       |                   | Name A                          |             |          |               |                               |                |                      |                  |               | Add Edit            | D      | elete |
|                |       |                   | D_BonnCFlex_N                   | Sel:0       | Item     | s/Page: 200   | V   All:1                     |                |                      |                  |               |                     |        |       |
| n              |       | -                 | D BonnCFlex_S                   |             |          | ID 🔺          | Endpoint                      |                | Route Type           | Delete           | Insert        | Nature of Addres    | 5      |       |
|                |       | -12               | D_BonnCFlex_SE                  |             | <u>*</u> | 10            | SBC_Bonn_CFLEX1               |                | SIP-Endpoint         | 2                | 49            | International       |        |       |
| ~              |       | -2                | D_BonnCFlex_SP                  |             |          |               |                               |                |                      |                  |               |                     |        |       |
|                |       | -12               | D_BonnCFlex_SP1                 |             |          |               |                               |                |                      |                  |               |                     |        |       |
|                |       | -92               | D_BonnCFlex_SP2                 |             |          |               |                               |                |                      |                  |               |                     |        |       |
|                |       | -12               | D_BonnCFlex_SPu                 |             |          |               |                               |                |                      |                  |               |                     |        |       |
|                |       |                   |                                 |             |          |               |                               |                |                      |                  |               |                     |        |       |
|                | 1 101 | ana               | Bement haut                     | 💾 😆 [si     | implte   | elekom] - [te | lekom] - [NP_Bonn-CF          | lex] - Edit De | stination: D_BonnCFI | lex_SPu — Mozill | a Firefox     | _                   |        | ×     |
| tenano         | e     | Use               | r Management 🛛 🖡 Fa             | u n         | S F      | attne://10/   | 22 53 233 /manadem            |                | /Applications/Ope    | ration/OSV/Bu    | sinessGroup/  | Destination A *** E | J 🗘    | =     |
| )penSc         | ape f | Branch            | o OpenScape SBC                 | l÷-         |          | https://rele  | 2.55.255/managem              | en por ca,     | Applications, oper   |                  | sillessoroup, | Deschadoriz         |        | -     |
| ~              | 1.4   | [sim              | oltelekom] - [telekom]          | -           | simpli   | telekom] -    | [telekom] - [NP_B             | onn-CFlex      | - Edit Destinatio    | n: D_BonnCHe     | ex_SPu        |                     |        | 1     |
| <u>Ø</u> ,     | 0     | Destin            | ations are used to route a cal  | to De       | stinati  | ions are used | for routing a call to an en   | ndpoint.       |                      |                  |               |                     |        |       |
|                |       |                   |                                 | Gene        | eral     | Routes        | Route Lists                   | Destination    | i Codes              |                  |               |                     |        |       |
|                |       | Search            | for                             | Routes      |          |               |                               |                |                      |                  |               |                     |        |       |
|                |       |                   |                                 | <b>()</b> M | ultiple  | routes can be | e used for prioritizing the r | routes to the  | gateways.            |                  |               |                     |        |       |
|                | S     | el: <b>0  </b> It | ems/Page: 200 🧹   All:8         |             |          |               |                               |                |                      |                  |               |                     |        |       |
|                |       |                   | Name 🔺                          | _           |          |               |                               |                |                      |                  |               | Add                 | De     | lote  |
|                |       | -12               | D_BonnCFlex_I                   | Sel·(       | 0 Litter | Dagas 20      |                               |                |                      |                  |               |                     |        | ica.  |
|                |       | - 4               | D_BonnCFlex_N                   | Seite       | Titen    | ns/Page: 200  |                               |                | Deute Turne          | Dalata           | Tacast        | Notices of Address  |        |       |
| ion            |       | 4                 | D_BonnCFlex_S                   | H           | 4        | 10            | SPC Roop CELEX1               |                | STR-Endpoint         | 1 Delete         | Insert        | Nature of Address   |        |       |
| ~              |       | - 4               | D_BonnCFlex_SE                  |             |          | 10            | SDC_DURIT_CLEEK1              |                | STA-CLIChOLUT        | 1                |               | UTIKI IOWI          |        |       |
|                |       | -12               | D_BonnCFlex_SP1                 |             |          |               |                               |                |                      |                  |               |                     |        |       |
| st             |       | -3                | D BonnCFlex SP2                 |             |          |               |                               |                |                      |                  |               |                     |        |       |
| ~              |       | -4                | D_BonnCFlex_SPu                 |             |          |               |                               |                |                      |                  |               |                     |        |       |
|                | _     |                   |                                 |             |          |               |                               |                |                      |                  |               |                     |        |       |
| 2              | 10    | gir               | as: root                        |             |          |               |                               |                |                      |                  |               |                     |        |       |
| 2              | Pr    | 8-8               | uthentical                      | ion         | b        | anner         | message                       | from           | server               |                  |               |                     |        |       |
| -              |       |                   | iu onen or out                  | 1.000       |          |               | . Mcobuge                     |                | SCIEC                |                  |               |                     |        |       |
|                |       |                   |                                 |             |          |               |                               |                |                      |                  |               |                     |        |       |
| 1              |       |                   |                                 |             |          |               |                               |                |                      |                  |               |                     |        |       |
|                |       |                   |                                 | 1           |          |               |                               |                |                      |                  |               |                     |        |       |
|                | ut    | nor               | lized uses                      | oni         | ¥ •      | ALI           | activity                      | may            | be monit             | corea a          | ind re        | portea.             |        |       |
|                | En    | d c               | of banner m                     | less        | age      | e fro         | m server                      |                |                      |                  |               |                     |        |       |
| 100            | Ke    | ybc               | ard-intera                      | icti        | ve       | auth          | enticatio                     | on pr          | ompts fr             | com ser          | ver:          |                     |        |       |
| I F            | as    | SWC               | ord:                            |             |          |               |                               |                |                      |                  |               |                     |        |       |
| La Contraction | En    | d c               | of keyboard                     | l-in        | ter      | racti         | ve promp                      | ts fr          | om serve             | er               |               |                     |        |       |
| Las            | t     | 109               | jin: Wed De                     | 2C          | 9 :      | 19:13         | :28 2020                      | from           | 10.82.5              | 53.117           |               |                     |        |       |
| Aut            | ho    | riz               | ed uses or                      | ily.        | A        | 11 ac         | tivity m                      | ay be          | monitor              | red and          | l repo        | rted.               |        |       |
| roc            | ot@   | OST               | vnl:[~] #61                     | 1           |          |               |                               |                |                      |                  |               |                     |        |       |
| # c            | d     | /et               | c/hig8000/                      |             |          |               |                               |                |                      |                  |               |                     |        |       |
| 100            | DT Q  | 0.51              | m]:[/etc/]                      | id8         | 0.01     | 01 #6         | 512                           |                |                      |                  |               |                     |        |       |
| # 1            | -i    | Fac               |                                 | 17010       |          |               | 12                            |                |                      |                  |               |                     |        |       |
|                |       | Tole              | III. CLY                        |             |          |               |                               |                |                      |                  |               |                     |        |       |
|                |       |                   |                                 |             |          |               |                               |                |                      |                  |               |                     |        | 1     |

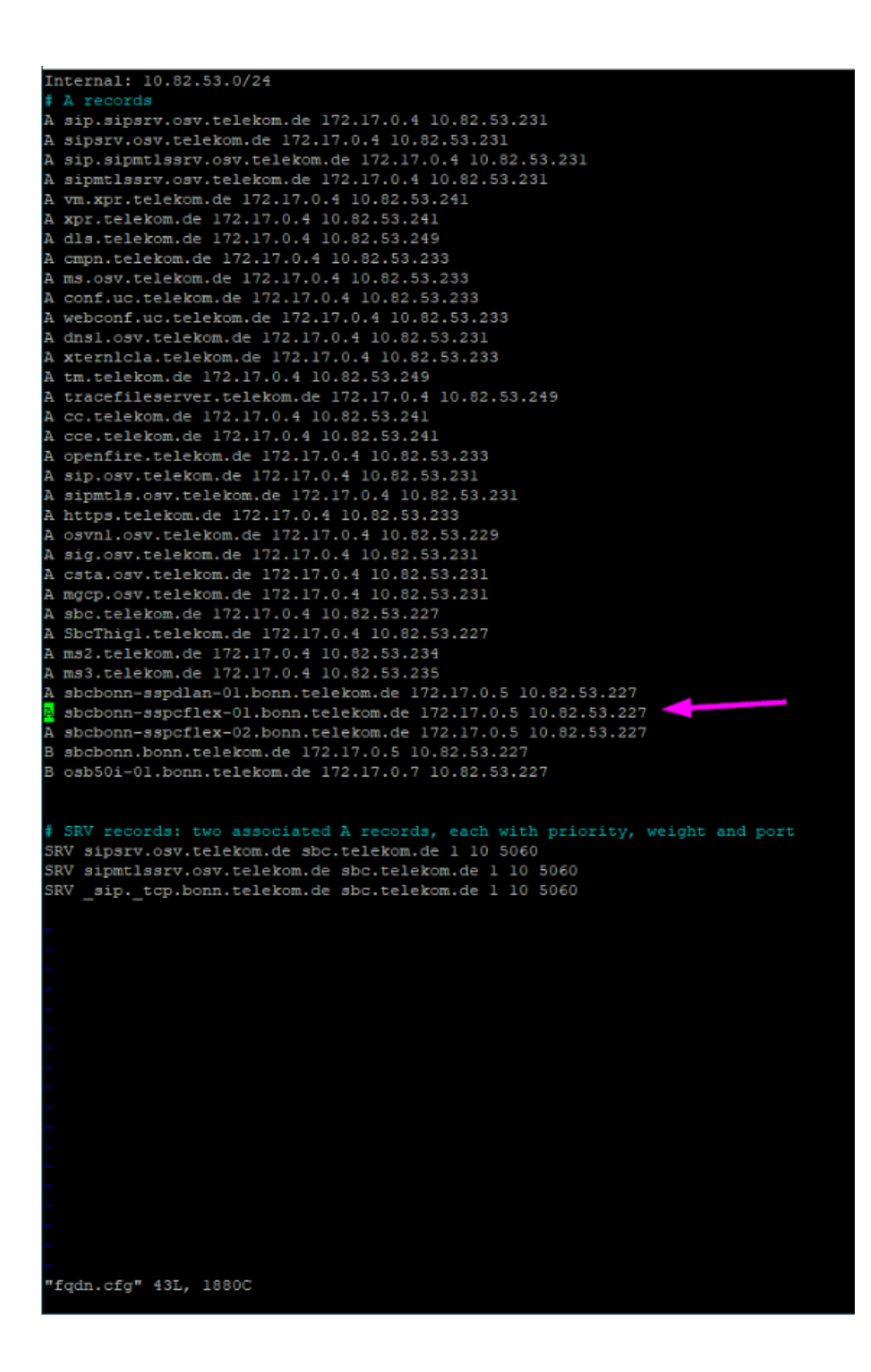

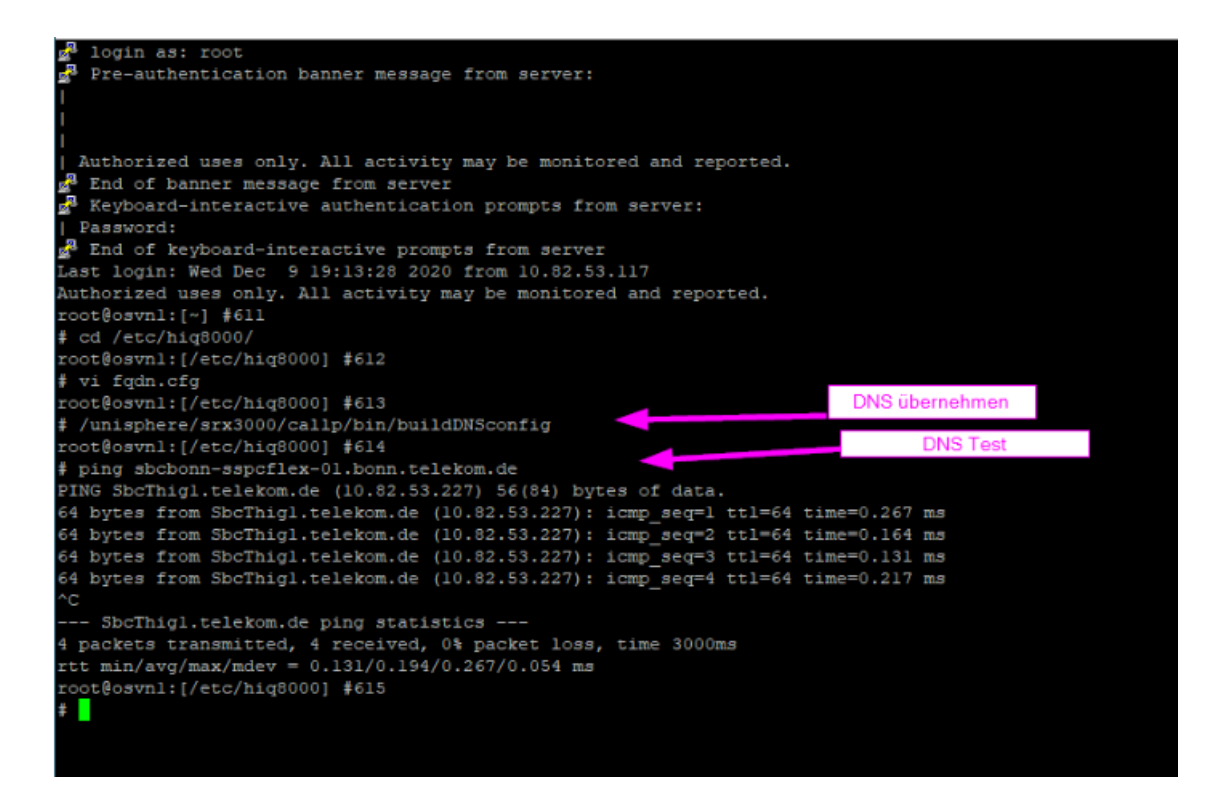

#### DeutschlandLAN SIP Trunk:

The following configurations are done via Voice Assistant.

## **Central SBC Endpoint**

The following figure shows the general settings:

| 📲 # [simpltelekom] -  | [telekom] - [Main Office] - Edit E                                     | endpoint : SBC_BonnSP1                                                 |
|-----------------------|------------------------------------------------------------------------|------------------------------------------------------------------------|
| General SIP           | Attributes Aliases Routes                                              | Accounting                                                             |
| ndpoint               |                                                                        |                                                                        |
| Define the connection | data of an endpoint, e.g. you may use this                             | to add a gateway to a switch.                                          |
| Name:                 | SBC_BonnSP1                                                            |                                                                        |
| Remark:               | Central SBC connection to Telekom S<br>50000 (mapped from THIGsbc from | IP Trunk - port<br>50002 to 50000)<br>.::                              |
| Registered:           |                                                                        |                                                                        |
| Profile:              | EPP_cSbc                                                               | ZUGANGSDAT                                                             |
| Branch Office:        |                                                                        | Vertraulich, bitte aufbewah<br>Datum 01. März 2018<br>Ortsvorwahl 0228 |
| Associated Endpoint:  |                                                                        | Durchwahlnr. 12345<br>Abfragestelle 0                                  |
| Default Home DN       | 49                                                                     | Registrierungsrufnummer<br>+49228123450                                |
| Location Domain       |                                                                        | von 000 bis 299                                                        |
| Endpoint Template:    |                                                                        |                                                                        |
| Endpoint Type:        | Central SBC                                                            |                                                                        |
| Max number of users:  |                                                                        |                                                                        |

Telekom specifies in INVITEs received over the SIP trunk in the P-Asserted-Identity SIP header the SIP trunk ID which has not to be displayed on the called phone. Therefore *SIP Privacy Support* has to be set to **Full Send** in the SBC Endpoint Profile. This causes the P-Asserted-Identity header to be ignored for incoming calls but supported for outgoing calls.

| 🥞 [simpltelekom] - [telekom] - Edit                | Endpoint Profile : EPP_c         | bc |
|----------------------------------------------------|----------------------------------|----|
| <ol> <li>Please enter the profile data.</li> </ol> |                                  |    |
| General Endpoints Services                         |                                  |    |
| Name:                                              | EPP_cSbc                         |    |
| Remark:                                            |                                  |    |
|                                                    |                                  |    |
| Numbering Plan:                                    | NP_Bonn                          |    |
| Management Information                             |                                  |    |
| Please enter the data for the following field      | ls in the corresponding screens. |    |
|                                                    |                                  |    |
| Class of Service:                                  |                                  |    |
| Douting Areas                                      | RA Bonn                          |    |
| Rouding Area:                                      |                                  |    |
| Calling Location:                                  |                                  |    |
| Time Zone:                                         | Europe/Berlin                    |    |
| SIP Privacy Support:                               | Full Send                        | ~  |
| Failed Calls Intercept Treatment:                  | Disabled                         | ~  |
| Language:                                          | SoftSwitch Default (German)      | ~  |

In the SBC endpoint on tab *SIP* in section *Security* has be configured the telephony authentication credentials to enable Voice to reply to Digest Authentication challenges from Telekom:

| 🚳 (simpltelekom)                   | 📲 🚺 [simpltelekom] - SIP G                       | Configuration - Mozilla Fir             | D                    | ×       |           | X      | inagen    |
|------------------------------------|--------------------------------------------------|-----------------------------------------|----------------------|---------|-----------|--------|-----------|
| 🗊 🌶 🔒 https                        | :// 🛈 🔒 https://172.17                           | .0.4:446/management/                    | ··· 🛛 🕁              | Ξ       | 00        | ≡      |           |
| . [simplteleko                     | m] [simpltelekom] - SI                           | P Configuration                         |                      | ?       |           | ?      |           |
| General SIP<br>Management Address  | In this section you can on REALM, User and Passw | configure Realm attributes, Por<br>ord. | t(s) e.g. 4713-4717, | 2       |           |        | sd        |
|                                    | Security                                         |                                         |                      |         |           |        | Test/     |
| Red Sky E911 Manag                 | er i<br>Trusted entity:                          |                                         |                      |         |           |        |           |
| Outgoing Call Superv<br>Timer(ms): | 50                                               | Al Ports                                |                      |         |           |        | Primar    |
| Proxy Bypass Superv<br>Timer (ms): | esic                                             | O Port Range                            |                      |         |           |        |           |
| Treat endpoint as set              | oun Port Range:                                  |                                         |                      |         |           |        | 10.82.5   |
| ana hu                             | Local Realm:                                     | sip-trunk.telekom.de                    | Telefonie ei         | nrichte |           |        |           |
| econcy                             | Local User Name:                                 |                                         | Telefonie-Benut      | zernan  | ne: 55112 | 9501   | 2345      |
| Set the Realm, L                   | lser                                             | 1.11                                    | Telefonie-Passw      | ort:    | Yni2Fi    | 84     |           |
|                                    | Local Password:                                  |                                         | Outbound-Proxy       | g.,     | reg.sip4  | runk.b | elekom.de |
| Sel:1   Items/Page:                | 2<br>Confirm Local Password:                     |                                         | Registrar:           |         | sip-trun  | ktolek | om de     |
| Truste                             | ed Commit Cocci Patishistia.                     |                                         |                      |         |           |        |           |
| 0                                  | Remote Realm:                                    |                                         |                      |         |           |        |           |
|                                    | Remote User Name:                                |                                         |                      |         |           |        |           |
|                                    | Remote Password:                                 |                                         |                      |         |           |        |           |
|                                    | Confirm Remote Password:                         |                                         |                      |         |           |        |           |
|                                    |                                                  |                                         |                      |         |           |        |           |
|                                    |                                                  |                                         |                      |         |           |        |           |
|                                    |                                                  |                                         | (2000) (Car          |         | 5         |        |           |

### The following figures show the SBC endpoint attributes used:

| 🖣 [simpltelekom] - [telekom] - [Main Office] - Edit End | point : SBC_BonnSP1 |
|---------------------------------------------------------|---------------------|
| General SIP Attributes Aliases Routes                   | Accounting          |
| Attributes available for this SIP endpoint              |                     |
| Supports SIP UPDATE Method for Display Updates          |                     |
| UPDATE for Confirmed Dialogs Supported                  |                     |
| Survivable Endpoint                                     |                     |
| SIP Proxy                                               |                     |
| Central SBC                                             |                     |
| Route via Proxy                                         |                     |
| Allow Proxy Bypass                                      |                     |
| Public/Offnet Traffic                                   |                     |
| Accept Billing Number                                   |                     |
| Use Billing Number for Display Purposes                 |                     |
| Allow Sending of Insecure Referred-By Header            |                     |
| Override IRM Codec Restriction                          |                     |
| Transfer HandOff                                        |                     |
| Use Subscriber Home DN as Authentication Number         |                     |
| Set NPI/TON to Unknown                                  |                     |
| Include Restricted Numbers in From Header               |                     |
| SIPQ Truncated MIME                                     |                     |
| Enable Session Timer                                    | $\checkmark$        |
| Ignore Answer for Announcement                          |                     |
| Enable TLS RFC5626 Ping                                 |                     |
| Enable TLS Dual Path Method                             |                     |
| Ignore Receipt of 181 Call is Being Forwarded           |                     |
| Use extended max. count for loop prevention             |                     |
| Do Not Audit Endpoint                                   |                     |
| Use Proxy/SBC ANAT settings for calls to subscribers    |                     |
| Support for Callback Path Reservation                   |                     |
| Send Progress to Stop Call Proceeding Supervision Timer |                     |

| Send P-Preferred-Identity rather than P-Asserted-Identity           |              |
|---------------------------------------------------------------------|--------------|
| Send domain name in From and P-Preferred-Identity headers           |              |
| Send Redirect Number instead of calling number for redirected calls |              |
| Do not send Diversion header                                        | $\checkmark$ |
| Do not Send Invite without SDP                                      |              |
| Send International Numbers in Global Number Format (GNF)            |              |
| Rerouting Direct Incoming Calls                                     |              |
| Rerouting Forwarded Calls                                           |              |
| Enhanced Subscriber Rerouting                                       |              |
| Automatic Collect Call Blocking supported                           |              |
| Send Authentication Number in P-Asserted-Identity header            | $\checkmark$ |
| Send Authentication Number in Diversion Header                      |              |
| Send Authentication Number in From Header                           |              |
| Use SIP Endpoint Default Home DN as Authentication Number           |              |
| Limited PRACK Support                                               |              |
| Support Media Redirection                                           |              |
| Voice Mail Server                                                   |              |
| Disable Long Call Audit                                             |              |
| Send/Receive Impact Level                                           |              |
| Do not send alphanumeric SIP URI                                    |              |
| Send alphanumeric SIP URI when available                            |              |
| Support Peer Domains                                                |              |
| Reserve 6                                                           |              |
| Allow endpoint to Unregister Stale Registrations                    |              |
| Enable Media Termination Point (MTP) Flow                           |              |
| Video call allowed                                                  |              |
| Trusted Subscriber                                                  |              |
| Enable Fast Connect                                                 |              |
| Circuit Connector Appliance                                         |              |
| Add Route Header:                                                   |              |
| Disable SRTP                                                        |              |
| Include OSV SIP User-Agent header field                             |              |
| Do Not Allow URNs in R-URI/TO Header for NG911 Calls                |              |
| Reserve 8                                                           |              |
| Accept x-channel header                                             |              |
| Suppress SPE in SIPQ                                                |              |
| Reserve 9                                                           |              |

## **Avoiding Re-Invite during Session Refresh**

When in a long duration call Voice usually send regularly INVITEs to refresh the session. If the SDP oline version info is different between INVITE and the related 200 OK then Voice detects a change for the session so Voice needs to inform the peer by sending a re-INVITE. To avoid this Voice will send SIP UDPATE messages instead of re-INVITEs by setting the parameter Srx/Sip/UpdateMethodSessionTimingEnable to RtpTrue, as shown below:

| UNIFY Comm                | ion Manag     | ment Platform Domain: system                           |                   | User: Administrator@system   | Settings   Help   Logout |
|---------------------------|---------------|--------------------------------------------------------|-------------------|------------------------------|--------------------------|
| Configuration Mainten     | ance User M   | nagement Fault Management Perfo                        | rmance Management | t Accounting                 | 2 📕 12 📕 9 📕             |
| OpenScape Voice Open      | nScape Branch | OpenScape SBC RG8700 Unified C                         | Communications    | CMP Device Manager           | ment                     |
| simpltelekom              | v (simpl      | ekom] - RTP Management                                 |                   |                              | ?                        |
|                           | On this       | ge you can manage RTP Parameters                       |                   |                              |                          |
| Admin istration           | Courts 6      |                                                        | Search Show All   | Υ.                           |                          |
| ▼ General Settings        | Search        |                                                        | Startin           |                              |                          |
| Accounting Management     |               |                                                        |                   |                              | View/Edit                |
| Endpoint Templates        | Califo Lither | Den 200 1 41-2171 (                                    |                   |                              |                          |
| 🧕 Routing Gateways RG2700 | Seitu   Iter  | ry/Sp/epable security politication 3rd party devices   | RtoFalce          | PhEalce                      | Vec                      |
| 📶 CDR                     |               | Nobleuppergregarity_ingring generation_ne_beny_devices | Kithi diac        | NUP abe                      | 103 A                    |
| SOAP/XML Client           |               | rx/Sip/WildcardedResponsibleDomains                    |                   |                              | Yes                      |
| ▶ ♦ Operation Mode        |               | rx/Sip/UpdateMethodSessionTimingEnable                 | RtpTrue           | Update_Session_Timing_Enable | No                       |
| au cui                    |               | rx/Sip/Trunk_Context                                   |                   | **                           | Yes                      |
| 📕 Database                |               | rx/Sip/SuppressDTLS                                    | RtpFalse          | RtpFalse                     | Yes                      |
| dia 058 synchronization   |               | rx/Sip/SipQMaxTransitCount                             | 5                 | 5                            | Yes                      |
| Report                    |               | ry Sin Kassion Timer                                   | VEC               | VEC                          | Vac                      |
| 📿 RTP                     |               | rx/sp/session_nner                                     | 163               | 100                          | Tes                      |
| Packet Filter Rules       |               | rx/Sip/ResponseCodeForCauseValue18                     | 408               | 408                          | Yes                      |
| S EZIP                    |               | rx/Sip/ReleaseAckTimer                                 | 5000              | 5000                         | Yes                      |
| Media Servers             |               | ry/En/Defer ann                                        |                   |                              | Vec                      |

## **Disabling to send Diversion SIP Header**

Because Telekom doesn't support the Diversion header in SIP messages, sending this header should be prevented in the SIP attributes of the SBC endpoint by enabling *Do not send Diversion header*:

| Configuration Maintenance                       | User         | Management Fault Ma                 | nagement Pe            | 🛈 윩 https://172.17.0.4:446/management/portal/Appli        | cations/Operation/OSV/ |
|-------------------------------------------------|--------------|-------------------------------------|------------------------|-----------------------------------------------------------|------------------------|
| OpenScape Voice OpenScap                        | e Branch     | OpenScape SBC                       | RG8700 Unific          | 🖣 [simpltelekom] - [telekom] - [Main Office] - Edit En    | dpoint : SBC_BonnSP1   |
| 🛓 simpltelekom 🖂                                | 🖣 [sim       | pitelekom] - [telekom] - [M         | ain Office] - Endpo    | General SIP Attributes Aliases Routes                     | Accounting             |
|                                                 | 🕕 Endpo      | ints represent Network to Network I | interface connections. | Do not send Diversion header                              |                        |
| Business Group                                  | Search       | for                                 |                        |                                                           |                        |
| Quick Tasks                                     | Jearch       |                                     |                        | Do not Send Invite without SDP                            |                        |
| Business Group List                             |              |                                     |                        | Sand International Numbers in Clobal Number Format (CNE)  |                        |
|                                                 | Sel:0   It   | ems/Page: 200 🗸   All:8             |                        | Send International Numbers in Global Number Format (GNF)  |                        |
| Ceneral ⊻                                       |              | Name 🔺                              | Numbering Plan I       | Rerouting Direct Incoming Calls                           |                        |
| Profiles                                        | □ ª <u>.</u> | CPS                                 | NP_Bonn                |                                                           |                        |
| ▶ Teams                                         | D 8.         | D EP Bonn                           | NP Bonn                | Rerouting Forwarded Calls                                 |                        |
| <ul> <li>Statistics</li> </ul>                  | D 8.         | EP MediaSrv1                        | NP Bonn                | Enhanced Subscriber Rerouting                             |                        |
| <ul> <li>Display Number Modification</li> </ul> |              | EP Xoressions                       | NP Bonn                |                                                           | _                      |
| Hanch Office List                               |              | Fallback                            | NP Common              | Automatic Collect Call Blocking supported                 |                        |
| Hain Office                                     |              | SRC RoppSD1                         | NP Room                |                                                           |                        |
| ▼ Members                                       |              | SBC_DONINGF1                        | NP Been                | Send Authentication Number in P-Asserted-Identity header  | $\checkmark$           |
| III Subscribers                                 |              | SBC_Bonn_OP                         | NP_bonn                |                                                           |                        |
| Endpoints                                       | · ·          | SDCINg1                             | NP_Bonn                | Send Authentication Number in Diversion Header            |                        |
| A Private Numbering Plan List                   |              |                                     |                        | Send Authentication Number in From Header                 |                        |
| NP_Common (Default, Common                      |              |                                     |                        |                                                           |                        |
| <ul> <li>Translation</li> </ul>                 |              |                                     |                        | Use SIP Endpoint Default Home DN as Authentication Number |                        |
| <ul> <li>Destinations and Routes</li> </ul>     |              |                                     |                        |                                                           |                        |
|                                                 |              |                                     |                        | Use Subscriber Home DN as Authentication Number           |                        |
|                                                 |              |                                     |                        | Set NPI/TON to Unknown                                    |                        |
|                                                 |              |                                     |                        | Include Restricted Numbers in From Header                 |                        |

## Sending External Numbers with leading +

In Voice Assistant can be configured any phone number for a subscriber in the *External Caller ID* field to be displayed on a called phone using feature CLIP:

| i      | [simpltelekom] - [telekom] - [BO_Bonn] - E                    | dit Subscriber          | : 492284220        | 0436101          |                  |                       |
|--------|---------------------------------------------------------------|-------------------------|--------------------|------------------|------------------|-----------------------|
| 0      | Subscriber Description                                        |                         |                    |                  |                  |                       |
| Ge     | neral Displays Routing Connection                             | n Security              | Keyset             | Groups           | Features         | Applications          |
| Extens | sion                                                          |                         |                    |                  |                  |                       |
| 0      | This is the default extension number which is displayed for   | or internal calls to or | from this subscr   | iber in case the | e Display Number | Modification tables a |
|        | Displayed Extension Number:                                   | 101                     |                    |                  |                  |                       |
| Specia | l Identities                                                  |                         |                    |                  |                  |                       |
| 0      | The External Caller ID, if provisioned, is the subscriber's i | dentity which is use    | d for all external | calls.           |                  |                       |
|        | External Caller ID                                            | 49800123456789          | )                  |                  |                  |                       |

To enable Voice to send this number with a leading + via Central SBC to Telekom two preconditions must be met:

1. In the SBC endpoint must be enabled the attribute *Send International Numbers in Global Number Format (GNF)*:

| [simpltelekom] - [telekom] - [Main Office] - Edit Endpoint : SBC_BonnSP1 |            |  |  |  |  |  |  |  |  |  |
|--------------------------------------------------------------------------|------------|--|--|--|--|--|--|--|--|--|
| General SIP Attributes Aliases Routes                                    | Accounting |  |  |  |  |  |  |  |  |  |
| Do not send Diversion header                                             | $\square$  |  |  |  |  |  |  |  |  |  |
| Do not Send Invite without SDP                                           |            |  |  |  |  |  |  |  |  |  |
| Send International Numbers in Global Number Format (GNF)                 |            |  |  |  |  |  |  |  |  |  |
| Rerouting Direct Incoming Calls                                          |            |  |  |  |  |  |  |  |  |  |

This cause Voice to send a number in international number format with a leading + sign.

2. To recognize an *External Caller ID* as a number in international format the country code used must be configured as a *Display Number Modification Definition*, as shown for the German country code below:

|                                             | <u>.</u> М | 202               | gomont Platf                                         |                         |                                         |          | Image: A start the start of the start of | .0.4:446/management/portal/A                                                                                                    |
|---------------------------------------------|------------|-------------------|------------------------------------------------------|-------------------------|-----------------------------------------|----------|----------------------------------------------------------------------------------------------------|----------------------------------------------------------------------------------------------------|
|                                             | 1.101      | ana               | Berneneriaa                                          | UTTT Utilian. Syste     |                                         |          | 🥑 [simpltelekom]- Di                                                                                                    | splay Number Definition                                                                                                    |
| Configuration Maintenanc                    | e          | User              | r Management 👘 I                                     | Fault Management        | Performance I                           | Mana     | Context Settings                                                                                                    |                                                                                                    |
| OpenScape Voice OpenSc                      | ape B      | Branch            | OpenScape SB                                         | C RG8700 Ur             | ified Communic                          | ation    | Selected numbering plan                                                                                                    | L.S.                                                                                                    |
| simpltelekom v                              | 0          | Define            | oltelekom] - [telekon<br>a display number in terms o | n] - Display Number Del | <b>initions</b><br>local office code to | strip de | Business Group:                                                                                                    | telekom                                                                                                    |
| Ouick Tasks                                 | 1          | Search            | for                                                  |                         | Numbering Plan I                        | Name -   | Numbering Plan:                                                                                                    | ANT                                                                                                    |
| Business Group List                         |            |                   |                                                      |                         |                                         |          | Number Definition                                                                                                    |                                                                                                    |
| telekom 🔽                                   | s          | iel: <b>1  </b> R | ems/Page: 200 v   All:4                              | Numbering Plan          | NPT                                     | Cour     | <ul> <li>To define a public number digits to skip in the Local and possibly a skip posit minimum and maximum position.</li> </ul>                                                                                                    | er, enter country code, area code, local<br>Office Code to create an extension. To<br>ion that defines the number of digits to<br>umber of digits in the fully qualified out |
| General                                     |            | - 624             | telelene                                             | 10 Peer                 | 0.41                                    | 40       |                                                                                                    | unider of argies in the rany quantes han                                                                                                    |
| Profiles                                    |            | 1                 | telekom                                              | NP_bonn                 | Public                                  | 49       | Numbering plan indicator                                                                                                    | Public 🐱                                                                                                    |
| ▶ Teams                                     |            | M                 | telekom                                              | NP_OSMO                 | Private                                 |          |                                                                                                    |                                                                                                    |
| Statistics                                  |            | M                 | telekom                                              | NP_Bonn                 | Private                                 | _        | Country/L2 Code:                                                                                                    | 49                                                                                                    |
| Display Number Modification     Definitions |            |                   | telekom                                              | ANY                     | Public                                  | 49       | Area/L1 Code:                                                                                                    |                                                                                                    |
| Modifications                               |            |                   |                                                      |                         |                                         |          | Local Office/L0 Code:                                                                                                    |                                                                                                    |
| Conversions                                 |            |                   |                                                      |                         |                                         |          | Number of digits to skip:                                                                                                    | 0                                                                                                    |
| Branch Office List                          |            |                   |                                                      |                         |                                         |          | Min. Digits:                                                                                                    |                                                                                                    |
| Main Office                                 |            |                   |                                                      |                         |                                         |          |                                                                                                    |                                                                                                    |
| Members                                     |            |                   |                                                      |                         |                                         |          | Max. Digits:                                                                                                    |                                                                                                    |
| 🚜 Private Numbering Plan List               |            |                   |                                                      |                         |                                         |          | Local Toll                                                                                                    |                                                                                                    |
| NP_Common (Default, Common                  |            |                   |                                                      |                         |                                         |          | A Local Toll table may de                                                                                                    | fine the format of public network numb                                                                                                    |
| Translation                                 |            |                   |                                                      |                         |                                         |          | · · · · · · · · · · · · · · · · · · ·                                                                                                    | and the romat of public network numb                                                                                                    |
| Destinations and Routes                     |            |                   |                                                      |                         |                                         |          | Local Toll:                                                                                                    |                                                                                                    |

## Sending Special Numbers without leading 0

Unless not already fixed in WebCDC in the Destinations D\_xxx\_SP for traffic type *Premium Rate* and D\_xxx\_SE for traffic type *Emergency* in the phone numbering plan in each route must be deleted the leading 0:

| Configuration Maintenance                |      | User    | r Manage     | eme  | nt Faul       | t Manager            | nent Perfo               | irmance Management              | Accounting      |              |                 |
|------------------------------------------|------|---------|--------------|------|---------------|----------------------|--------------------------|---------------------------------|-----------------|--------------|-----------------|
| OpenScape Voice OpenSca                  | pe B | ranch   | Of           | en!  | 💕 (simplitele | kom] - [tele         | kom] - [NP_Bonn]         | - Edit Destination: D_Bonn_SE - | Modilla Firefox |              |                 |
| simpltelekom                             | 14   | [simp   | oltelekon    | n] - | 🕑 🐔 htt       | ps:// <b>172.1</b> 7 | .0.4:446/manag           | ement/portal/Applications/      | Operation/OS    | //BusinessGr | sup/Destination |
|                                          | 0    | Destina | ations are u | sed  | d (simplite   | sleskom] -           | telekom] - [NP,          | _Bonn] - Edit Destination:      | D_Bonn_SE       |              |                 |
| Business Group                           |      | Search  | for          |      | 0 Destinatio  | ns are used f        | or routing a call to an  | i endpoint.                     |                 |              |                 |
| Business Group List                      |      |         |              |      | General       | Routes               | Route Lists              | Destination Codes               |                 |              |                 |
| telekom                                  | - 54 | 0111    | ins Pages    | 200  | Routes        |                      |                          |                                 |                 |              |                 |
| <ul> <li>General</li> </ul>              |      |         | Rame         | 4    | Multiple ro   | utes can be i        | used for prioritizing th | he routes to the gateways.      |                 |              |                 |
| <ul> <li>Profiles</li> </ul>             |      | -4      | D_Born_      | 3    |               |                      |                          |                                 |                 |              |                 |
| ▶ Teams                                  |      | 4       | D_Born_      | N    |               |                      |                          |                                 |                 |              | Add             |
| <ul> <li>Statistics</li> </ul>           |      | -       | D_Born_      | 5    | 1.1.4 I TO    | m                    | Time                     |                                 |                 |              | (               |
| Display Number Hodification              |      |         | D_Born_      | ×    | Sean Linear   | Number 1500          | Alliery.                 |                                 | Law 1           |              |                 |
| Hain Office                              |      | -       | D_Born_      | 5P   |               | DL                   | Endpoint                 | Route Type                      | Delete          | Insert       | Nature of Ad    |
| Members                                  |      |         |              |      | U •           | 0                    | SBC_BonnSP1              | SIP-Endpoint                    | 1               |              | Unknown         |
| 🔏 Private Numbering Plan List            |      |         |              |      |               |                      |                          |                                 |                 |              |                 |
| MP_Bonn                                  |      |         |              |      |               |                      |                          |                                 |                 |              |                 |
| <ul> <li>Translation</li> </ul>          |      |         |              |      |               |                      |                          |                                 |                 |              |                 |
| Destinations and Routes     Destinations |      |         |              |      |               |                      |                          |                                 |                 |              |                 |

## **Caller ID Suppression**

To allow subscribers to use the feature *Caller ID Suppression* the subscribers must be assigned the feature *Outgoing CID suppression and Delivery per Call* by, which is activated by using the prefix \*51 by default. This assignment can be done on subscriber level or via Feature Profile.

|                               | NA-  | ina       | gomont Pla                | ۲                                                                              | [simpltel | ekom] - [teleko  | om] - [BO_Bon    | n] - Edit Subscribe | r: 49228422043  | 36100 - Mozilla |              |    | ×      |  |
|-------------------------------|------|-----------|---------------------------|--------------------------------------------------------------------------------|-----------|------------------|------------------|---------------------|-----------------|-----------------|--------------|----|--------|--|
| Common                        | IVIC | ana       | 5ement Pla                | 🛈 🗞 https://172.17.0.4:446/management/portal/Applications/Operation/OSV. 🚥 💟 🏠 |           |                  |                  |                     |                 |                 |              |    |        |  |
| Configuration Maintenance     |      | User      | r Management              | [in [cimpletablem]] [toblem] [B0 Been] Edit Subscriber (00200/20100)           |           |                  |                  |                     |                 |                 |              |    |        |  |
| OpenScape Voice OpenSca       | pe B | ranch     | OpenScape                 |                                                                                | Campic    | cickolij - (t    | cickoliij - [b   | o_bonnij - Eule     | Subscriber      | . 19220422      | 0450100      |    |        |  |
| 🔥 simpltelekom 🔍              | IIII | [simp     | ltelekom] - [telek        |                                                                                |           |                  |                  |                     |                 |                 |              |    |        |  |
|                               | 0    | Click the | e Subscriber ID to edit t | Ge                                                                             | eneral    | Displays         | Routing          | Connection          | Security        | Keyset          | Groups       | Fe | atures |  |
| Business Group                |      | unun di   |                           |                                                                                | Name      |                  |                  | Active              | tive Assignment |                 |              |    |        |  |
| Quick Tasks                   | 5    | Search f  | for                       |                                                                                | Call Cor  | mpletion on No R | eply             |                     | 0               | Inherited       |              | ~  |        |  |
| Business Group List           |      |           |                           |                                                                                | Call Cor  | mpletion to Busy | Subscriber       |                     | 0               | Inherited       |              | ~  |        |  |
|                               | 5.0  | 0.175     | me //ane: 200             |                                                                                | Call For  | warding Depend   | lable            |                     | 0               | Assigned        |              | ~  |        |  |
| telekom                       | 26   | 110       | enetrage: [200 \[ ] [ Mi  |                                                                                | Call For  | warding Interna  | /External        |                     | 0               | Inherited       |              | -  |        |  |
| ► General                     |      | 10000     | Directory Number          |                                                                                | Call For  | warding No Rep   | ly .             |                     |                 | Inherited       |              | ~  |        |  |
| Profiles                      |      |           | 492284220436100           |                                                                                | Call For  | warding on Busy  | 1                |                     |                 | Inherited       |              | ~  |        |  |
| ► Teams                       |      | 100       | 492284220436101           |                                                                                | Call For  | warding to Voice | e Mail           |                     |                 | Inherited       |              | ~  |        |  |
| Statistics                    |      |           | 492284220436102           |                                                                                | Call For  | warding Uncond   | itional          |                     | 0               | Inherited wit   | h Local Data | -  |        |  |
| Display Number Modification   |      |           | 492284220436103           |                                                                                | Call Pick | aun Directed     |                  |                     | 0               | Inherited       |              | -  |        |  |
| BO Boon                       |      |           | 492284220436104           |                                                                                | Call Tra  | ncfer            |                  |                     | 0               | Inherited       |              | -  |        |  |
| Mambar                        |      |           | 492284220436105           | H                                                                              | CGT A     |                  |                  |                     | 0               | Inherited       |              | ~  |        |  |
| reinbers     Subscribers      |      |           | 492284220436106           |                                                                                | Cold A    | Disturb          |                  |                     |                 | Inherited       |              | _  |        |  |
| Endpoints                     |      |           | 492284220436107           |                                                                                | Esha      | of Economic 4 C  | -1 Take          |                     | 0               | Innerited       |              | ~  |        |  |
| Ja Media Servers              |      |           | 492284220436108           |                                                                                | Ennanc    | eu rorwarded-C   | an tuto          |                     | ~               | Innented        |              | ~  |        |  |
| 🖓 Private Numbering Plan List |      |           | 492284220436109           |                                                                                | Large C   | onrerence        |                  |                     |                 | innented        |              | ~  |        |  |
| NP_Common (Default, Common 💟  |      |           | 492284220436113           | -                                                                              | Last Inc  | coming Number F  | kedial           |                     | 0               | Inherited       |              | ×  |        |  |
| ► Translation                 |      |           | 492284220436300           |                                                                                | Last Ou   | itgoing Number I | Redial           |                     | 0               | Inherited       |              | ~  |        |  |
| Destinations and Routes       |      |           | 492284220436301           |                                                                                | Maliciou  | is Call Trace    |                  |                     | ø               | Switch-wide     |              | ~  |        |  |
|                               |      |           | 492284220436302           |                                                                                | Music O   | n Hold           |                  |                     | 0               | Inherited       |              | ~  |        |  |
|                               |      | 100       | 492284220436303           |                                                                                | Name P    | ermanent Prese   | ntation Status   |                     | ø               | Inherited       |              | ~  |        |  |
|                               |      |           | 492284220436304           |                                                                                | Number    | Permanent Pre    | sentation Status |                     | ø               | Inherited       |              | ×  |        |  |
|                               |      | 100       | 492284220436305           |                                                                                | One Nu    | mber Service     |                  |                     | ø               | Inherited       |              | v  |        |  |
|                               |      | 100       | 492284220436306           |                                                                                | Outgoir   | ng CID Suppress  | ion              |                     | 0               | Inherited       |              | V  |        |  |
|                               |      | 100       | 492284220436307           |                                                                                | Outgoin   | ng CID Suppress  | ion and Delivery | Per Call            | 0               | Inherited       |              | ¥  |        |  |
|                               |      |           | 492284220436308           |                                                                                | Park to   | Server           |                  |                     | ø               | Inherited       |              | ×  | ~      |  |

## **SIP Phones**

## **Packet Size**

Mobility Diagnostics Maintenance

It has to make sure that the Packet Size has to be set to 20 ms on the SIP phones:

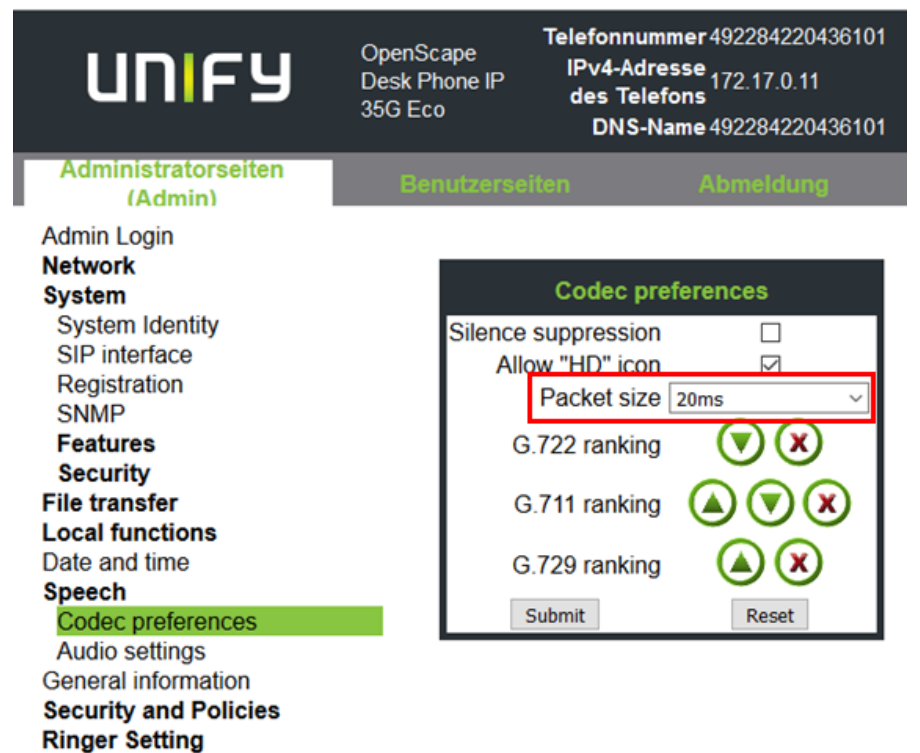

## **OpenScape Xpressions**

## **Adding Extension Range**

The Xpressions Extension Range to be added manually:

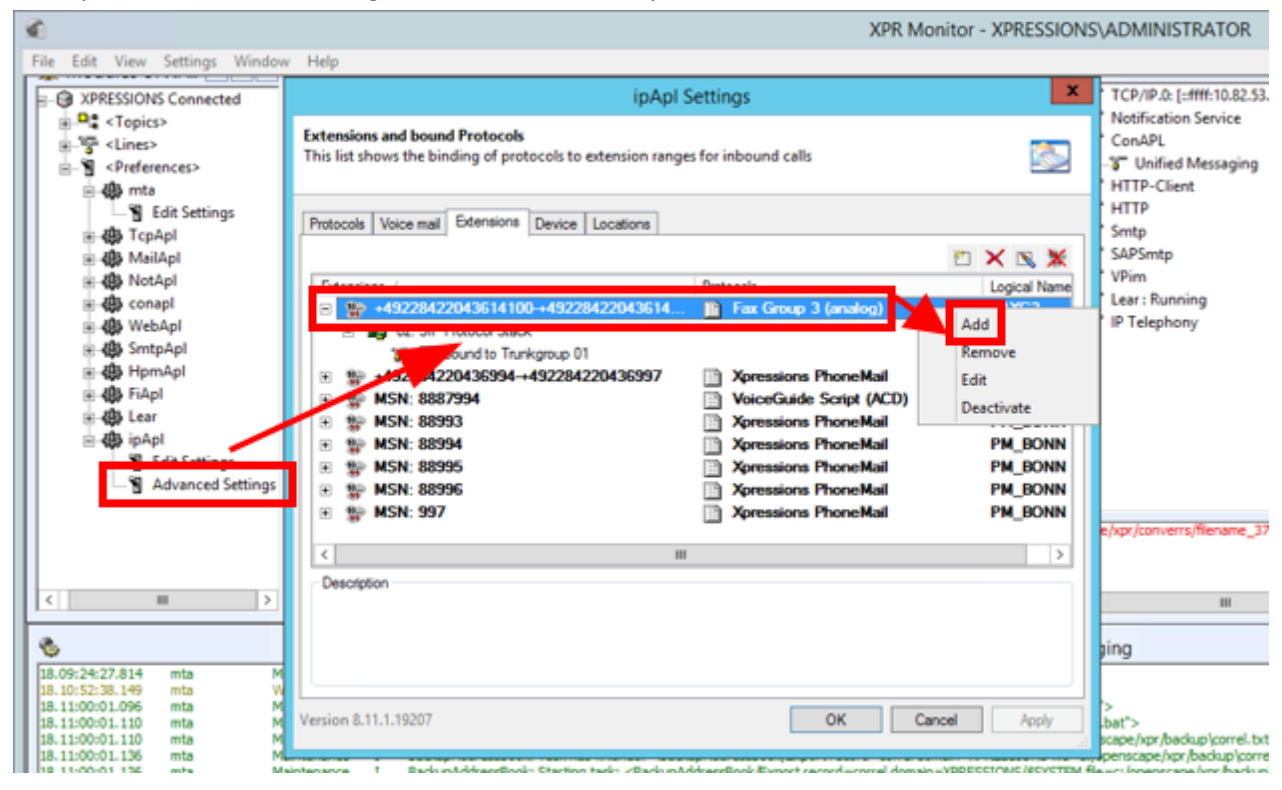

## Known limitations, restrictions and things to know:

Release Note from CompanyFlex Testcenter:

 Das Leistungsmerkmal Call Routing von CompanyFlex wird nur unterstützt, wenn für jede Verbindung ein eigener OpenScape SBC installiert wird. Unify arbeitet derzeit an einer Weiterentwicklung des SBC damit mehrere unabhängige WAN Verbindung mit unterschiedlichen Gateways unterstützt werden. Erst dann kann ein OpenScape SBC mehrere Verbindungen für Call Routing über unterschiedliche Internetzugänge realisieren.

Bekannte Limitierungen:

- Bei Unterbrechung der VoIP Verbindung kann es bis zu 480 Sekunden dauern bis Telefonie wieder funktioniert. Der vorgeschaltete NAT Router muss einen hohen NAT Timeout für TCP haben (mehr als 300 Sekunden). Grund dafür ist das TCP Session Verhalten des OSSBC. Voraussichtlich stellt Unify hier noch einen Hotfix im Dezember bereit.
- Jegliche Telefonie mit der OSV / OSEE erfolgt über den "Gatekeeper" da bestimmte SIP Header und Funktionen nicht unterstützt werden. Unify muss hier die in der 1TR114 geforderte Unterstützung für Early-Media noch integrieren.
- T.38 Faxübertragungen mit einem Mediatrix 4102S waren nicht erfolgreich. Die Analyse ist hier noch offen.
- In bestimmten Callszenarien erfolgt innerhalb von 3 Sekunden kein non-100 Response von der OSV /OSEE. Die CompanyFlex Plattform bricht dann den Call ab, da z.B. ein Fehler vorliegen könnte. Derzeit muss als Workaround im CompanyFlex Portal der Timeoutwert von 3 Sekunden auf bis zu 10 Sekunden erhöht werden. Problem tritt in der Regel bei Rufweiterleitungen zu Mobilfunk auf.